## SISTEMA DE INFORMACIÓN

## MÓDULO DE CONVENIOS INTERNACIONALES

## MANUAL DEL USUARIO SOLICITANTE OCI

Manual Sujeto a Cambios

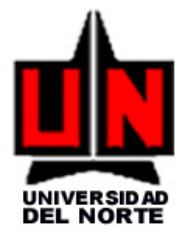

BARRANQUILLA, AGO 15 / 2007

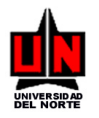

## TABLA DE CONTENIDO

| 1. A QUIEN VA DIRIGIDO ESTE MANUAL                                      | . 3 |
|-------------------------------------------------------------------------|-----|
| 2. INGRESO AL SISTEMA                                                   | . 4 |
| 3. ELABORACIÓN DE PROPUESTA DE CONVENIO INTERINSTITUCIONAL              | 9   |
| 4. MANTENIMIENTO DE ACTIVIDADES 2                                       | 28  |
| 5. MANTENIMIENTO DE ESTADOS DE LA PROPUESTA DE CONVENIO Y DEL CONVENIO3 | 35  |
| 6. MANTENIMIENTO DE OBJETIVOS ESPECÍFICOS DEL CONVENIO                  | 37  |
| 7. CONSULTA DE CONVENIOS                                                | 39  |
| 8. CONSULTA DE ACTIVIDADES DEL OBJETIVO ESPECÍFICO DE UN CONVENIO 4     | 43  |
| 9. MODIFICACIÓN DEL ESTADO DE UN CONVENIO4                              | 45  |
| 10. VINCULACIÓN DEL CONTRATO LEGAL A UN CONVENIO4                       | 19  |
| 11. MANTENIMIENTO DE USUARIOS Y PERMISOS5                               | 54  |
| 12. HISTORIAL DE APROBACIÓN DE CONVENIOS6                               | 32  |
| 13. APROBACIÓN OCI DE PROPUESTAS DE CONVENIOS6                          | 35  |
| 14. MODIFICACIÓN FLUJO DE APROBACIÓN DE CONVENIOS                       | 77  |
| 15. CAMBIO DE CONTRASEÑA DE BANNER                                      | 31  |
| 16. GUÍA RÁPIDA                                                         | 34  |

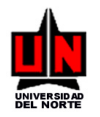

## **1. A QUIEN VA DIRIGIDO ESTE MANUAL**

Este manual es diseñado para la Directora de la Oficina de Cooperación Internacional, la cual será la persona encargada de registrar en el módulo de Convenios Internacionales todos los convenios que tenga la Universidad hasta la fecha, los cuales serán la información base del mismo.

También podrá ser utilizado por aquella persona a la cual la Directora de la OCI designe como delegada de ingresar información al sistema.

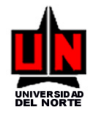

### 2. INGRESO AL SISTEMA

Para su ingreso al sistema Banner, usted debe seguir las siguientes indicaciones:

1. Ingrese al sitio Web de la Universidad <u>http://www.uninorte.edu.co/</u> y luego haga clic en la opción rotulado como ADMINISTRATIVOS Y PROFESORES (que se encuentra en la parte central superior de la ventana).

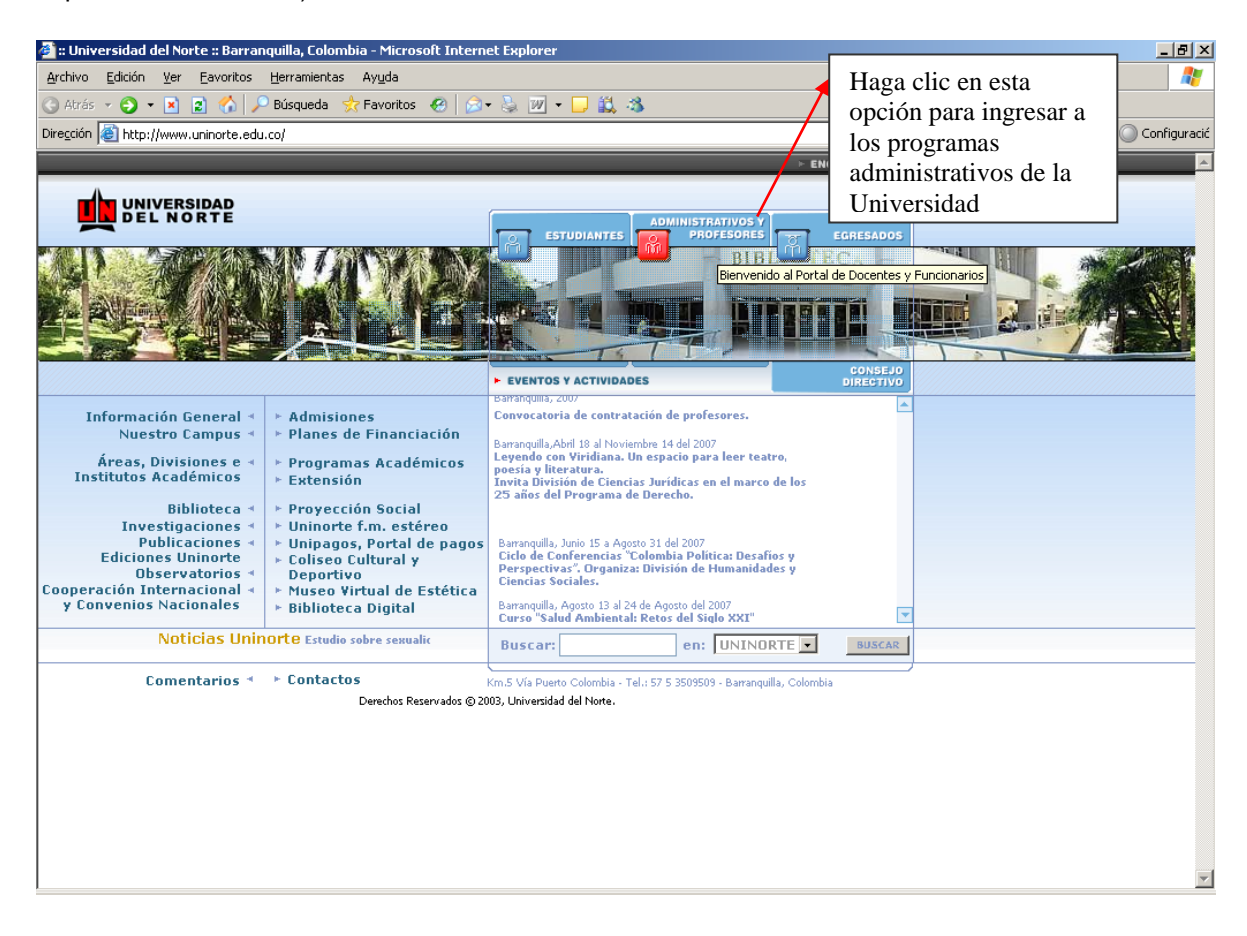

2. En la nueva ventana que aparece debe hacer clic en la opción que tiene por título BANNER ACADÉMICO FINANCIERO para ingresar a Banner.

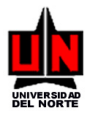

| 🚈 :: Portal de Funcionarios Admir                           | nistrativos y Profesores - Unive                                                                                                    | ersidad del Norte :: - Microso                                                                                                    | ft Intern | et Explorer                                                                                                    |           |         | _ 8 ×        |
|-------------------------------------------------------------|----------------------------------------------------------------------------------------------------|----------------------------------------------------------------------------------------------------|-----------|----------------------------------------------------------------------------------------------------|-----------|---------|--------------|
| Archivo Edición Ver Eavoritos                               | <u>H</u> erramientas Ay <u>u</u> da                                                                                                    |                                                                                                    |           |                                                                                                    |           |         | 2            |
| 🔇 Atrás 🝷 🕘 👻 😰 🐔 🔒                                         | 🔎 Búsqueda 🛛 👷 Favoritos 🛛 🔗                                                                                                    | 🛛 🔊 • 🌭 🔟 • 🖵 🚉 ः                                                                                                    | 8         |                                                                                                    |           |         |              |
| Dirección 🙋 http://www.uninorte.ec                          | du.co/portal_funcionarios/                                                                                                    |                                                                                                    |           | 💌 🄁 Ir                                                                                                    | Google G- | • • » ( | Configuracić |
|                                                             |                                                                                                    | AL PORTAL DE                                                                                                    | Y         | 00                                                                                                    |           |         | <u> </u>     |
|                                                             |                                                                                                    |                                                                                                    |           | Miercoles, 22 de agosto de 2007                                                                                                    |           |         |              |
| l l l l l l l l l l l l l l l l l l l                       |                                                                                                    |                                                                                                    |           | NOTICIAS / NOVEDADES                                                                                                    |           |         |              |
| Inicio de Sesión     Usuario:     Clave(sólo 6 caracteres): | Sabías que desde aho<br>horarios y turnos de m                                                                                                    | ora puedes consultar No<br>natrículas…                                                                                                    | otas,     | Personaje Uninorte<br>ERNST STEPHAN, PROFESOR<br>HONORARIO DE UNINORTE<br>En un sencillo acto en la Sala de Arte de la<br>Rectoría, fixe entregado esté titulo al<br>docente del Instituto de Matemática<br>Aplicada de Hannover, Alemania.<br>Logros en el Ciberespacio                                                                                                    |           |         |              |
| OK Cancel<br>BANNER ACADÉMICO<br>FINANCIERO<br>ISOLUCION    | <ul> <li>¿Qué es Luminis?<br/>Luminis es un portal que int<br/>ofixie la universidad a la co</li> <li>¿A qué tengo acceso en l</li> <li>Sistema de Información<br/>Académico (Aurora)</li> <li>Sistemas de Información<br/>Bibliográfico (Sibila)</li> <li>Acceso a Catálogo Web y</li> </ul> | Haga clic en<br>esta opción<br>de la ventana<br>para Ingresar<br>a Banner<br>• Grupos de discusión<br>• Noticias de interés<br>• Búrquedas en la Web | et que    | CUBJIOS EN LA CIMENSIALA<br>"GUÍA DE MEDICINA TRANSFUSIONAL,<br>HERRAMIENTAS PARA<br>PROFESIONALES<br>Teniendo en cuenta el bajo índice de<br>donantes y la situación actual de los bancos<br>de sangre en Colombia, el hospital<br>Universidad del Norte lanzó su primer libro<br>Cubrimiento Especial<br>EL SÁBADO DEL DOCENTE, UNA<br>APUESTA DE RESPONSABILIDAD<br>SOCIAL.<br>Dirigido a los profesores de colegios de<br>bachillerato, que ensrán materias<br>pertenecientes a las ciencias básicas como<br>matemáticas, física, química y biología.<br>El Rinción de los Idiomas |           |         |              |
| La red de concestero<br>el portal de los universitarios     | → Problemas para iniciar See<br>Si tiene dificultades para inic<br>Adninistrativos y profesores<br>© 2004. Todos los derechos                                                                                                    | : Prescamo de ReCURSOS<br>sión:<br>iar sesión en el Portal de<br>Uninorte. Haga click aquí.<br>reservados. Universidad del No                        | orte      | Trwatt I U SPEAR ESPARIOL"<br>Romper el rótulo de droga que, al igual que<br>Jamaica, tiene Colombia fue lo que motivó a<br>Alicia Reid a curara, en funio del año<br>pasado, un curso de español en UN<br>La Ciudad<br>IMAGEN DEL PERIODISTA, EN LA<br>MIRA DE LOS INVESTICADORES <sup>4</sup><br>CPB, Uninorte, Uniexternado y Andrés Bello<br>Fiman convenio.<br>Anuncios Online<br>FOTOUNINORTE<br>La U en imágenes participa tú también<br>enviando tus fotos y reseñas a<br>incamous@uniorte.edu.co                                                                              |           |         | _            |

3. Al instante aparecerá la siguiente ventana para registro del usuario, password y conexión.

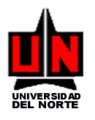

| 🚰 Oracle Application Server Forms Services - WebUtil - Microsoft Internet Explorer | <u>_   ×</u> |
|------------------------------------------------------------------------------------|--------------|
| Ventana         Logon       XXXXXXXXXXXXXXXXXXXXXXXXXXXXXXXXXXXX                   | <u> </u>     |
| ORACLE                                                                             |              |

4. En el campo **Username** debe colocar su identificación, la cual será dada por el administrador del sistema. Ej.: sirius12

5. Luego tecleé en el campo de **Password** su clave secreta de acceso. En el campo aparecerá lo siguiente: Ej.: \*\*\*\*\*\*\*\*

6. A continuación, escriba en el campo de **Database** las letras correspondientes al tipo de base de datos (prod).

| Logon 2000000000000000000000000000000000000 |
|---------------------------------------------|
| Username: sirius12                          |
| Password: ******                            |
| Database: prod                              |
|                                             |

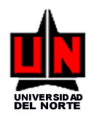

7. Si está seguro que la información digitada en cada uno de los tres campos es la correcta, coloque el cursor en el botón **Connect** y haga clic con el Mouse, e inmediatamente aparecerá la página principal: **Menú general GUAGMNU 7.2 (PROD).** 

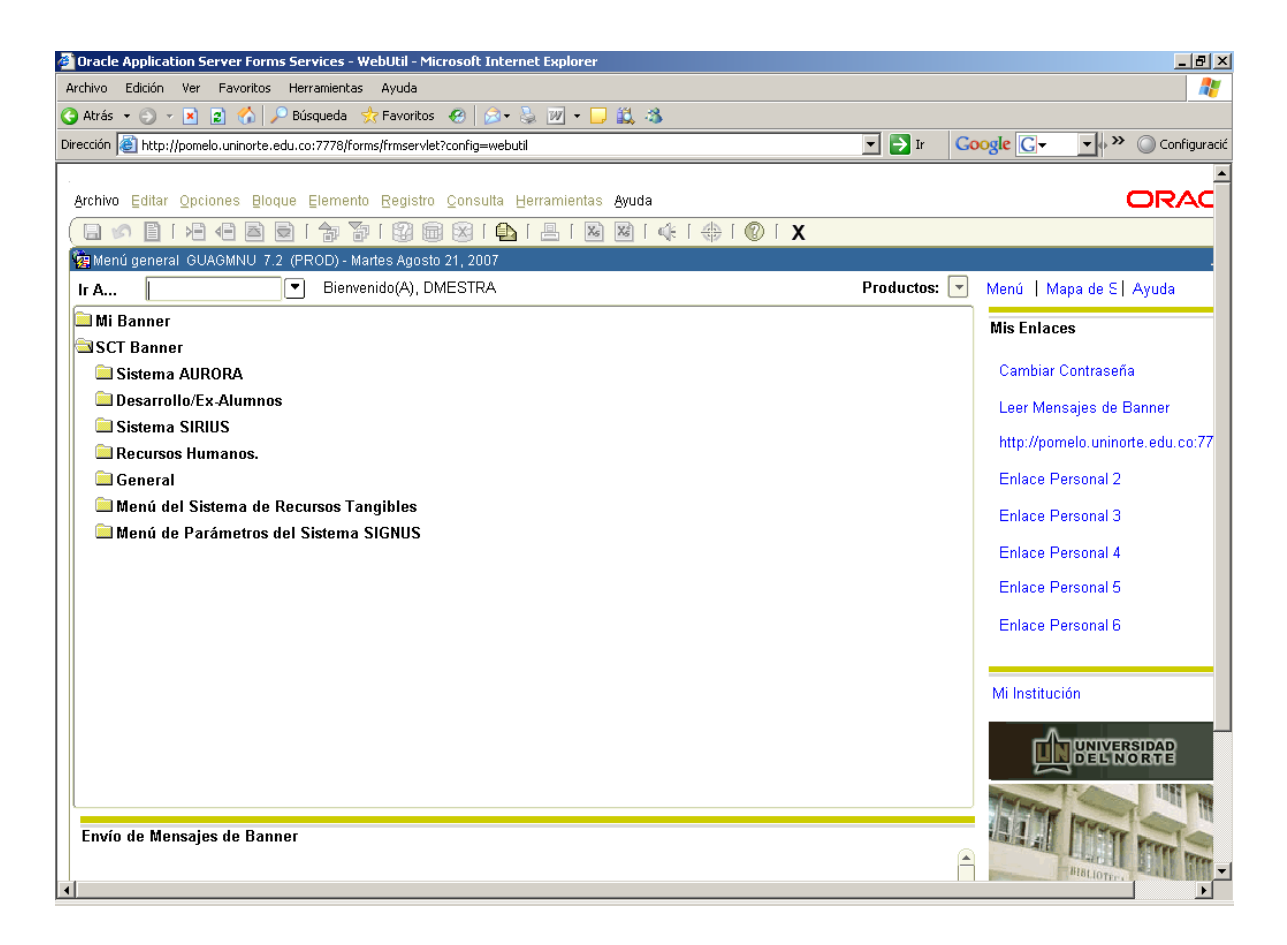

8. En caso contrario debe corregir la información o colocar el cursor en el botón Cancel y hacer clic izquierdo del Mouse. Entonces debe iniciar el proceso desde el principio.

9. Si el **usuario** o el **password** son digitados incorrectamente, aparecerá en la pantalla el mensaje que se muestra a continuación. Por tanto, haga clic izquierdo del Mouse en el botón OK y nuevamente aparecerá la ventana de ingreso de datos, entonces realice los pasos indicados desde el numeral 1.

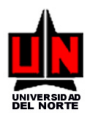

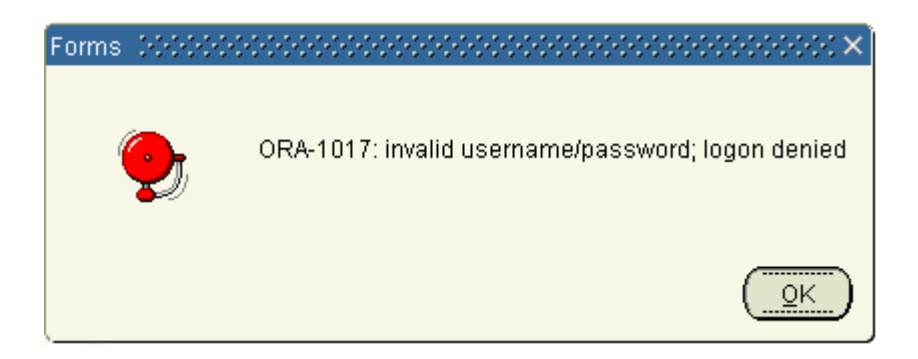

10. Si la información del **database** es digitado incorrectamente, aparecerá en la pantalla el mensaje que se muestra a continuación. Por tanto, haga clic izquierdo del Mouse en el botón OK y nuevamente aparecerá la ventana de ingreso de datos, entonces realice los pasos indicados desde el numeral 1.

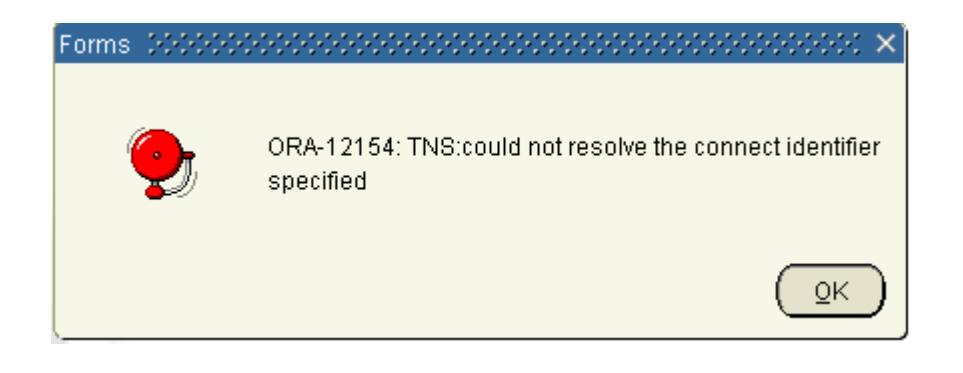

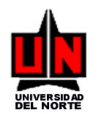

### 3. ELABORACIÓN DE PROPUESTA DE CONVENIO INTERNACIONAL

FORMA: Elaboración de Propuesta de Convenio: FZASMPC

**INGRESO:** Escribir en el campo de Acceso directo (**Ir A** ...) FZASMPC y presionar la tecla ENTER. **PROCEDIMIENTO:** 

1. Aparecerá en pantalla la ventana que solicita la Empresa o Entidad para la cual se va a elaborar la propuesta de convenio. Seleccionar de la lista su opción. (Ver siguiente figura).

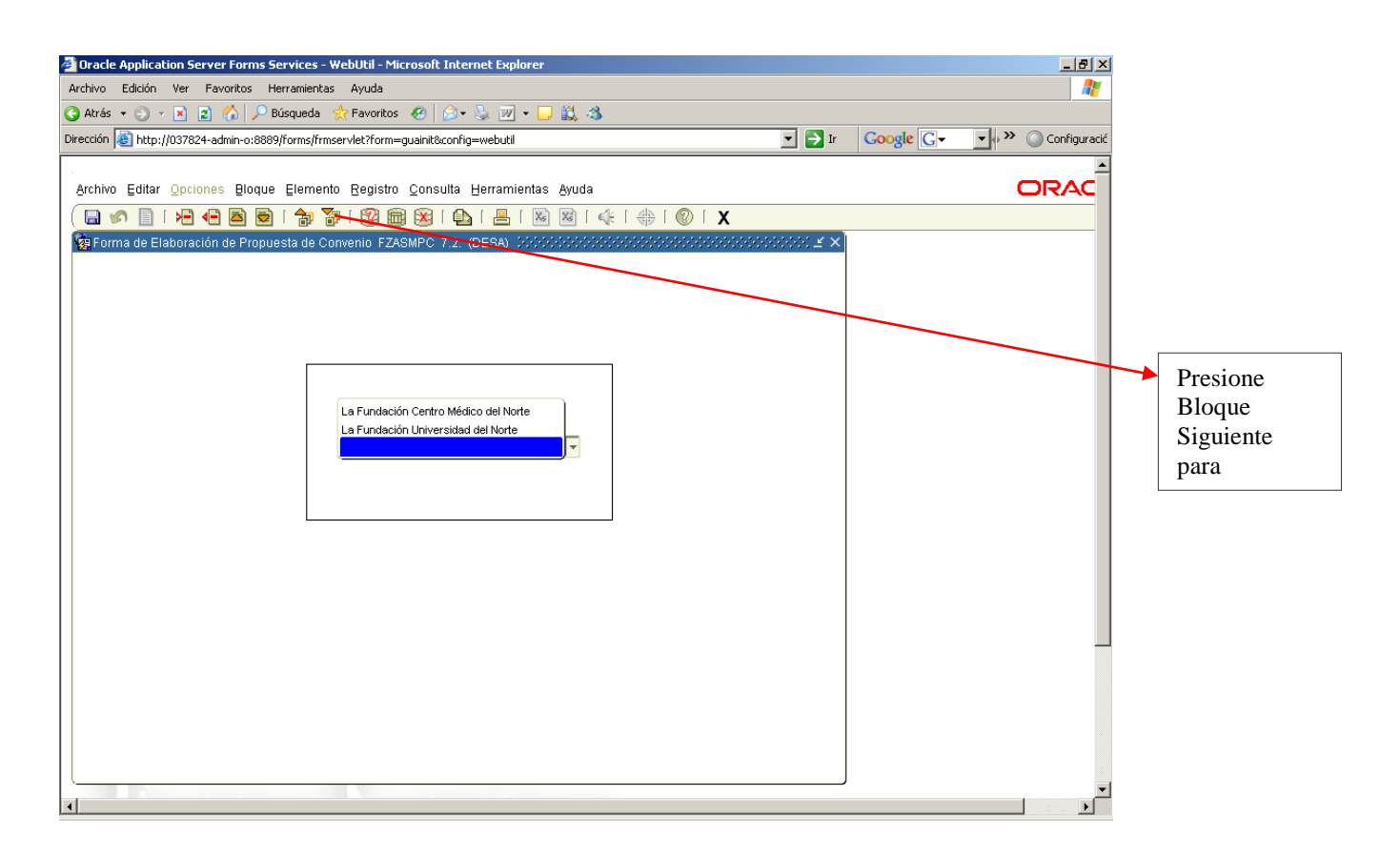

2. Presione el botón Bloque Siguiente o haga clic en la opción <u>Sig</u>uiente del menú <u>B</u>loque para continuar con la próxima ventana.

3. La siguiente pantalla solicita que se digite el Número de la Propuesta de Convenio o se seleccione de una lista o se deje en blanco para crear un nueva propuesta de convenio.

4. Si conoce el número de la propuesta digítelo en la casilla y presione el botón Bloque Siguiente o haga clic en la opción <u>S</u>iguiente del menú <u>B</u>loque.

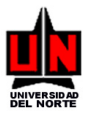

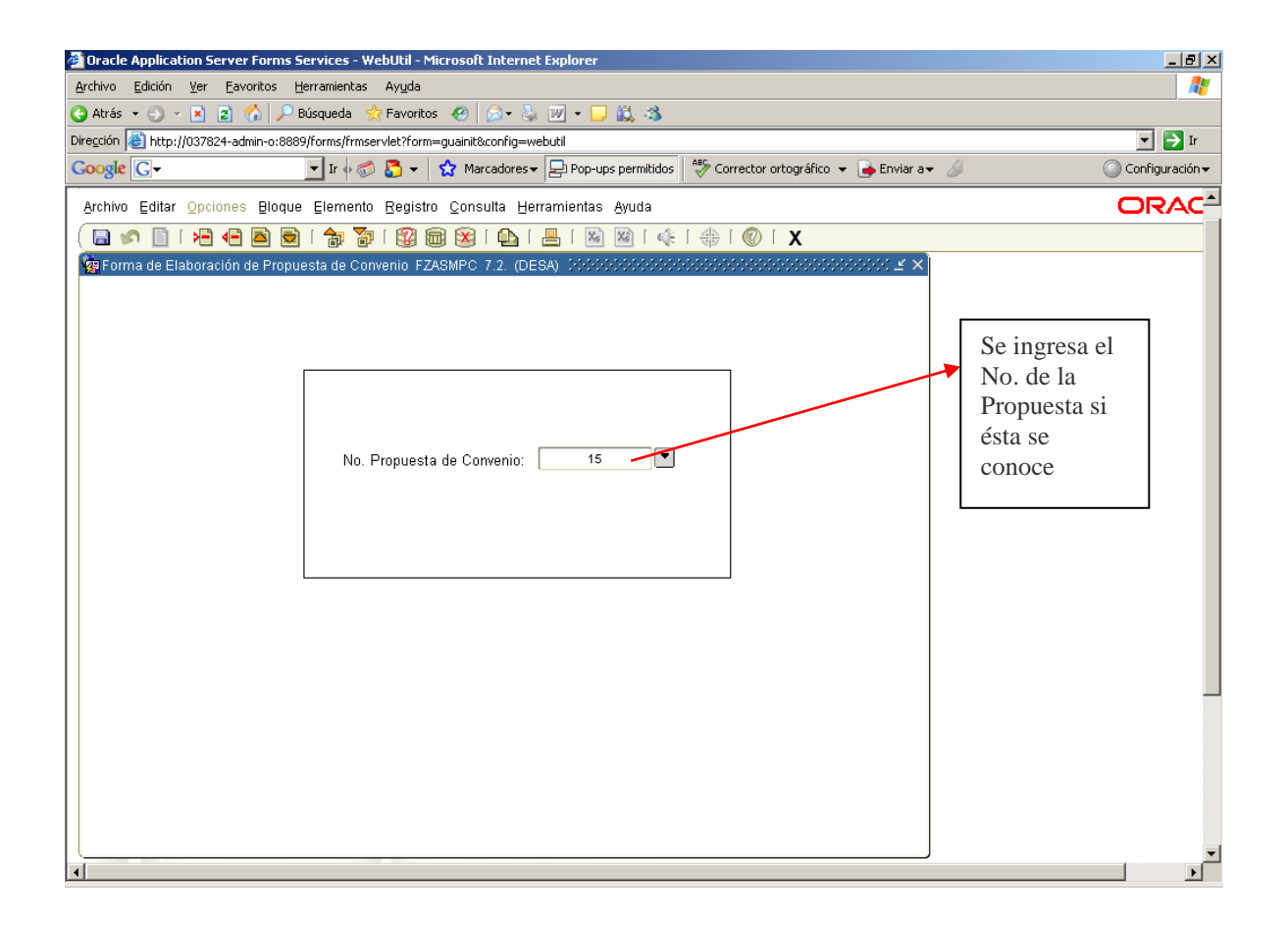

5. Si no conoce el número de la propuesta pero conoce el nombre de la institución con la que la Universidad diligenció el convenio, haga clic en el botón al lado de la casilla para que muestre la lista de todas las propuestas de convenios internacionales que se encuentren registrados en el módulo. (Ver siguiente figura). Haga clic en la Institución que desee y luego presione el botón Aceptar para el Número de la propuesta de la Institución seleccionada aparezca en la casilla. Posteriormente presione el botón Bloque Siguiente o haga clic en la opción <u>S</u>iguiente del menú <u>B</u>loque.

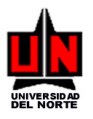

| 🗿 Oracle Application Server Forms Services - WebUtil - Microsoft Internet Explorer 📃 🗗 🗙                             |                |
|----------------------------------------------------------------------------------------------------|----------------|
| Archivo Edición Ver Favoritos Herramientas Ayuda 🦧                                                                   |                |
| 🔇 Atrás 👻 🕗 👻 😰 🏠 🔎 Búsqueda 👷 Favoritos 🤣 😥 + 😓 🔟 + 📮 🚉 🦓                                                           |                |
| Dirección 😹 http://037824-admin-o:8889/forms/frmservlet?form=guaint8config=webutil 🗾 🍉 Ir                            | casilla podrà  |
| Coogle 💽 🗸 🔽 Ir 🖗 🔊 🍒 🔹 🏠 Marcadores 🖌 🔁 Pop-ups permitidos 👫 Corrector ortográfico 👻 🍙 Enviar a 🗸 🖉 Configuración 🗸 | una o más      |
| Archivo Editar Opciones Bloque Elemento Registro Consulta Herramientas Ayuda                                         | ue se          |
|                                                                                                    | tren dentro    |
| Reference de Elaboración de Propuesta de Convenio FZASMPC 7.2. (DESA)                                                | ibre de la     |
|                                                                                                    | ión, puede     |
|                                                                                                    | so del signo   |
|                                                                                                    | o comodín de   |
|                                                                                                    | is que no      |
|                                                                                                    | a. –           |
|                                                                                                    |                |
| No. Propuesta de Corwenio:                                                                                           | mplo:          |
| Propuestas Convenios 1000000000000000000000000000 ×                                                                  | I              |
|                                                                                                    | 9/0            |
| Buscar UNIVERSI%                                                                                                    | , <b>o</b>     |
| Institución Propuesta Conv                                                                                           | r clic en el   |
| UNIVERSITE DE MONTREAL 15                                                                                            | luscar         |
| UNIVERSIDAD POLITECNICA DE CATALUNYA 14                                                                              | rá al listado  |
| UNIVERSIDAD DE ALCALA 12                                                                                             |                |
| UNIVERSIDAD AUTONOMA DE MADRID 11                                                                                    | s las          |
|                                                                                                    | iones que      |
|                                                                                                    | sus nombres    |
|                                                                                                    | ;an las letras |
| Buscar) Aceptar Cancelar                                                                                             | io importa     |
|                                                                                                    | ula ni         |
|                                                                                                    | ula)           |
|                                                                                                    |                |

6. Si se deja la casilla en blanco la forma de elaboración creará internamente un número de propuesta de convenio. Seguido presione el botón Bloque Siguiente o haga clic en la opción <u>Siguiente del menú B</u>loque.

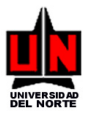

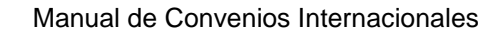

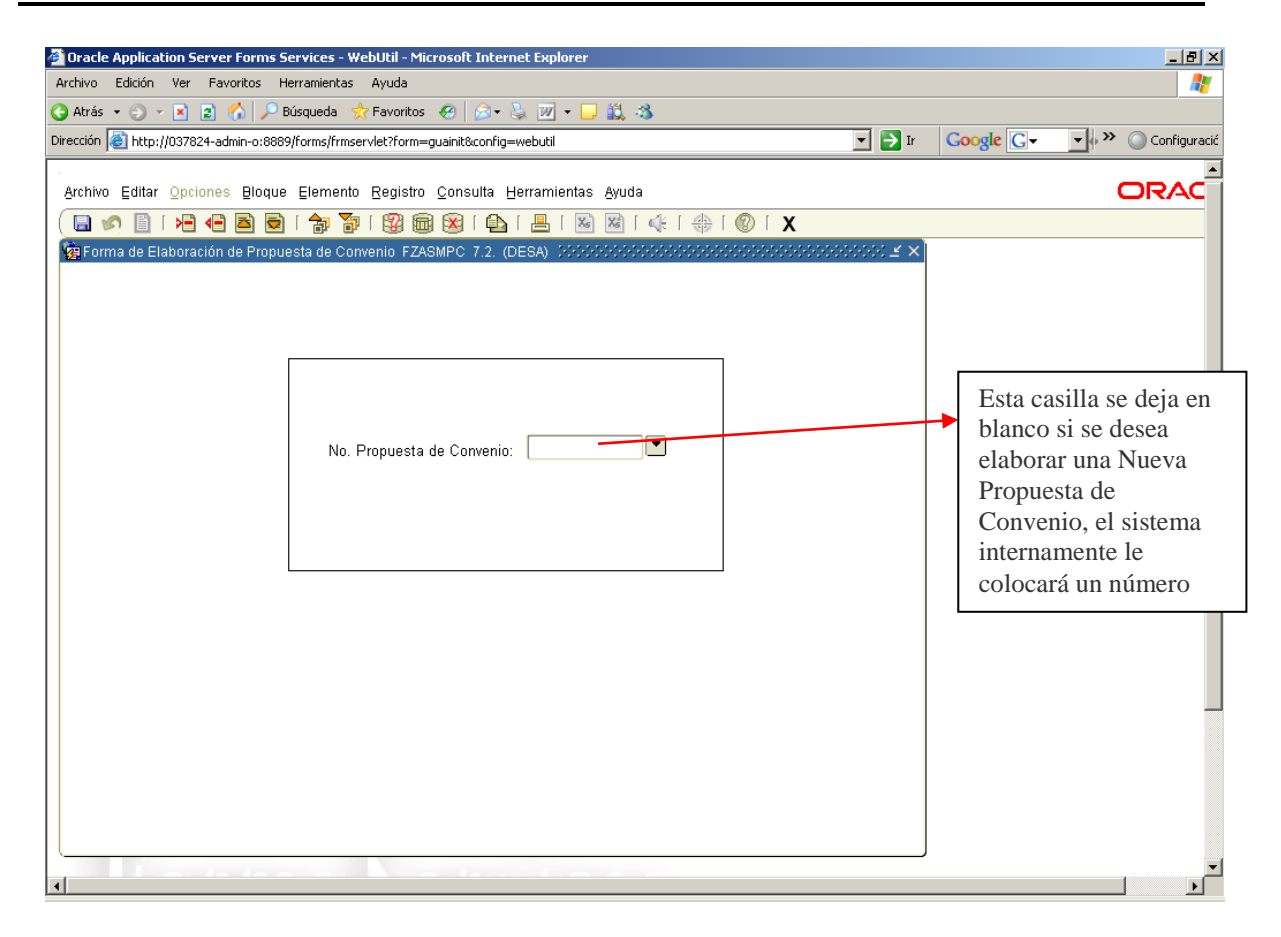

7. Si la propuesta es completamente Nueva dentro del módulo aparecerá la siguiente ventana. Los campos que se encuentran resaltados en color azul claro, son campos de sólo visualización y no podrán ser modificados.

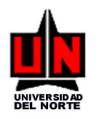

| No. de la propuesta (si es<br>nueva el módulo<br>internamente lo genera)                                                                  | Fecha en que<br>se registro la<br>propuesta de<br>convenio en<br>el módulo           | Identificación<br>del usuario |   |
|----------------------------------------------------------------------------------------------------|--------------------------------------------------------------------------------------|-------------------------------|---|
| Oracle Application Server Forms Services - WebUtil - Microsoft Inte<br>Archivo Edición Ver Favoritos Herramientas Ayuda                   | rnet Explorer                                                                        |                               |   |
| Archivo Editar Opciones Blogue Elemento Registro Consulta                                                                                 | Herramientas Avuda                                                                   | ORAC                          | ĺ |
|                                                                                                    |                                                                                      |                               | _ |
| 🙀 Forma de Elaboración de Propuesta de Convenio - 2000/2000/2000/2                                                                        | ************************************                                                 | ee 🗉 ×                        |   |
| # Propuesta de Convenio: 15 Fecha Propuesta: 18-DIC-200                                                                                   | 17 Id. Solicitante: 55306475 Natalia Varela Donado                                   |                               |   |
| Tipo Trámite: Elaboración 🔻 Estado: Activo                                                                                                | Orgn:                                                                                |                               |   |
| Id. Responsable:                                                                                                    | Activar Visualización en Web                                                         |                               |   |
| # Contrato:                                                                                                    | 01-ABR-2006 (dd-mon-aaaa): 01-ABR-2011                                               |                               |   |
| Vigencia Indefinida: Renovación Automát                                                                                                   | ica: Existe Minuta:                                                                  |                               |   |
|                                                                                                    | n External Drimer Contacto Otros contectos                                           |                               |   |
|                                                                                                    |                                                                                      |                               |   |
| Antecedentes de la Propuesta de Convenio<br>El día 31 de marzo de 2006 se firmó el convenio con el DAAD-ALECOL                            | para la concesión de becas conjuntas destinadas a la                                 |                               |   |
| formación de docentes en programas de master, doctorado o postdoc<br>estancias de investigación. Un docente de Uninorte se ha beneficiado | orado, en universidades alemanas y al desarrollo de<br>a la fecha con este convenio. |                               |   |
|                                                                                                    |                                                                                      |                               |   |
|                                                                                                    |                                                                                      |                               |   |
|                                                                                                    |                                                                                      |                               |   |
|                                                                                                    |                                                                                      |                               |   |
|                                                                                                    |                                                                                      | -                             |   |
|                                                                                                    |                                                                                      |                               |   |
|                                                                                                    |                                                                                      |                               |   |
| Enviar aprobación                                                                                                    |                                                                                      |                               |   |
| •                                                                                                    |                                                                                      |                               |   |

**Campo Tipo Trámite**: Este campo permite seleccionar de una lista el trámite que se esta realizando al registrar la información en el sistema. Existen tres tipos: Legalización, Elaboración y Otro-Si.

**Campo Estado**: Este campo permite seleccionar de una lista el estado en el cual se encuentra el convenio que se esta registrando en el sistema.

**Campo Orgn:** En este campo se debe ingresar el código de la Organización o Centro de Costo del cual hace parte el usuario que se encuentra elaborando la propuesta de convenio. Podrá escribirlo o seleccionarlo haciendo clic en el botón . Si el código ingresado no aparece en el sistema la ventana enviará el siguiente mensaje:

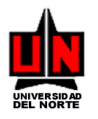

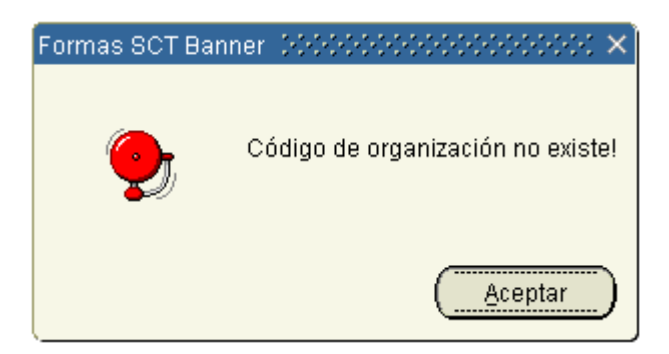

**Campo Id. Responsable**: En este campo se deberá digitar el número de identificación (cédula) del usuario que llevará a cabo el control de la gestión del convenio si éste es aprobado. Si se desconoce la identificación se puede hacer clic en el botón que le permitirá buscar al responsable digitando el nombre y/o apellidos o parte de los mismos.

**Campo Activar Visualización en Web**: Esta casilla permite indicar si la propuesta que se esta registrando en el sistema podrá ser visualizada por otros usuarios en la Web, de ser así, se debe activar haciendo clic, para se muestre en ella un signo de aprobación. En caso, de no querer permitir su visualización se deberá dejar sin marcar.

**Campo # Contrato**: El usuario podrá vincular la propuesta que esta digitando a un contrato que ya se encuentre en el sistema Athena. Si conoce el número del contrato debe escribirlo en la casilla en caso de no conocerlo, podrá hacer clic en el botón rata aparezca la lista de todos los contratos de convenios que se encuentra almacenados en el sistema. Si el contrato digitado no está guardado el sistema mostrará la siguiente información:

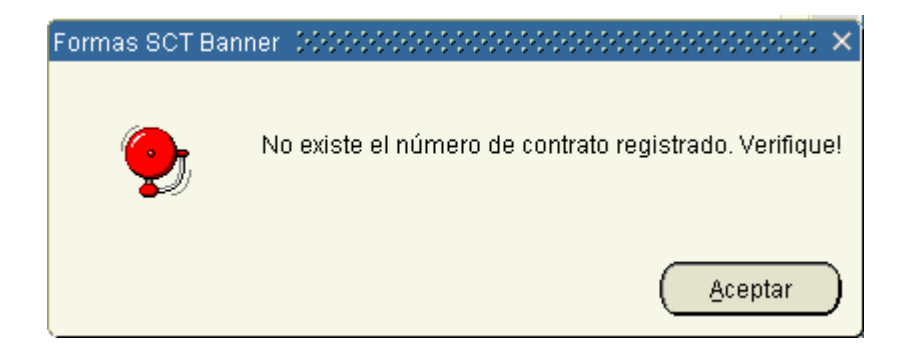

Si el contrato seleccionado, se encuentra almacenado, automáticamente la pantalla activará el botón Ver Que permite visualizar la lista de minutas: el contrato original y los otro-si que existan

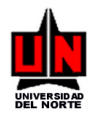

en el sistema hasta la fecha con respecto al número de contrato registrado, y además mostrará información en las casillas **Fecha Inicio** y **Fecha Final**, bloqueándolas para que éstas no sean modificadas sino sólo activadas para consulta. Además, en la pestaña *Institución* se podrá visualizar información en las casillas **Identificación**, **Institución**, **Dirección**, **Correo Electrónico**, **Teléfono** y **País**. Las demás casillas deberán ser llenadas con información que conozca el usuario. Ver siguiente figura.

| 🚰 Oracle Application Server Forms Services - WebUtil - Microsoft Internet Explorer                        |                   |
|----------------------------------------------------------------------------------------------------|-------------------|
| Archivo Edición Ver Eavoritos Herramientas Ayuda                                                          | 27                |
| 🔇 Atrás 🔹 🕥 👻 😰 🐔 🔎 Búsqueda  📌 Favoritos  🤣 🔊 👻 🖵 🛄                                                      |                   |
| Diregción 🗃 http://037824-admin-o:8889/forms/frmservlet?form=guainit&config=webutil                       | 🔽 🔁 Ir Vínculos 🌺 |
| Google 🕞 🗸 Ir 🖗 🛷 😰 🗸 Marcadores 🖉 Pop-ups permitidos 🛛 🤻 Corrector ortográfico 👻 🍙 Enviar a              | r                 |
| 🕞 🖉 🗎 🖊 🖶 🗟 🗑 i 🎓 💱 📾 📾 i 💁 🖳 i 🖳 i 🕾 🚳 i 🌾 i 🚸 i 🕲 i X                                                   | <u> </u>          |
| 🙀 Forma de Elaboración de Propuesta de Convenio 🔅 🔅 🖉                                                     | <b>1</b>          |
| # Propuesta de Convenio: 108 Fecha Propuesta: 16-FEB-2008 Id. Solicitante: 55306475 Natalia Varela Donado |                   |
| Tipo Trámite: Estado: Activo Vorgn:                                                                       |                   |
| ld. Responsable:                                                                                          |                   |
| Ver Fecha Inicio 01_400_2005 Fecha Final 01_400_2010                                                      |                   |
| (dd-mon-aaaa); (dd-mon-aaaa); (dd-mon-aaaa);                                                              |                   |
| Vigencia Indefinida: Renovación Automática: Existe Minuta: Inicia relación de convenio: Il Unicoste       |                   |
|                                                                                                    |                   |
| Antecedentes Justificación Objetivos Institución Externa Primer Contacto Otros contactos                  |                   |
| Identificación: 444444868                                                                                 |                   |
| Institución: SCHOOL OF BUSINESS AND MANAGEMENT- ESCEM Tipo Institución:                                   |                   |
| Dirección: 11 Rue de L'Ancienne Comedie Correo Electrónico:                                               |                   |
| Sitio Web: Teléfono: (354) 9605804 País: Francia                                                          |                   |
| Rep. Legal: Cargo Rep. Legal:                                                                             |                   |
| Acreditaciones:                                                                                           |                   |
|                                                                                                    |                   |
| Observaciones:                                                                                            |                   |
|                                                                                                    |                   |
|                                                                                                    |                   |
|                                                                                                    |                   |
|                                                                                                    | -                 |
|                                                                                                    |                   |

**Botón Ver:** Este botón se activará sólo en el caso de que se digite información en la casilla # Contrato, en caso contrario estará desactivado. Al presionar el botón aparecerá una ventana en donde se observará el listado de la minuta original y de los otro-si que existan en el sistema con respecto al No. de contrato ingresado (Ver figura).

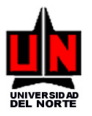

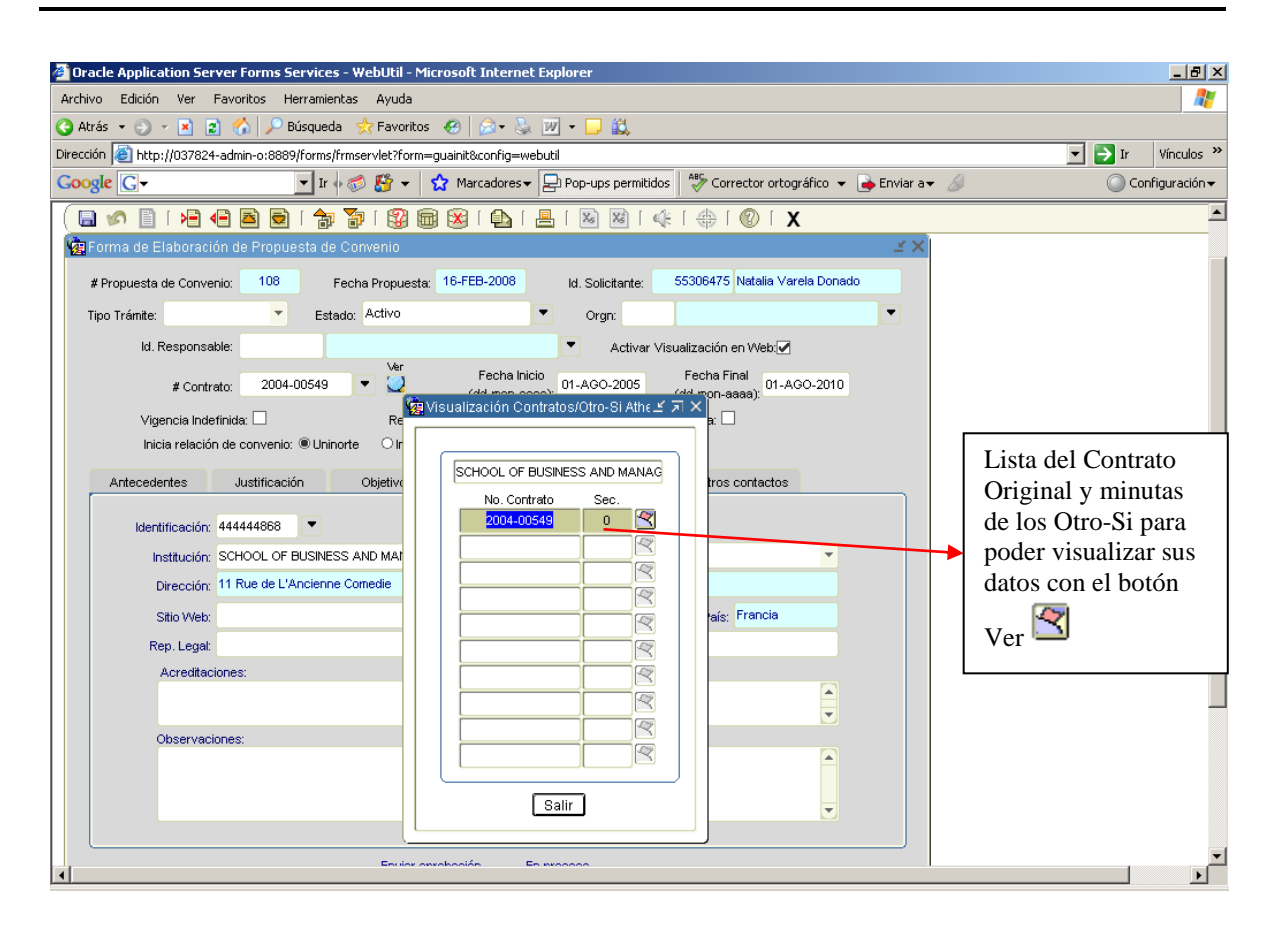

**Campo Fecha Inicio:** En éste campo el usuario deberá registrar la fecha de inicio de la vigencia del convenio teniendo en cuenta el formato (día- mes – año). La información del campo aparecerá automáticamente cuando el usuario seleccione el número de contrato relacionado.

**Campo Fecha Final:** En éste campo el usuario deberá registrar la fecha de finalización de la vigencia del convenio teniendo en cuenta el formato (día- mes – año). La información del campo aparecerá automáticamente cuando el usuario seleccione el número de contrato relacionado.

**Campo Vigencia Indefinida:** Se deberá activar éste campo haciendo clic, para indicar que el convenio tendrá vigencia indefinida, es decir, no tendrá una fecha de finalización específica. Para este caso no se deberá ingresar información en el campo **Fecha Final**.

**Campo Renovación Automática:** Se deberá activar éste campo haciendo clic, para indicar que el convenio se renovará automáticamente al momento que se cumpla la fecha de finalización establecida en el campo **Fecha Final**.

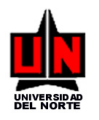

**Campo Existe Minuta:** Se deberá activar éste campo haciendo clic, para indicar que existe física o electrónicamente la Minuta del Convenio.

**Campo Inicia relación de convenio**: En este campo tendrá la opción de indicar si la propuesta de convenio se llevará a cabo por que la gestión se empezó desde la Universidad (Uninorte) o si fue gestión iniciada por la Institución Externa.

#### Pestaña Antecedentes:

**Campo Antecedentes de la Propuesta de Convenio**: Se digitará texto con información acerca de los datos relacionados con el Convenio. En éste campo se pueden escribir un total de 4000 caracteres.

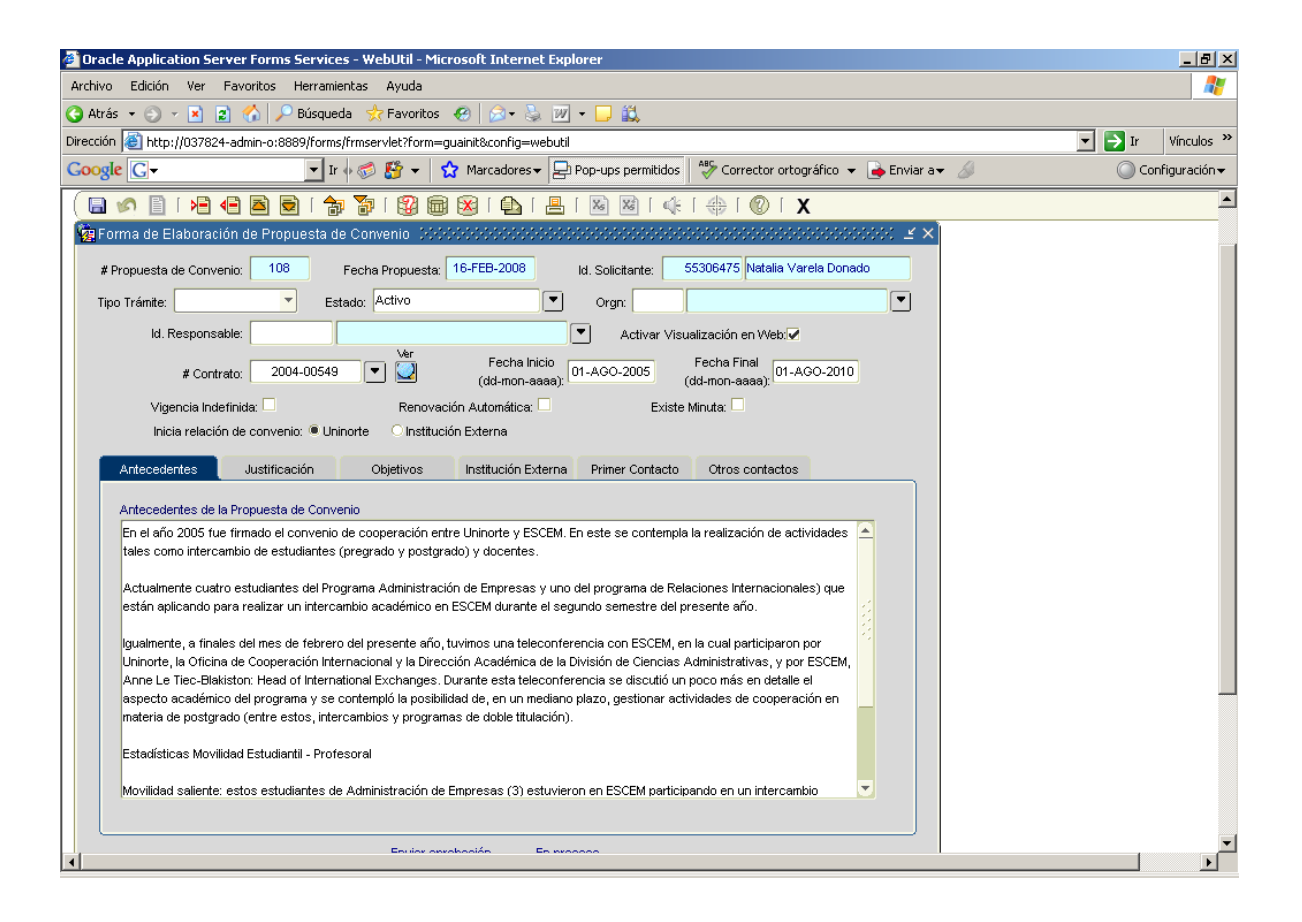

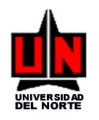

#### Pestaña Justificación:

**Campo Justificación de la Propuesta de Convenio**: El usuario podrá ingresar texto con referencia al porque se esta realizando el convenio con la institución señalada. En éste campo se pueden escribir un total de 2000 caracteres.

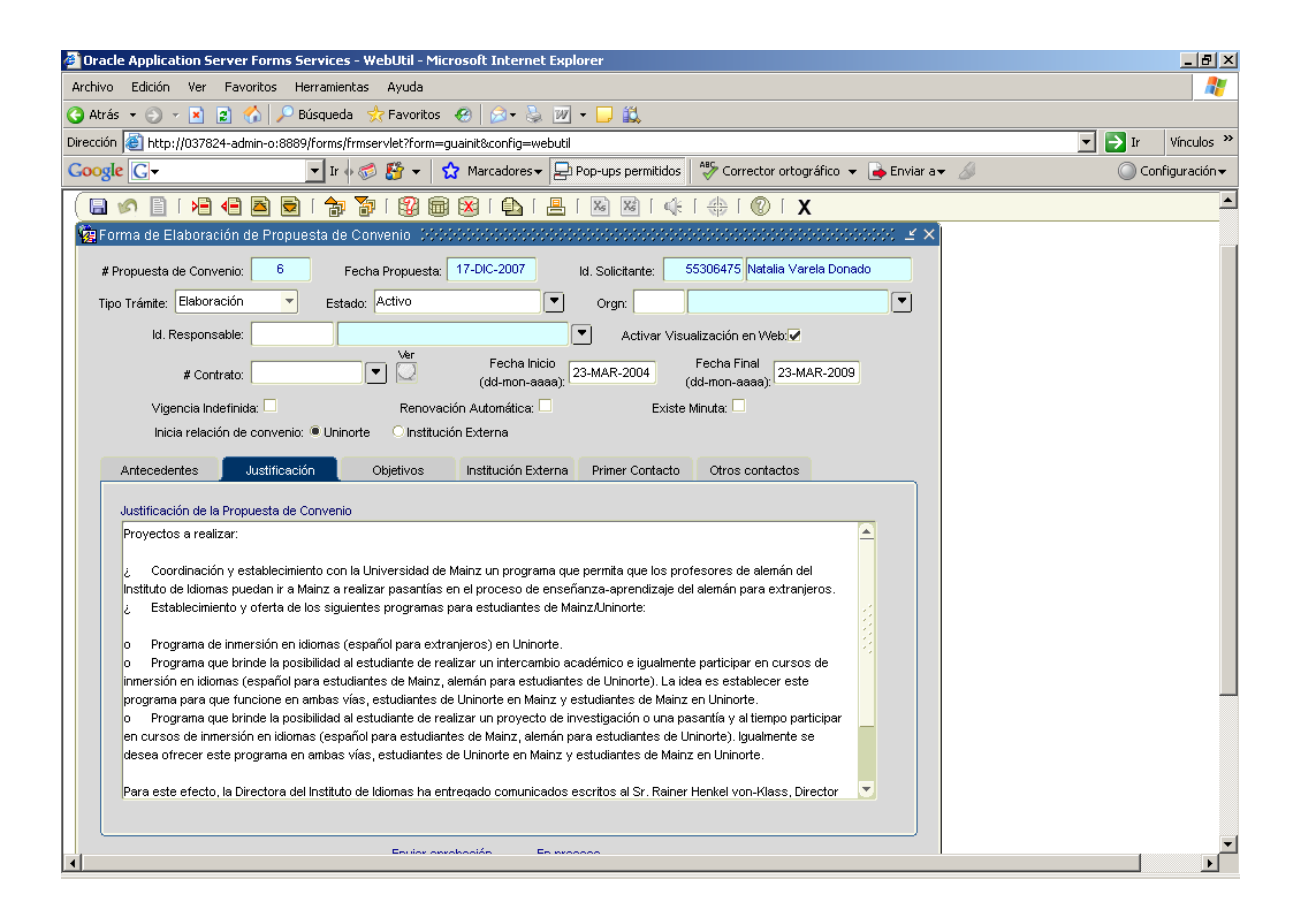

#### Pestaña Objetivos:

**Campo Objetivo General de la Propuesta de Convenio**: En este campo se debe escribir el objetivo general que promueve la propuesta de convenio con la institución señalada. En éste campo se pueden escribir un total de 2000 caracteres.

#### **Objetivos Específicos**

**Campo Objetivo Específico**: En este campo se debe escribir el código del objetivo específico que estará vinculado a la propuesta de convenio. Se podrá digitar manualmente o se podrá seleccionar de la lista presionando el botón . Aparecerán en la lista aquellos objetivos específicos que se encuentren activos al momento de elaborar la propuesta de convenio.

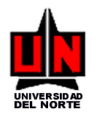

Campo Observaciones: Esta casilla permite digitar información acerca de comentarios que se deben tener en cuenta dentro del objetivo específico y datos que permitan ampliarlo. En éste campo se pueden escribir un total de 2000 caracteres.

**Campo Activ.**: Este botón ermite ingresar a la pantalla de Actividades para poder consultar, modificar y crear nuevas actividades asociadas al objetivo específico del registro donde se encuentre en el momento. Para registrar actividades observe el tema Mantenimiento de Actividades que se muestra adelante en este manual.

Los botones de flecha 1, I permiten movilidad entre el primer registro y los siguientes. De abajo hacia arriba y viceversa.

| 🗿 Oracle Application Server Forms Services - WebUtil - Microsoft Internet Explorer                                                                                              | _ 8 ×               |
|----------------------------------------------------------------------------------------------------|---------------------|
| Archivo Edición Ver Favoritos Herramientas Ayuda                                                                                                    |                     |
| 😮 Atrás 🔹 💿 🖌 📓 😰 🏠 🔎 Búsqueda 😾 Favoritos  🥹 🐼 + 😓 💹 👻 🖵 🎎                                                                                                    |                     |
| Dirección 🗃 http://037824-admin-o:8889/forms/frmservlet?form=guainit&config=webutil                                                                                             | 🔽 🔁 Ir 🛛 Vínculos 🌺 |
| Coogle 🕞 🗸 🔶 🖓 🗸 🖓 🖌 😭 Marcadores 🕶 🔁 Pop-ups permitidos 🛛 🖑 Corrector ortográfico 👻 🍙 Enviar a 🗸 🖉                                                                             | 🔘 Configuración 🗸   |
|                                                                                                    |                     |
| Archivo Editar Opciones Bloque Elemento Registro Consulta Herramientas Ayuda                                                                                                    | ORAC                |
| ( 🖬 🔊 📄 i 🛥 🖷 🗃 🗊 i 🛱 📾 🛞 i 💁 i 📇 i 🛞 🔍 i 🌸 i 🌚 i 🛠 i 🌚 i X                                                                                                    |                     |
| 🙀 Forma de Elaboración de Propuesta de Convenio 🛛 2000/2000/2000/2000/2000/2000/2000/200                                                                                        |                     |
| # Pronuesta de Convenior 71 Fecha Pronuesta: 03-ENE-2008 Int Solicitante: 55306475 Natalia Varela Donado                                                                        |                     |
|                                                                                                    |                     |
| ipo iranite: Estado: Activo Cogn:                                                                                                    |                     |
| ld. Responsable: Activar Visualización en Webjer                                                                                                    |                     |
| # Contrato: Fecha Inicio (dd-mon-aaaa); 06-OCT-2006 Fecha Final (dd-mon-aaaa); 06-OCT-2011                                                                                      |                     |
| Vigencia Indefinida: 🗌 Renovación Automática: 🗍 Existe Minuta: 🗌                                                                                                    |                     |
| Inicia relación de convenio: 🖷 Uninorte 💿 Institución Externa                                                                                                    |                     |
| Anteredentes Justificación Objetivos Institución Evterna Drimer Contacto Otros contactos                                                                                        |                     |
|                                                                                                    |                     |
| Objetivo General de la Propuesta de Convenio<br>Promover relaciones de cooperación en las disciplinas de las Ciencias Humanas y Sociales, de la Educación, de la Formación y de |                     |
| la Gestión.                                                                                                    |                     |
|                                                                                                    |                     |
| Objeti vo Exercifican                                                                                                    |                     |
| Objetivo sepiedindos<br>Objetivo sepiedindos                                                                                                    |                     |
| 3 Investigación conjunta 🔍 Elaboración y conducción de programas de investigación 🖂 🔄                                                                                           |                     |
| conjunta 🗾 🔤                                                                                                    |                     |
|                                                                                                    |                     |
| 4 Publicaciones                                                                                                    |                     |
|                                                                                                    |                     |
|                                                                                                    |                     |
| ▲                                                                                                    |                     |

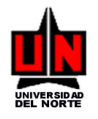

Pestaña Institución Externa:

**Campo Identificación**: Este campo tendrá información si el usuario selecciono un número de contrato en la parte superior de la ventana, en caso contrario la casilla estará en blanco. Si esta en blanco el usuario puede ingresar el número de identificación de la institución con la que va a desarrollar el convenio o podrá seleccionarlo de una lista (siempre y cuando ésta institución exista almacenada anteriormente en el sistema por el módulo de proveedores) haciendo clic en el botón

Si la institución no se encuentra guardada en el sistema el usuario debe dejar esta casilla sin dato alguno escrito.

**Campo Institución:** Este campo tendrá información si el usuario selecciono un número de contrato en la parte superior de la ventana, en caso contrario la casilla estará en blanco. También podrá tener información si el usuario selecciono de la lista alguna institución que ya se encontrará registrada en el sistema. Esta casilla deberá contener información obligatoriamente, la cual si no es mostrada por los casos anteriormente mencionados, deberá ser digitada por el usuario.

**Campo Tipo Institución:** En este campo se debe seleccionar de la lista que tipo de institución es la señala. Existen dos tipos posibles: Nacional o Extranjera. Este campo es importante que sea digitado.

**Campo Dirección:** Este campo es sólo de visualización y mostrará información sólo en los casos en que el usuario haya digitado un número de contrato o una identificación de una institución que este almacenada en el sistema.

**Campo Correo Electrónico:** Este campo es sólo de visualización y mostrará información sólo en los casos en que el usuario haya digitado un número de contrato o una identificación de una institución que este almacenada en el sistema. En él se podrá ver el correo electrónico al cual se podrá escribir a la institución.

**Campo Sitio Web:** En este campo se deberá escribir la dirección de Internet donde se puede obtener más información acerca de la institución.

**Campo Teléfono:** Este campo es sólo de visualización y mostrará información sólo en los casos en que el usuario haya digitado un número de contrato o una identificación de una institución que este almacenada en el sistema. En él se podrá ver el número telefónico al cual se podrá llamar a la institución.

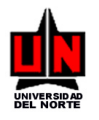

**Campo País:** Éste campo es sólo de visualización y mostrará información sólo en los casos en que el usuario haya digitado un número de contrato o una identificación de una institución que este almacenada en el sistema. En él se podrá ver el país en donde esta ubicada la institución.

**Campo Rep. Legal:** En este campo se debe escribir los nombres y apellidos de la persona que firmará el convenio a nivel de la Institución Externa.

**Campo Cargo Rep. Legal**: Éste campo deberá contener la descripción del cargo desempeñado por el representante legal dentro de la Institución Externa.

**Campo Acreditaciones:** Éste campo debe tener registrado la información de todas aquellas acreditaciones a nivel internacional que tenga la Institución Externa.

#### Nota importante:

**Campo Observaciones**: En este campo se podrá escribir cualquier otra información relacionada con la institución y servirá para que el usuario registre los datos de la institución (como dirección, país, teléfono, correo electrónico) cuando esta no este almacenada en el sistema. En éste campo se pueden escribir un total de 500 caracteres.

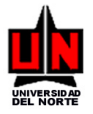

| 🖥 Oracle Application Server Forms Services - WebUtil - Microsoft Internet Explorer                                 | _ 문 ×               |
|----------------------------------------------------------------------------------------------------|---------------------|
| Archivo Edición Ver Favoritos Herramientas Ayuda                                                                   | <b>//</b>           |
| 🔾 Atrás 🔹 🕤 👻 😰 🐔 🔎 Búsqueda 👷 Favoritos  🧑 😥 👻 🚽 🛄                                                                |                     |
| Dirección 🕘 http://037824-admin-o:8889/forms/frmservlet?form=guainit&config=webutil                                | 💌 🌛 Ir 🛛 Vínculos 🌺 |
| Coogle 💽 🗸 Ir 🕂 🦪 🥵 👻 🏠 Marcadores 🛛 🔁 Pop-ups permitidos 🛛 🏘 Corrector ortográfico 👻 🍙 Enviar a 🕶 🥖               | 🔘 Configuración 🗸   |
|                                                                                                    | <b>_</b>            |
| Yg Forma de Elaboración de Propuesta de Convenio Deservos esconos conservos esconos esconos conservos esconos de X |                     |
| # Propuesta de Convenio: 71 Fecha Propuesta: 03-ENE-2008 Id. Solicitante: 55306475 Natalia Varela Donado           |                     |
| Tipo Tránite: Estado: Activo Orgn:                                                                                 |                     |
| ld. Responsable: Activar Visualización en Web                                                                      |                     |
| # Contrato: Ver Fecha Inicio (dd-mon-aaaa): 06-OCT-2006 Fecha Final (dd-mon-aaaa): 06-OCT-2011                     |                     |
| Vigencia Indefinida: Renovación Automática: Existe Minuta:                                                         |                     |
| Inicia relación de convenio: @ Uninorte 👘 C Institución Externa                                                    |                     |
| Antecedentes Justificación Objetivos Institución Externa Primer Contacto Otros contactos                           |                     |
|                                                                                                    |                     |
| Identificación: 44444960                                                                                           |                     |
| Institución: UNIVERSITE PARIS XII - VAL DE MARNE Tipo Institución: Extranjera                                      |                     |
| Dirección: 80,av. du Gal de Gaulle - La p Correo Electrónico:                                                      |                     |
| Sitio Web: www.univ-paris12.fr Teléfono: (314) 5174404 País: Francia                                               |                     |
| Rep. Legat                                                                                                    |                     |
| Acreditaciones:                                                                                                    |                     |
|                                                                                                    |                     |
| Observaciones:                                                                                                    |                     |
|                                                                                                    |                     |
|                                                                                                    |                     |
|                                                                                                    |                     |
| Enviar aprobación En proceso                                                                                       | =1                  |
|                                                                                                    |                     |

#### Pestaña Primer Contacto:

**Campo Fecha Contacto**: En este campo se debe indicar la fecha en que se llevó a cabo el primer contacto con la Institución (si éste se dio). En la casilla se debe escribir primero el día seguido el mes (las tres primeras letras del mismo) y por último el año (este se puede digitar escribiendo sólo los dos últimos dígitos o los cuatro dígitos que lo componen), todo esto deberá estar separados por un guión (ejemplo: 02-MAR-2007 o 28-AGO-06). También se podrá hacer buscar la fecha haciendo doble clic en la casilla para activar el calendario de Banner, en el cual podrá seleccionar la fecha deseada y luego, presionando nuevamente doble clic o el botón OK podrá visualizarla en la casilla.

**Campo Nombres/Apellidos**: En esta casilla se podrá ingresar los nombres y los apellidos de la persona de la institución del convenio con la cual se realizo el primer contacto.

Campo Cargo: Se registrará el cargo de la persona con la que se llevó a cabo el primer contacto.

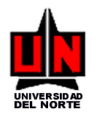

**Campo Área/Facultad**: Se debe registrar el área, dependencia, oficina, división o facultad a la cual pertenece la primera persona ingresada como primer contacto.

**Campo Dirección**: Se llenará la dirección de residencia u oficina de la persona de la institución del convenio con la que se realizó el primer contacto.

**Campo Ciudad/País**: Permite seleccionar de una lista (presionando el botón ) que le mostrará todas las ciudades (junto con el país al cual pertenecen) registradas en el sistema.

**Campo Teléfono Área/Número/Ext.**: El usuario dispone de tres casillas donde podrá llenar la información concerniente al teléfono del contacto. Podrá escribir el código del área, el número telefónico y si se debe marcar alguna extensión se deberá registrar.

**Campo Fax Área/Número/Ext.**: El usuario dispone de tres casillas donde podrá llenar los datos relacionados con el número del fax con el cual se podrá tener contacto con la persona de la institución. Podrá escribir el código del área, el número telefónico y si se debe marcar alguna extensión se deberá registrar.

**Campo Correo Electrónico**: Casilla para digitar el correo al cual se le podrá escribir a la persona contacto en la Institución.

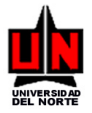

Manual de Convenios Internacionales

| 🚰 Oracle Application Server Forms Services - WebUtil - Microsoft Internet Explorer                        |                 |
|----------------------------------------------------------------------------------------------------|-----------------|
| Archivo Edición Ver Favoritos Herramientas Ayuda                                                          |                 |
| 🌀 Atrás 🔹 🕥 👻 😰 🟠 🔎 Búsqueda ☆ Favoritos 🔣 😥 👟 💹 🍷 💭 🐇                                                    |                 |
| Dirección 🗃 http://037824-admin-o:8889/forms/frmservlet?form=guainit&config=webutil                       | ▼ Ir Vínculos ≫ |
| Google 💽 🗸 Ir 🖗 🌮 🏠 🖓 👻 😭 Marcadores 🗸 🔁 Pop-ups permitidos 🛛 🏘 Corrector ortográfico 👻 🍙 Enviar a 🗸      | Ø Configuración |
| ( 🖴 🔊 🖺 🛏 🖷 🗟 🚔 🐉 💱 📾 🖗 🖺 🔚 🛯 🖉 🐗 👘 🕼 🛛 X                                                                 | <b>_</b>        |
| 🙀 Forma de Elaboración de Propuesta de Convenio. Sobbiobiobiobiobiobiobiobiobiobiobiobiobi                |                 |
| # Propuesta de Convenio: 85 Fecha Propuesta: 03-ENE-2008 Id. Solicitante: 55306475 Natalia Varela Donado  |                 |
| Tipo Trámite: Estado: Activo Vorgn:                                                                       |                 |
| ld. Responsable: Activar Visualización en Web.                                                            |                 |
| # Contrato: 2004-00872 Ver Fecha Inicio (dd-mon-aaaa): 19-AGO-2004 Fecha Final (dd-mon-aaaa): 19-FEB-2006 |                 |
| Vigencia Indefinida: 🗌 Renovación Automática: 🗌 Existe Minuta: 🗌                                          |                 |
| Inicia relación de convenio: 🖲 Uninorte 💦 C Institución Externa                                           |                 |
| Antecedentes Justificación Objetivos Institución Externa Primer Contacto Otros contactos                  |                 |
|                                                                                                    |                 |
| Fecha Contacto: 15-MAR-2004 (dd-mon-aaaa)                                                                 |                 |
| Nombres/Apellidos: Gustavo Barrera Cargo:                                                                 |                 |
| Área/Facultad: División de Ingenierías                                                                    |                 |
| Dirección                                                                                                 |                 |
|                                                                                                    |                 |
| Ciudad/Pais:                                                                                              |                 |
| Area Numero Ext.<br>Teléfono:                                                                             | _               |
| Fay                                                                                                    |                 |
|                                                                                                    |                 |
| Correo Electrónico:                                                                                       |                 |
|                                                                                                    |                 |
| Enviar aprobación En proceso                                                                              |                 |
|                                                                                                    |                 |

Pestaña Otros Contactos:

Sección Institución Externa:

Campo Fecha Contacto: En este campo se debe indicar la fecha en que se llevó a cabo contacto con el contacto ingresado. En la casilla se debe escribir primero el día seguido el mes (las tres primeras letras del mismo) y por último el año (este se puede digitar escribiendo sólo los dos últimos dígitos o los cuatro dígitos que lo componen), todo esto deberá estar separados por un guión (ejemplo: 02-MAR-2007 o 28-AGO-06). También se podrá hacer buscar la fecha haciendo doble clic en la casilla para activar el calendario de Banner, en el cual podrá seleccionar la fecha deseada y luego, presionando nuevamente doble clic o el botón OK podrá visualizarla en la casilla.

Campo Nombres/Apellidos: En esta casilla se podrá ingresar los nombres y los apellidos de la persona de la institución de la propuesta de convenio con la cual se podrá mantener contacto alguno.

Campo Cargo: Se registrará el cargo de la persona de la institución del convenio.

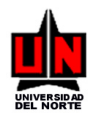

**Campo Área/Facultad**: Se debe registrar el área, dependencia, oficina, división o facultad a la cual pertenece el contacto ingresado.

**Campo Dirección**: Se llenará la dirección de residencia o contacto de la persona de la institución del convenio.

**Campo Ciudad/País**: Permite seleccionar de una lista (presionando el botón ) que le mostrará todas las ciudades (junto con el país al cual pertenecen) registradas en el sistema.

**Campo Teléfono Área/Número/Ext.**: El usuario dispone de tres casillas donde podrá llenar la información concerniente al teléfono del contacto. Podrá escribir el código del área, el número telefónico y si se debe marcar alguna extensión se deberá registrar.

**Campo Fax Área/Número/Ext.**: El usuario dispone de tres casillas donde podrá llenar los datos relacionados con el número del fax con el cual se podrá tener contacto con la persona de la institución. Podrá escribir el código del área, el número telefónico y si se debe marcar alguna extensión se deberá registrar.

**Campo Correo Electrónico**: Casilla para digitar el correo al cual se le podrá escribir a la persona contacto en la Institución.

#### Sección Uninorte:

**Campo Id.**: Se debe digitar el número de identificación (cédula) de la persona que será contacto de la Universidad en el convenio a realizar. Este número puede ser ingresado manualmente por el usuario o seleccionado de una lista si se conocer los nombres y/o apellidos o parte de los mismos, presionando el botón .

Campo Cargo: Se escribiré en la casilla el cargo que desempeña la persona de la Universidad.

**Campo Correo Electrónico**: Casilla para digitar el correo al cual se le podrá escribir a la persona contacto en la Universidad.

En esta pestaña se podrá guardar en el sistema todos aquellos personas con los cuales se pueda tener contacto, que sean pertinentes para el convenio, teniendo en cuenta ingresarlos uno a uno,

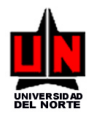

es decir por cada contacto registrado para la Universidad (Uninorte) se deberá registrar uno para la Institución Externa.

Para registrar nuevos contactos en la propuesta, sólo deber ubicar el cursor en la casilla **Nombres/Apellidos** y presionar la tecla de Flecha hacia abajo en el teclado o Presionar el botón

**I**. Automáticamente en ambos casos se visualizarán casillas en blanco para ingresar información de otros contactos.

El botón permite al usuario moverse hacia arriba para visualizar los contactos registrados anteriores al actual.

Ver figura.

| 🗿 Oracle Application Server Forms Services - WebUtil - Microsoft Internet Explorer                       | _ 8 ×                     |
|----------------------------------------------------------------------------------------------------|---------------------------|
| Archivo Edición Ver Eavoritos Herramientas Ayuda                                                         | <b></b>                   |
| 🔾 Atrás 🔹 📀 🖌 🗵 👔 🖒 🔎 Búsqueda 🔅 Favoritos 🔣 😥 = 😓 💓 = 🖵 🚉                                               |                           |
| Dirección 🗃 http://037824-admin-o:8889/forms/frmservlet?form=guainit&config=webutil                      | Vínculos »                |
| Google 🖸 🗸 Ir 🖗 🔊 🐉 👻 🏠 Marcadores 🔻 🔁 Pop-ups permitidos 🛛 🍄 Corrector ortográfico 👻 🍙 Enviar a 🖉 🔘 O   | onfiguración <del>-</del> |
| [ (⊇ ∽ ≧   → ← ≧ ≥   → ⊅ ⊅   ♀ ⊕   ≙   ≥   ≥   ≥   ≥                                                     | <u> </u>                  |
| 🙀 Forma de Elaboración de Propuesta de Convenio 🛛 55555555555555555555555555555555555                    |                           |
| # Propuesta de Convenio: 85 Fecha Propuesta: 03-ENE-2008 Id. Solicitante: 55306475 Natalia Varela Donado |                           |
| Tipo Trámite: Estado: Activo Orgn:                                                                       |                           |
| ld. Responsable:                                                                                         |                           |
| # Contrato: 2004-00872 Ver Fecha Inicio (dd.mon-aaaa) 19-FEB-2006 (dd.mon-aaaa)                          |                           |
| Vigencia Indefinida: Renovación Automática: Existe Minuta:                                               |                           |
| Inicia relación de convenio:   Uninorte  Institución Externa                                             |                           |
| Antecedentes Justificación Objetivos Institución Externa Primer Contacto Otros contactos                 |                           |
|                                                                                                    |                           |
| Fecha Contacto: 18-JUN-2004 (dd-mon-asaa)                                                                |                           |
| Nombres/Apellidos: José Córdoba Id.: 72210723 Luis Sanchez Barrios                                       |                           |
| Cargo: Cargo: DIRECTOR ACADEMICO                                                                         |                           |
| Área/Facultad: Correo Electrónico:                                                                       |                           |
| Dirección:                                                                                               |                           |
| Ciudad/País:                                                                                             |                           |
| Área Número Ext.                                                                                         |                           |
| Teléfono:                                                                                                |                           |
| Fax:                                                                                                    |                           |
| Correo Electrónico: J.R.Cordoba@hull.ac.uk                                                               |                           |
|                                                                                                    |                           |
| Enviar aprobación En proceso                                                                             | •                         |
|                                                                                                    | Þ                         |

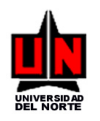

8. Si desea guardar en el sistema la propuesta de convenio temporalmente, es decir, que más adelante pueda seguir realizando cambios a la misma, deberá presionar el botón **En proceso** que se encuentra en la parte inferior. Éste botón lo podrá presionar todas las veces que considere necesario, antes de enviar la propuesta a aprobación.

9. Si desea guardar en el sistema la propuesta de convenio y enviarla para aprobación de la OCI,

deberá presionar el botón **Enviar aprobación** una vez, debido a que en ese momento la propuesta de convenio pasa a la OCI y no podrá realizar ninguna modificación a la misma.

10. Si desea guardar alguna modificación realizada a la propuesta de convenio, pero no quiere ni

enviarla a aprobación ni guardarla en borrador, podrá presionar el botón **Grabar cambios** Éste botón podrá presionarlo, sólo después de haber grabado la propuesta por primera vez en el sistema, para ello se deberá haber presionado el botón En proceso.

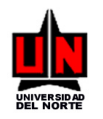

### 4. MANTENIMIENTO DE ACTIVIDADES

**FORMA:** Mantenimiento de Actividades vinculadas a Objetivos Específicos de una Propuesta de Convenio: FZASAOC

**INGRESO:** Presionar el botón Activ de la pestaña Objetivos de la forma FZASMPC ó escribir en el campo de Acceso directo (**Ir A** ...) FZASAOC y presionar la tecla ENTER.

#### **PROCEDIMIENTO:**

1. Si se presiona el botón Activ de la pestaña Objetivos de la forma FZASMPC aparecerá la siguiente ventana:

| Código del Ol<br>que viene de l<br>FZASMPC do<br>ubicado el cur<br>momento de p | ojetivo Específico<br>a forma<br>onde se encuentra<br>rsor en el<br>oresionar el botón | rosoft Internet Explor | No. de la Propuesta<br>Convenio que viene<br>la forma FZASMPC | de<br>e de<br>C ] ₽ ⊑ Cox | _ @ ×<br>&<br>Sgle C - → → → O Configuracić                                              |
|---------------------------------------------------------------------------------|----------------------------------------------------------------------------------------|------------------------|---------------------------------------------------------------|---------------------------|------------------------------------------------------------------------------------------|
|                                                                                 |                                                                                        | Consulta erramientas   | Ayuda                                                         |                           | Casilla que                                                                              |
| C C C C C C C C C C C C C C C C C C C                                           | nto de Actividades EZASAOC 7.                                                          |                        | 🛛 🖾 🛯 🎼 🗍 🛞 🛛 🗙                                               |                           | permite 1                                                                                |
|                                                                                 |                                                                                        | 2 (00 ak)              |                                                               |                           | seleccionar de una                                                                       |
| P<br>Objetine France                                                            | ropulasta Convenio: 257                                                                |                        | GICO DE SANTODOMINGO INTEC                                    | · Todos                   | lista cuales                                                                             |
|                                                                                 |                                                                                        |                        | Complimiento                                                  |                           | desean visualizar                                                                        |
| Cód. Objetivo                                                                   | Específico I                                                                           | Actividad C:           | Departamento                                                  | Id. Respons               | en pantalla:<br>Todas, Activas,<br>Inactivas (se<br>habilitará cuando<br>la forma no sea |
| Código y descripción del                                                        |                                                                                        |                        |                                                               |                           | ejecutada desde                                                                          |
| Objetivo Específico que                                                         |                                                                                        |                        |                                                               |                           | FZASMPC                                                                                  |
| FZASMPC v que se                                                                | <b></b>                                                                                |                        |                                                               |                           |                                                                                          |
| visualiza en la parte<br>superior de la ventana.<br>Este valor aparecerá al     | · · · · · · · · · · · · · · · · · · ·                                                  |                        |                                                               |                           |                                                                                          |
| momento que se                                                                  |                                                                                        |                        |                                                               |                           |                                                                                          |
| presione la tecla TAB                                                           |                                                                                        |                        |                                                               |                           |                                                                                          |
| descrinción de la                                                               |                                                                                        |                        |                                                               | D                         |                                                                                          |
| Actividad                                                                       |                                                                                        |                        |                                                               |                           | ▼<br>▼                                                                                   |

En esta ventana aparecerán campos fijos que no podrán ser modificados por el usuario.

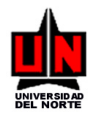

**Campo Actividad**: En este campo debe escribir la descripción o título que se le asignará a la actividad a desarrollar dentro del Objetivo específico de la propuesta de convenio. En este campo podrá escribir un total de 500 caracteres.

**Campo Cant.** : En este campo se debe digitar en números el valor de objetos descritos en el campo Actividad.

**Campo Departamento**: Este campo permite registrar el código del departamento (organización o centro de costo) al cual estará vinculada la actividad descrita. Éste podrá ser además seleccionado de una lista de valores haciendo clic en el botón .

**Campo Responsable**: Este campo permitirá registrar quien será la persona encargada de gestionar la actividad desde su inicio hasta la finalización de la misma. Se debe ingresar un número de identificación (cédula) o se podrá seleccionar de una lista haciendo clic en el botón .

**Campo Fecha Inicial**: En este campo se debe indicar la fecha desde la cual se inicia la actividad señalada. En la casilla se debe escribir primero el día seguido el mes (las tres primeras letras del mismo) y por último el año (este se puede digitar escribiendo sólo los dos últimos dígitos o los cuatro dígitos que lo componen), todo esto deberá estar separados por un guión (ejemplo: 02-MAR-2007 o 28-AGO-06).

**Campo Fecha Final**: En este campo se debe indicar la fecha en la cual se finalizó la actividad señalada. En la casilla se debe escribir primero el día seguido el mes (las tres primeras letras del mismo) y por último el año (este se puede digitar escribiendo sólo los dos últimos dígitos o los cuatro dígitos que lo componen), todo esto deberá estar separados por un guión (ejemplo: 02-MAR-2007 o 28-AGO-06).

**Campo Comentarios**: Campo donde se podrá registrar cualquier observación que permita ampliar la información de la actividad señalada. En este campo podrá escribir un total de 2000 caracteres.

**Campo % Cumpl.**: En este campo se deberá registrar un valor entre 0 y 100 que corresponde al porcentaje, con respecto al cumplimiento de la actividad descrita anteriormente.

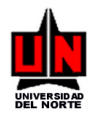

**Campo Finaliz. S/N**: Con este campo se indicará si la actividad descrita ha finalizado o se encuentran en desarrollo. Si se activa la casilla esta señalando que la actividad ha finalizado, por tal razón el registro automáticamente queda bloqueado para modificaciones.

Los botones de flecha 1, ermiten movilidad entre el primer registro y los siguientes de las actividades ingresadas. De abajo hacia arriba y viceversa.

Para grabar las actividades ingresadas o modificadas deberá presionar el botón 🗐 (parte superior izquierda de la pantalla) y están quedarán registradas en el sistema para la propuesta de convenio del objetivo específico seleccionado.

Ver siguientes figuras.

| Oracle Application Server Forms Services -       | WebUtil - Microsoft Internet Explo            | 'er                                   |                                          | _ 8 ×              |
|--------------------------------------------------|-----------------------------------------------|---------------------------------------|------------------------------------------|--------------------|
| Archivo Edición Ver Favoritos Herramienta        | as Ayuda                                      |                                       |                                          |                    |
| 🔇 Atrás 🝷 🕥 👻 😰 🐔 🔎 Búsqueda                     | 👷 Favoritos  🕢 🖗 🦗 🐨                          | 🖵 🚉 🚳                                 |                                          |                    |
| Dirección 🙋 http://037824-admin-o:8889/forms/frr | mservlet?form=guainit&config=webutil          |                                       | 🔹 🛃 Ir 🛛 Google 💽 🗸                      | 🔄 👻 🔘 Configuracić |
|                                                  |                                               |                                       |                                          | <u> </u>           |
| Archivo Editar Opciones Bloque Elemer            | nto Registro Consulta Herramier               | itas Ayuda                            |                                          | ORAC               |
| ( 🖬 🔊 🖺 i 🍋 🖷 🗟 i 🎓                              | 🎦   🔮 📾 😣   🗛   📇                             | 🛛 🖉 🛛 🎼 🗍 🏶 🖾 🖉 🖾 🖉                   |                                          |                    |
| 🙀 Forma de Mantenimiento de Actividades          | FZASAOC 7.2 (DESA) 00000000                   | ************************              | × ≚ >00000000000000000000000000000000000 |                    |
| Propuesta Convenio:                              | 257 INSTITUTO TECNO                           | LOGICO DE SANTODOMINGO INTEC          | •                                        |                    |
| Objective Econocífico: 4                         | MOVILIDAD PROFESORAL                          | Cumplimiento                          | r Todos                                  |                    |
|                                                  |                                               |                                       |                                          |                    |
|                                                  |                                               |                                       |                                          |                    |
| Objetivo Específico                              | 1                                             | Departamento                          | Respons                                  |                    |
| Cód. Título                                      | Actividad                                     | Cant. Cód. Título                     | Id.                                      |                    |
| 4 Movilidad Protesoral                           | J Viaje de Docentes de Matemeticas<br>Básicas | 6 4 CENTRO DE INFORM.                 | 22478150 Angelica                        |                    |
|                                                  |                                               |                                       |                                          |                    |
| 4 Movilidad Profesoral                           | Visita de Docentes de Matemáticas de          | 2 4 CENTRO DE INFORM.                 | ▼ 32793546 Jeannie C                     |                    |
| ,,,,,,,,,,                                       | la Institución                                | · · · · · · · · · · · · · · · · · · · |                                          |                    |
|                                                  |                                               |                                       |                                          |                    |
|                                                  |                                               |                                       |                                          |                    |
|                                                  |                                               |                                       |                                          |                    |
|                                                  |                                               |                                       |                                          |                    |
|                                                  |                                               |                                       |                                          |                    |
|                                                  |                                               |                                       |                                          |                    |
|                                                  |                                               |                                       |                                          |                    |
|                                                  |                                               |                                       |                                          |                    |
| al                                               |                                               |                                       | D                                        |                    |
| L                                                |                                               |                                       |                                          |                    |
|                                                  |                                               |                                       |                                          |                    |
| •                                                |                                               |                                       |                                          |                    |

## SISTEMA DE INFORMACIÓN UNIVERSIDAD DEL NORTE

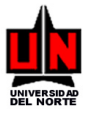

Manual de Convenios Internacionales

| 🚈 Oracle Application Server Forms Services - WebUtil - Microsoft Internet Explorer                           | _ 8 ×        |
|----------------------------------------------------------------------------------------------------|--------------|
| Archivo Edición Ver Favoritos Herramientas Ayuda                                                             | A            |
| 😮 Atrás + 🕥 - 💌 😰 🐔 🔎 Búsqueda 素 Favoritos <table-row> 😥 😒 + 🦕 👿 + 📮 🎎 🙈</table-row>                         |              |
| Dirección 🙆 http://037824-admin-o:8889/forms/frmservlet?form=guainit&config=webutil                          | Configuracić |
|                                                                                                    | <u> </u>     |
| Archivo Editar Opciones Bloque Elemento Registro Consulta Herramientas Ayuda                                 | ORAC         |
| ( 🖬 🔊 📋 🖓 🖶 🗟 📄 👔 💱 🕼 📾 🖳 🖳 🔛 🛯 🌾 🛭 🗇 🛛 X                                                                    |              |
| 🙀 Forma de Mantenimiento de Actividades FZASAOC 7.2 (DESA) 5055055555555555555555555555555555555             |              |
|                                                                                                    |              |
|                                                                                                    |              |
| Objetivo Específico: 4 MOVILIDAD PROFESORAL Cumplimiento: Lodos                                              |              |
|                                                                                                    |              |
| Responsable Fecha % Finaliz.                                                                                 |              |
| Nombre Inicial Final Comentarios Cumpl. S/N                                                                  |              |
| 150 Angelica Rojas Chavez 🔽 05-FEB-2007 20-FEB-2008 Viajarán en Avión y los tiquetes serán pagados un 🔺 86 📝 |              |
| 50% los docentes y el otro 50% la Universidad                                                                |              |
|                                                                                                    |              |
| 3546 Jeannie Caicedo Torres 🔽 10-MAR-2007 Se debe cubrir el 100% del alojamiento de los docentes 📥 70 🗌.     |              |
|                                                                                                    |              |
|                                                                                                    |              |
|                                                                                                    |              |
|                                                                                                    |              |
|                                                                                                    |              |
|                                                                                                    | _            |
|                                                                                                    |              |
|                                                                                                    |              |
|                                                                                                    |              |
|                                                                                                    |              |
|                                                                                                    |              |
|                                                                                                    | ▼<br>        |

2. Si la forma es llamada directamente desde Banner como FZASAOC, lo primero que aparecerá en pantalla es la ventana que solicita la Empresa o Entidad para la cual se va a elaborar la propuesta de convenio. Seleccionar de la lista su opción. (Ver siguiente figura).

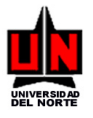

Manual de Convenios Internacionales

| 🚰 Oracle Application Server Forms Services - WebUtil - Microsoft Internet Explorer  |        |           | _ 8 ×              |
|-------------------------------------------------------------------------------------|--------|-----------|--------------------|
| Archivo Edición Ver Eavoritos Herramientas Ayuda                                    |        |           | 2                  |
| 🔇 Atrás 🔹 🕤 👻 😰 🐔 🔎 Búsqueda 🔅 Favoritos 🤣 😥 - 😓 👿 👻 🖵 🏭 🦓                          |        |           |                    |
| Diregción 🕘 http://037824-admin-o:8889/forms/frmservlet?form=guainit&config=webutil | 💌 🄁 Ir | Google G- | 🚽 🌺 🔘 Configuracić |
|                                                                                     |        |           | <u> </u>           |
| Archivo Editar Opciones Bloque Elemento Registro Consulta Herramientas Ayuda        |        |           | ORAC               |
| 🕻 🖬 🖉 🛯 👘 🖓 🖓 🕼 🕲 🛯 🖉 🖉 🖉 🖉 🖉 🖉 🖉 🖉 🖉 🖉 🖉 🖉 🖉                                       |        |           |                    |
| 🙀 Forma de Mantenimiento de Actividades 🛛 00000000000000000000000000000000000       | 1      |           |                    |
|                                                                                     |        |           |                    |
|                                                                                     |        |           |                    |
|                                                                                     |        |           |                    |
|                                                                                     |        |           |                    |
|                                                                                     |        |           |                    |
|                                                                                     |        |           |                    |
| Propuesta de Convenio de:                                                           |        |           |                    |
|                                                                                     |        |           |                    |
|                                                                                     |        |           |                    |
|                                                                                     |        |           |                    |
|                                                                                     |        |           |                    |
|                                                                                     |        |           |                    |
|                                                                                     |        |           |                    |
|                                                                                     |        |           |                    |
|                                                                                     |        |           |                    |
|                                                                                     |        |           |                    |
|                                                                                     |        |           |                    |
|                                                                                     |        |           |                    |
|                                                                                     |        |           |                    |
|                                                                                     |        |           |                    |
|                                                                                     |        |           |                    |
|                                                                                     |        |           |                    |
|                                                                                     |        |           |                    |

3. Al hacer clic sobre la entidad o empresa, aparecerá la siguiente ventana donde debe indicar el No. de Propuesta, el código del Objetivo específico y que tipo de Actividades desea visualizar.

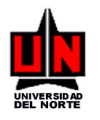

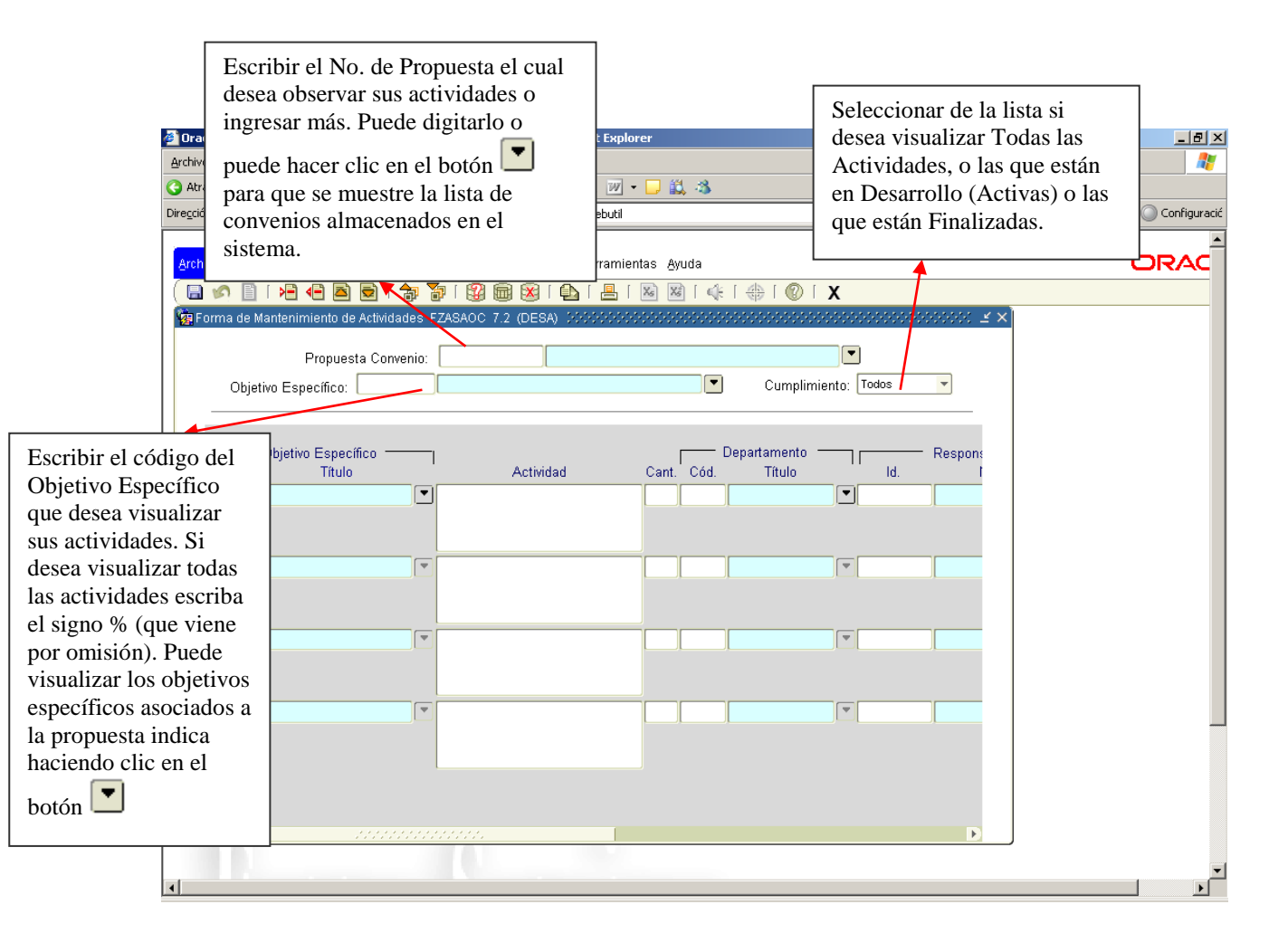

**Campo Objetivo Específico**: Este campo se activará sólo en el caso de que en la parte superior se haya digitado como Objetivo Específico (% - Todos). Este código puede ser ingresado

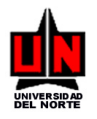

escribiéndolo directamente en la casilla o seleccionándolo de la lista que aparece al presionar el botón .

Los demás campo (Actividad, Cant., Departamento, Responsable, Fecha Inicial y Final, Comentarios, % Cumpl. y Finaliz. S/N) se ingresarán igual que cuando la pantalla es llamada por la forma FZASMPC.

Para salir de la ventana sólo deberá presionar el botón Salir X o hacer clic en la opción <u>Salir del</u> menú <u>A</u>rchivo.

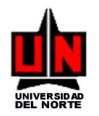

# 5. MANTENIMIENTO DE ESTADOS DE LA PROPUESTA DE CONVENIO Y DEL CONVENIO

FORMA: Mantenimiento de Estados de Propuesta de Convenio: FZASEPC

**INGRESO:** Escribir en el campo de Acceso directo (**Ir A** ...) FZASEPC y presionar la tecla ENTER.

#### **PROCEDIMIENTO:**

1. Aparecerá en su pantalla la siguiente ventana:

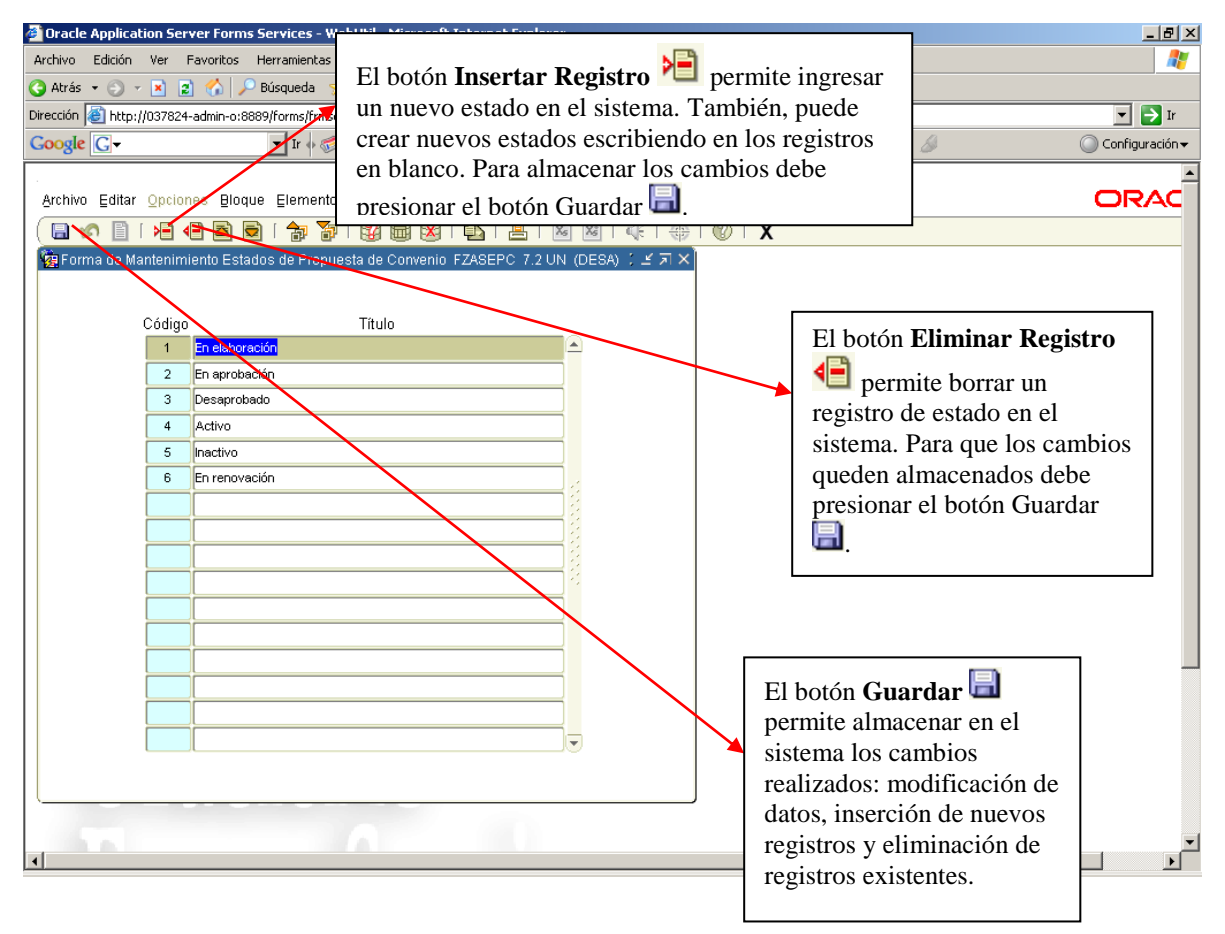

En ésta ventana, el usuario podrá realizar el mantenimiento de los estados en los que puede estar una propuesta de convenio (cuando no se le ha creado un contrato legal en Athena) y en los que puede estar el convenio (cuando hay un contrato legal creado en Athena).

Aquí el usuario puede consultar y modificar todos aquellos estados que se encuentren registrados en el sistema hasta la fecha. También, puede ingresar nuevos estados y eliminar alguno de los estados visualizados en la ventana (para este caso, el estado no debe estar vinculado con ninguna propuesta de convenio o convenio).

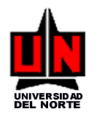

El código del estado será creado automáticamente por el sistema. El usuario no podrá modificarlo ni crearlo, sólo consultarlo.

Para salir de la ventana sólo deberá presionar el botón Salir X o hacer clic en la opción <u>Salir del</u> menú <u>A</u>rchivo.
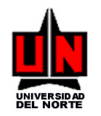

# 6. MANTENIMIENTO DE OBJETIVOS ESPECÍFICOS DEL CONVENIO

FORMA: Mantenimiento de Objetivos Específicos del Convenio: FZASOBE

**INGRESO:** Escribir en el campo de Acceso directo (**Ir A** ...) FZASOBE y presionar la tecla ENTER. **PROCEDIMIENTO:** 

1. La primera ventana que aparecerá en su pantalla es la siguiente:

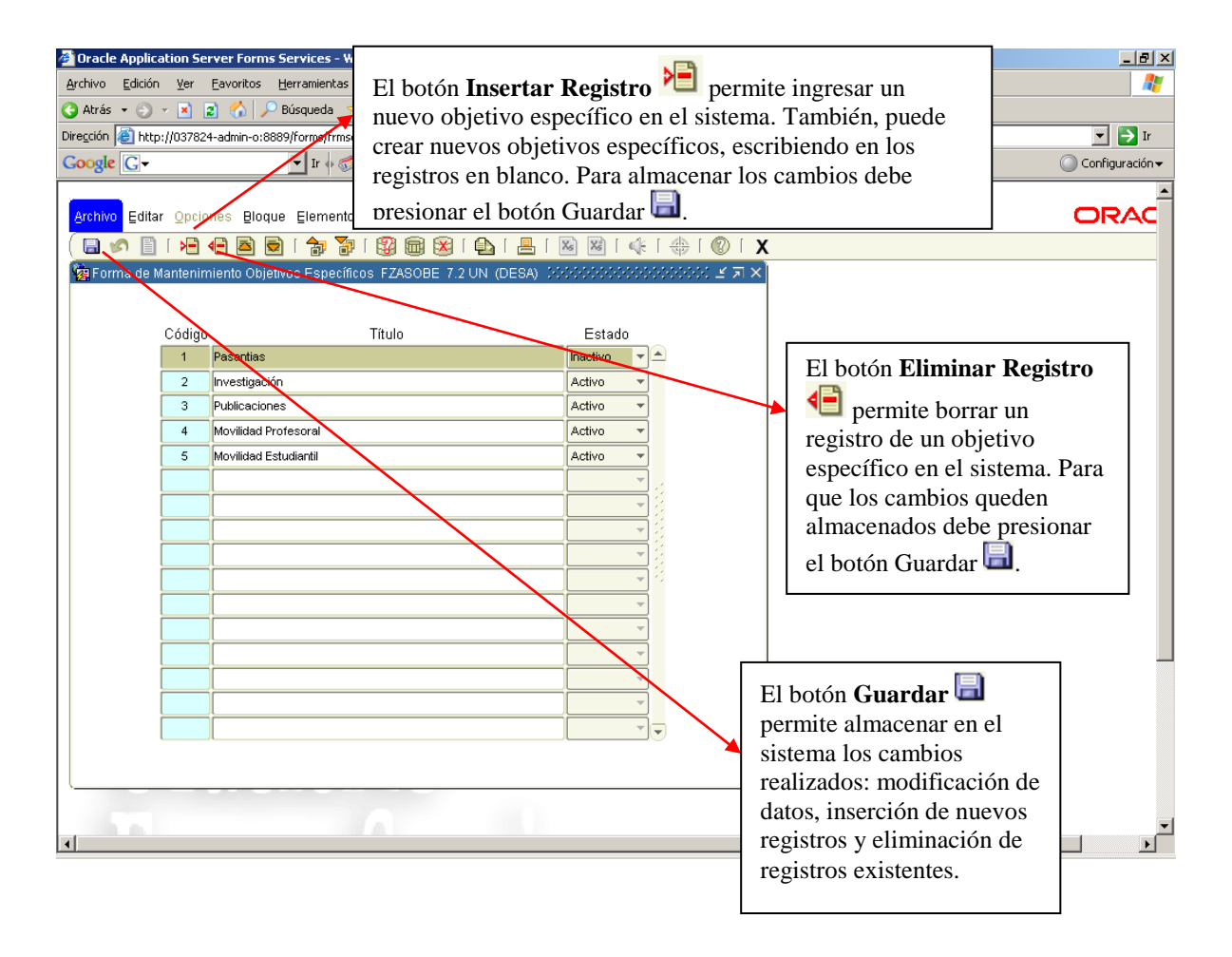

En ésta ventana, el usuario podrá realizar el mantenimiento a los objetivos específicos que se le pueden vincular a una propuesta de convenio (cuando no se le ha creado un contrato legal en Athena) o/y a un convenio (cuando hay un contrato legal creado en Athena).

Aquí el usuario puede consultar y modificar todos aquellos objetivos específicos que se encuentren registrados en el sistema hasta la fecha. También, puede ingresar nuevos objetivos específicos y eliminar alguno de los objetivos específicos visualizados en la ventana (para este caso, el objetivo específico a eliminar no debe estar vinculado con ninguna propuesta de convenio o convenio).

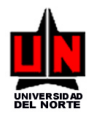

El código del objetivo específico será creado automáticamente por el sistema. El usuario no podrá modificarlo ni crearlo, sólo consultarlo.

Para salir de la ventana sólo deberá presionar el botón Salir X o hacer clic en la opción <u>Salir del</u> menú <u>A</u>rchivo.

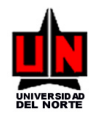

### 7. CONSULTA DE CONVENIOS

FORMA: Consulta de Convenios: FZISPCM

**INGRESO:** Escribir en el campo de Acceso directo (**Ir A** ...) FZISPCM y presionar la tecla ENTER. **PROCEDIMIENTO:** 

1. La pantalla inicial que aparece, solicita la Empresa a la cual pertenece el Convenio que el

usuario desea consultar. Presione el botón Bloque Siguiente Para visualizar la siguiente ventana o si desea haga clic en la opción <u>Siguiente del menú B</u>loque.

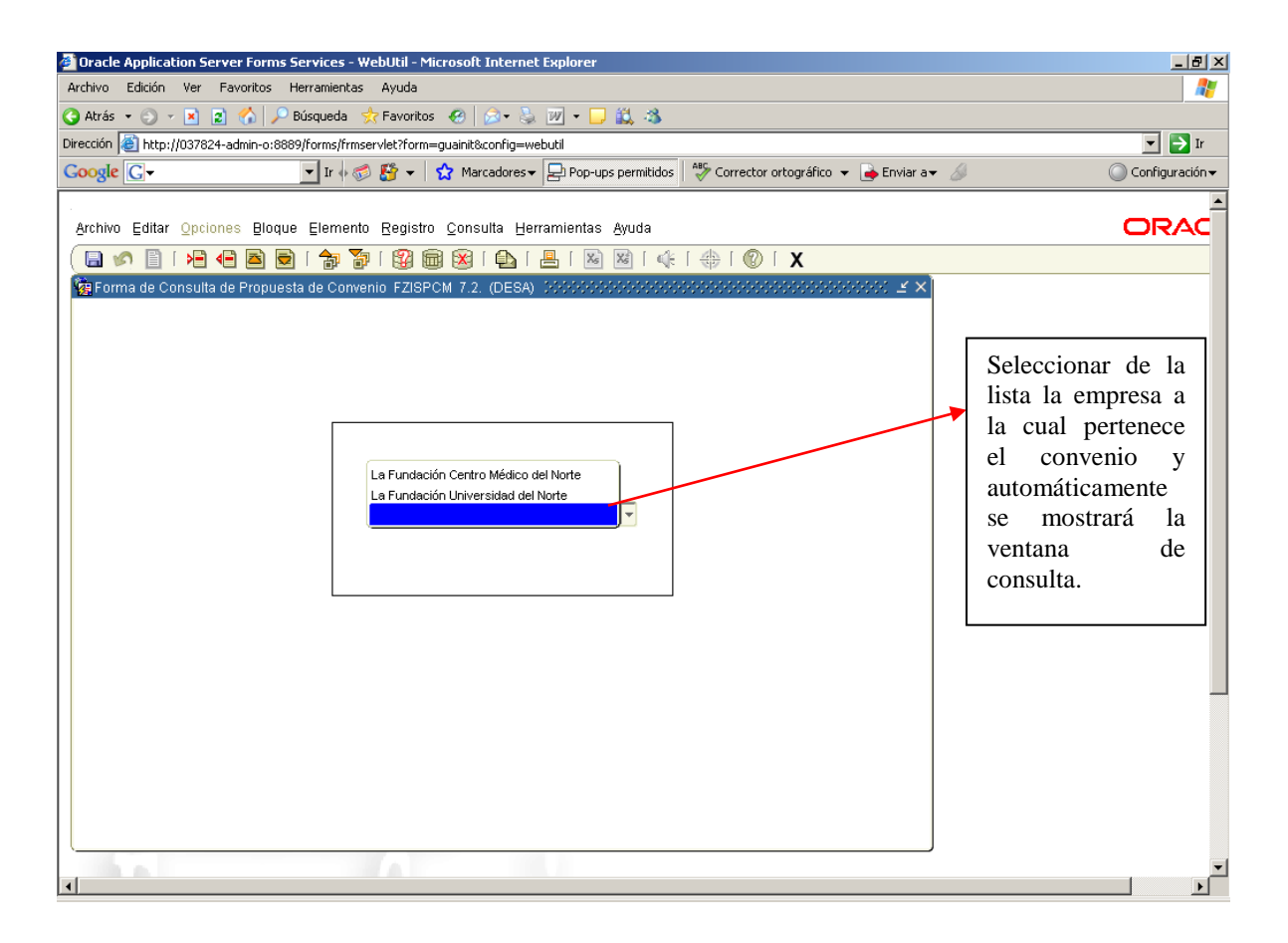

2. La siguiente ventana que aparece solicita el Número de Convenio que el usuario desea consultar.

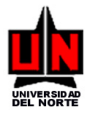

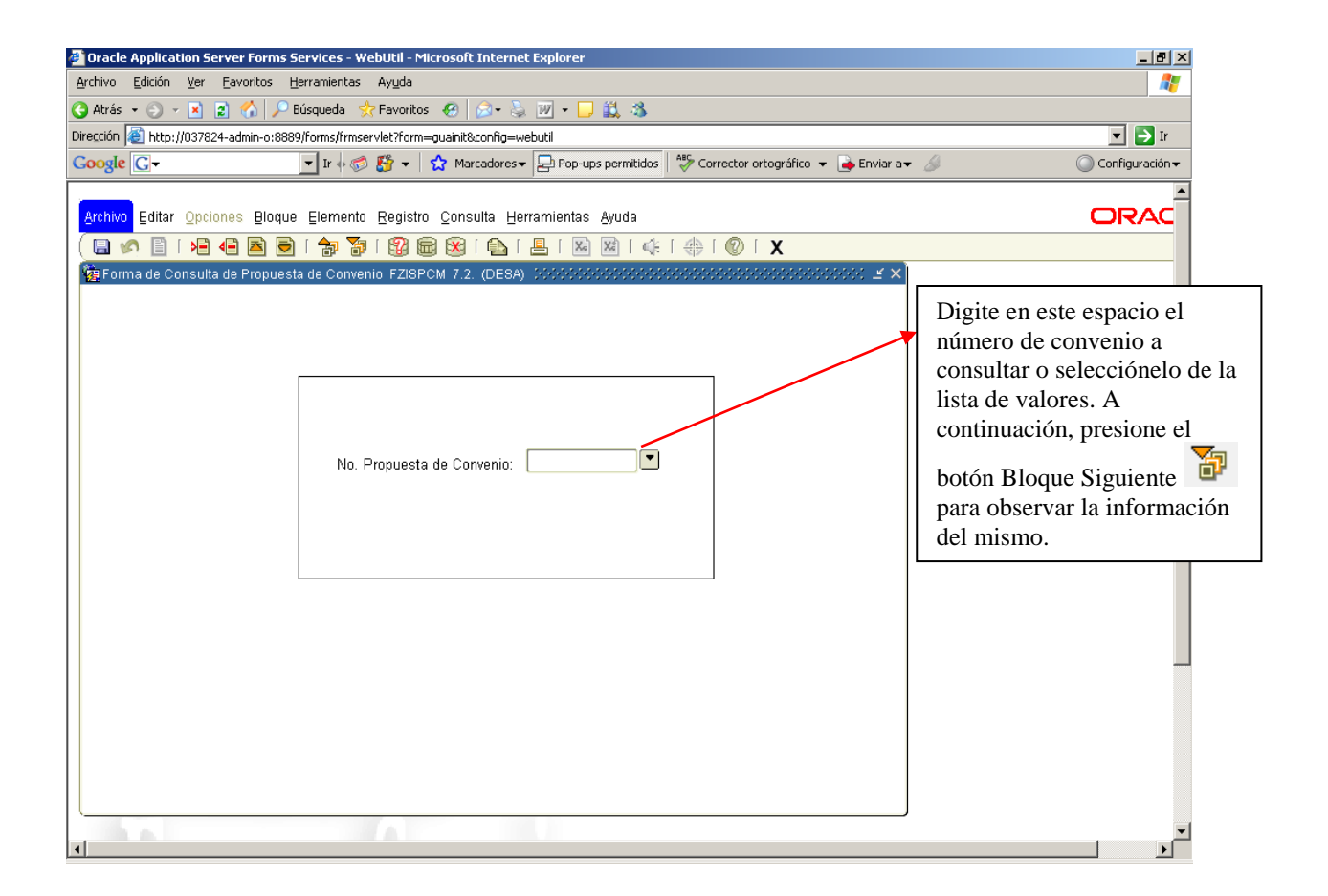

3. Se observará en la pantalla la ventana de consulta con la información del convenio ingresado en la ventana anterior.

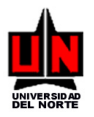

| 🕗 Oracle Application Server Forms Services - WebUtil - Microsoft Internet Explorer 📃 🖉 义                                                                                                    |
|----------------------------------------------------------------------------------------------------|
| Archivo Edición Ver Eavoritos Herramientas Ayuda 💦                                                                                                    |
| 🚱 Atrás 🔹 🕤 👻 😰 🐔 🔎 Búsqueda 👷 Favoritos 🤣 😥 + 😓 💯 🔸 📮                                                                                                    |
| Dirección 🗃 http://037824-admin-o:8889/forms/frmservlet?form=guaint&config=webutil                                                                                                    |
| Google 💽 🗸 Ir 4 🚳 👪 👻 🏠 Marcadores 🔻 🔁 Pop-ups permitidos 👫 Corrector ortográfico 👻 🍙 Enviar a 🖌 🖉 Configuración 🗸                                                                                                    |
| ( 🖬 🔊 🖺 I 者 🖶 🗟 I 🎓 🦥 I 🎯 📾 I 💁 I 📇 I 🚳 🞯 I 🌾 I 🏶 I 🕼 I 🖉 I 🗶 🔛 I                                                                                                    |
| 🙀 Forma de Consulta de Convenios 🛛 566666666666666666666666666666666666                                                                                                    |
| # Propuesta Convenio: 108 Fecha Propuesta: 16-FEB-2008 Id. Solicitante: 55306475 Natalia Varela Donado                                                                                                    |
| Tipo Trámite: Estado Convenio: Activo Orgn:                                                                                                    |
| Id Resnonsable                                                                                                    |
| Ver                                                                                                    |
| # Contrato: 2004-00549 Fecha Inicio: 01-AGO-2005 Fecha Finat: 01-AGO-2010                                                                                                    |
| Vigencia Indefinida: Renovación Automática: Existe Minuta:                                                                                                    |
| Inicia relación de convenio:   Uninorte Institución Externa                                                                                                    |
| Antecedentes Justificación Objetivos Institución Externa Primer Contacto Otros Contactos                                                                                                    |
| Antecedentes de la Propuesta de Convenio                                                                                                    |
| En el año 2005 fue firmado el convenio de cooperación entre Uninorte y ESCEM. En este se contempla la realización de actividades 🔺                                                                                                    |
| tales como intercambio de estudiantes (pregrado y postgrado) y docentes.                                                                                                    |
| Actualmente cuatro estudiantes del Programa Administración de Empresas y uno del programa de Relaciones Internacionales) que<br>están anticendo para realizar un internambio ecolómico en ESCEM durante el secundo semestra del resente eño.                         |
|                                                                                                    |
| Igualmente, a finales del mes de febrero del presente año, tuvimos una teleconferencia con ESCEM, en la cual participaron por<br>Uninorte, la Oficina de Cooperación Internacional y la Dirección Académica de la División de Ciencias Administrativas, y por ESCEM. |
| Anne Le Tiec-Elakiston: Head of International Exchanges. Durante esta teleconferencia se discutió un poco más en detalle el                                                                                                    |
| aspecto academico del programa y se contemplo la posibilidad de, en un mediano plazo, gestionar actividades de cooperacion en<br>materia de postgrado (entre estos, intercambios y programas de doble titulación).                                                   |
| Esta Salina Mar Wald Esta Salina Produced                                                                                                    |
|                                                                                                    |
| Movilidad saliente: estos estudiantes de Administración de Empresas (3) estuvieron en ESCEM participando en un intercambio                                                                                                    |
|                                                                                                    |
|                                                                                                    |
|                                                                                                    |

4. En el TAB Objetivos, la ventana muestra el botón Activ. el cual permite ingresar a la ventana de Actividades para consultar las que se encuentran registradas para el objetivo seleccionado (Ver Consulta de Actividades del Objetivo Específico de un Convenio). Si no hay actividades registradas para el mismo aparecerá el mensaje "No hay actividades para el objetivo específico señalado".

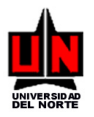

| Oracle Application Server Forms Services - WebUtil - Microsoft Internet Explorer                                                                                                    | ×                                                                                                    |
|----------------------------------------------------------------------------------------------------|----------------------------------------------------------------------------------------------------|
| Archivo Edición Ver Favoritos Herramientas Ayuda                                                                                                    |                                                                                                    |
| 😋 Atrás 🝷 🐑 👻 😰 🏠 🔎 Búsqueda 🛭 😓 Favoritos  🥢 🔊 😓 🔟 🍷 📮 🚉                                                                                                    |                                                                                                    |
| Dirección 🗃 http://037824-admin-o:8889/forms/frmservlet?form=guainit&config=webutil                                                                                                    | 🔽 🔁 Ir Vínculos 🎬                                                                                                    |
| Google 💽 🗸 Ir 🖗 🛷 🥵 🐨 👻 Marcadores 🚽 Pop-ups permitidos 🛛 🍄 Corrector ortográfico 👻 🍙 Enviar a 🗸                                                                                                    | 🖉 🔘 Configuración <del>▼</del>                                                                                       |
| ( 🖬 🖉 🗎 🕪 🛋 📾 i 🎓 🧊 🕼 📾 🚳 i 💁 i 🕾 i 🖉 i 🔅 i 🗇 i 🗙                                                                                                    | <u> </u>                                                                                                    |
| 🙀 Forma de Consulta de Convenios 🛛 🗹 🗙                                                                                                    |                                                                                                    |
| # Propuesta Convenio: 31 Fecha Propuesta: 02-ENE-2008 Id. Solicitante: 55306475 Natalia Varela Donado                                                                                                    |                                                                                                    |
| Tipo Trámite: Estado Convenio: Activo Orgn: Este mensaie se                                                                                                    | visualiza                                                                                                    |
| Id. Responsable: Activar Visualización en Web: E cuando el Objeti                                                                                                    | ivo                                                                                                    |
| # Contrato                                                                                                    | cionado                                                                                                    |
| Viennie ledefinie                                                                                                    | das                                                                                                    |
|                                                                                                    |                                                                                                    |
|                                                                                                    |                                                                                                    |
| Objetivo General de la Propuesta de Convenio         Facilitar la cooperación interuniversitaria en la enseñanz<br>económico, científico y humanístico.         Objetivos Específicos         Objetivos Específicos         Objetivos Específicos         A Publicaciones         Interce         Aceptar |                                                                                                    |
| 5 Intercambio de docentes/investigado                                                                                                    | Al presionar el botón<br>se ingresa a la<br>Consulta de<br>Actividades del<br>Objetivo Específico de<br>un Convenio. |

Para salir de la ventana sólo deberá presionar el botón Salir X o hacer clic en la opción <u>Salir del</u> menú <u>A</u>rchivo.

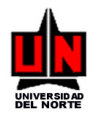

# 8. CONSULTA DE ACTIVIDADES DEL OBJETIVO ESPECÍFICO DE UN CONVENIO

**FORMA:** Consulta de Actividades del Objetivo Específico de un Convenio: FZISAOC

**INGRESO:** Escribir en el campo de Acceso directo (**Ir A** ...) FZISAOC y presionar la tecla ENTER. **PROCEDIMIENTO:** 

1. La pantalla inicial que aparece, solicita la Empresa a la cual pertenece el Convenio sobre el cual el usuario desea consultar las actividades registradas a un objetivo específico. Para observar la

siguiente ventana se debe hacer clic en el botón Bloque Siguiente <sup>1</sup> o haga clic en la opción <u>Siguiente del menú B</u>loque.

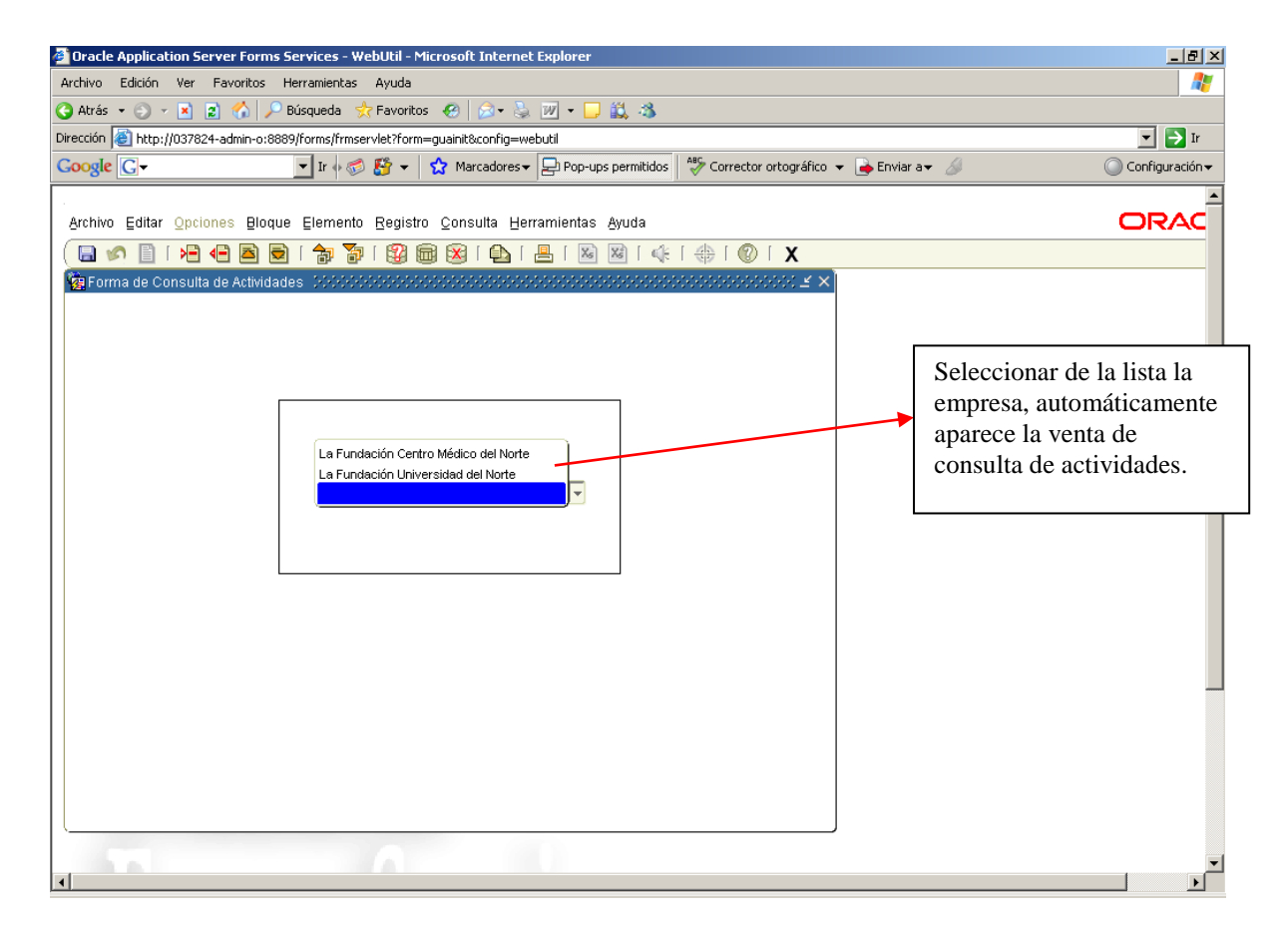

2. En la ventana de Actividades, el usuario puede observar las actividades de un objetivo específico de un convenio indicado. Para ello deberá digitar o seleccionar de lista (haciendo clic en el botón ) el número del convenio; a continuación, deberá digitar o seleccionar de la lista el o los objetivos específicos a los cuales desea ver la información de las actividades registradas a los mismos. El signo % indicada TODOS, es decir, si el usuario lo selecciona o lo escribe, la consulta

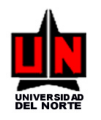

traerá todas las actividades de todos los objetivos específicos del convenio indicado. Además, el usuario tendrá la posibilidad de visualizar las actividades del o de los objetivos del convenio teniendo en cuenta el cumplimiento en que se encuentra, es decir, las que están finalizadas, las que aún están activas y todas.

Cuando se hayan digitado o seleccionado las tres casillas, el usuario deberá hacer clic en el botón Bloque Siguiente para que pueda observar el listado de las actividades según los criterios señalados.

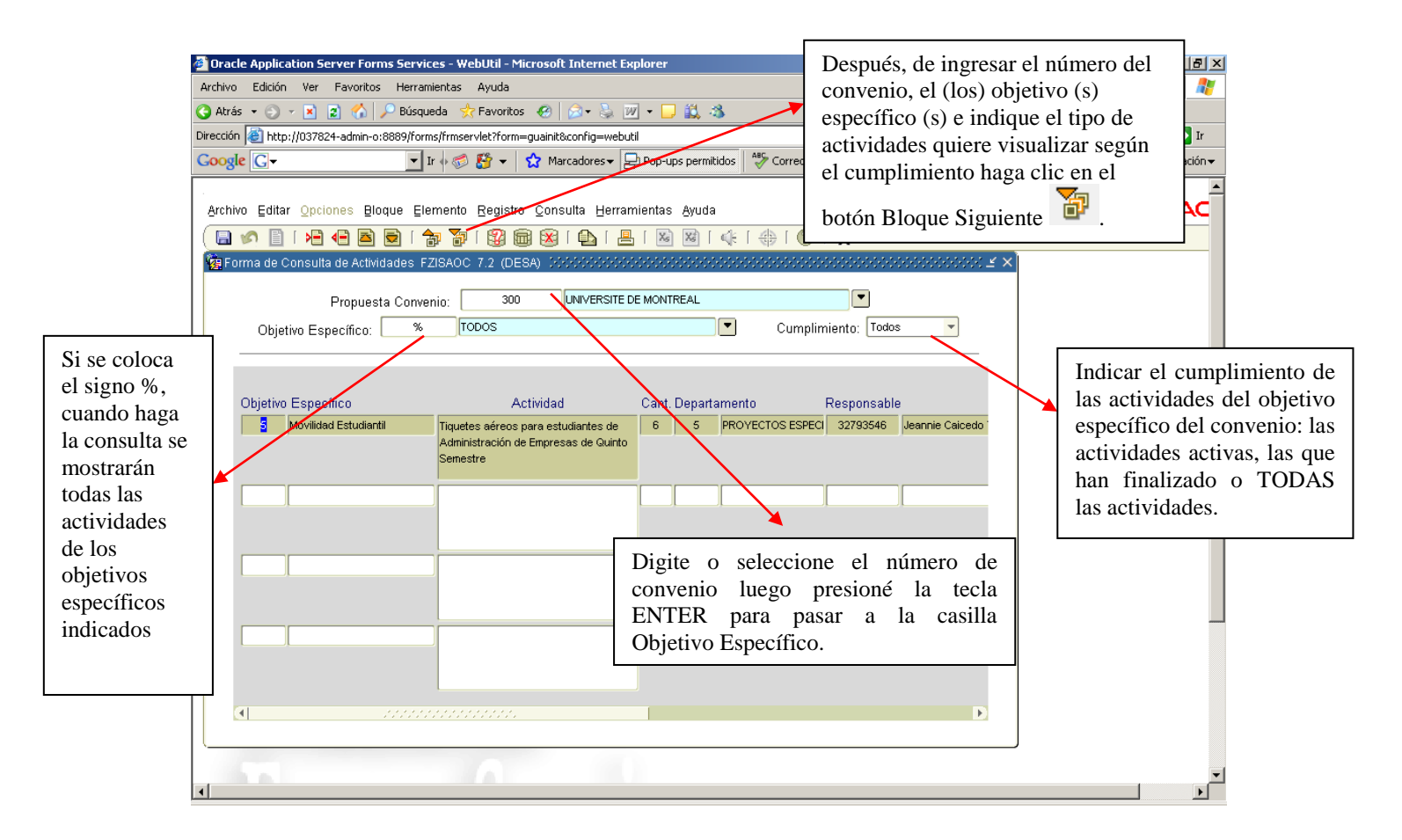

Para salir de la ventana sólo deberá presionar el botón Salir  $\mathbf{X}$  o hacer clic en la opción <u>Salir del</u> menú <u>A</u>rchivo.

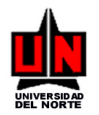

# 9. MODIFICACIÓN DEL ESTADO DE UN CONVENIO

FORMA: Modificación del Estado de un Convenio: FZASMEC

**INGRESO:** Escribir en el campo de Acceso directo (**Ir A** ...) FZASMEC y presionar la tecla ENTER. **PROCEDIMIENTO:** 

1. La pantalla inicial que aparece, solicita la Empresa a la cual pertenece el Convenio o Convenios

a los cuales se les va a modificar el Estado. Debe presionar el botón Bloque Siguiente Para continuar con el proceso o si prefiere haga clic en la opción <u>Siguiente del menú B</u>loque.

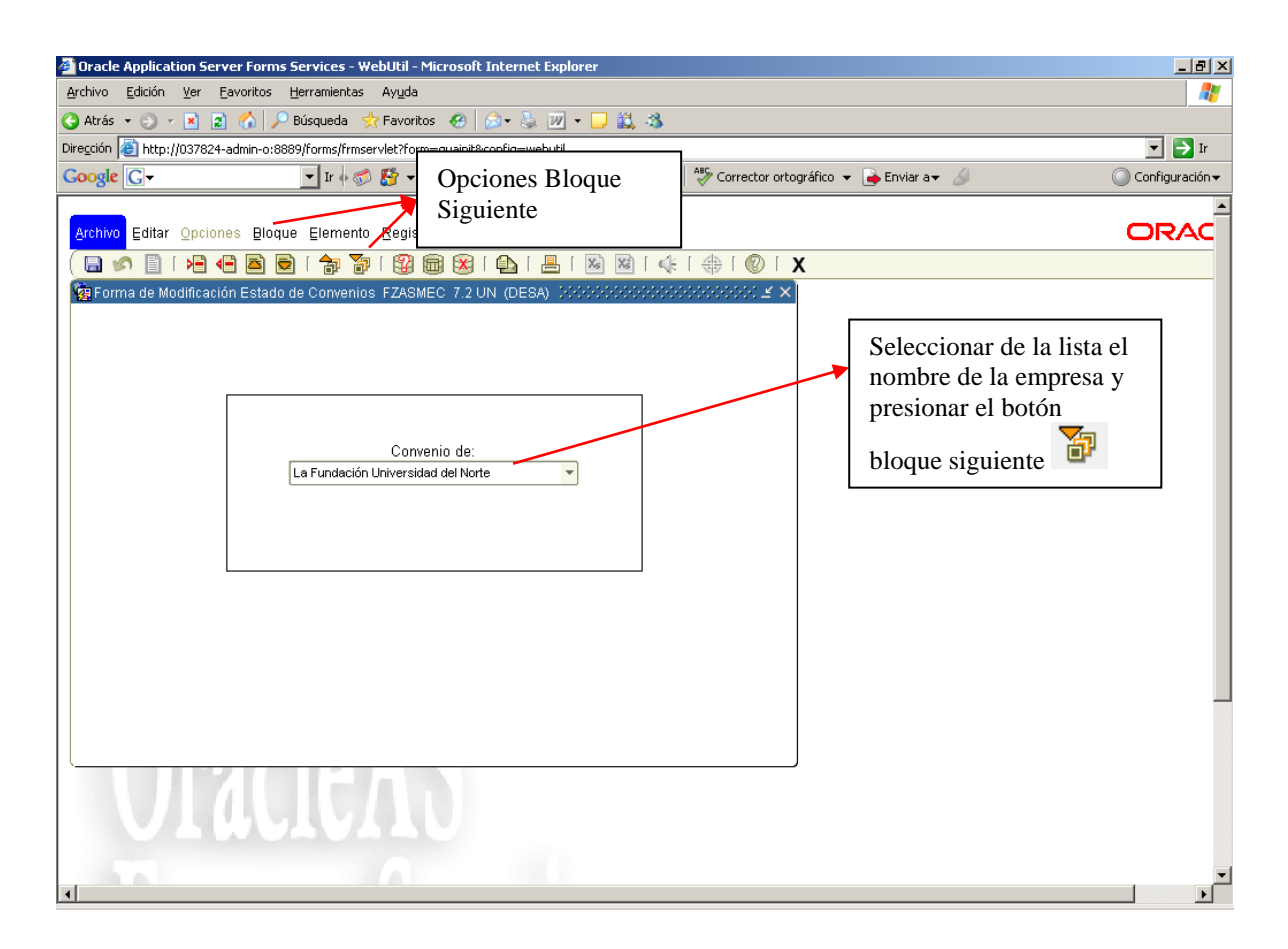

2. La siguiente ventana que aparece, muestra automáticamente todos los convenios que se encuentran registrados en el sistema.

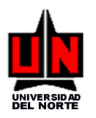

| 🎒 Orac       | cle Applicati      | on Server Forms Services - WebUtil - M     | icrosoft Internet Explorer |                              |                                  | _ 8 ×                        |
|--------------|--------------------|--------------------------------------------|----------------------------|------------------------------|----------------------------------|------------------------------|
| Archive      | o Edición          | Ver Favoritos Herramientas Ayuda           |                            |                              |                                  |                              |
| 🔇 Atra       | ás 🕶 🕤 👻           | 🖹 😰 🏠 🔎 Búsqueda 🛛 👷 Favoritos             | 🛛 🕗 🌭 🔟 • 🖵 🕯              | il,                          |                                  |                              |
| Direcció     | in 🕘 http://i      | 037824-admin-o:8889/forms/frmservlet?form= | -guainit&config=webutil    |                              |                                  | 💌 💽 Ir 🛛 Vínculos 🌺          |
| Goog         | le G-              | 🔻 Ir 🗄 🍏 🎦 👻                               | 😭 Marcadores 🗸 😓 Pop-ups p | permitidos 🛛 💝 Corrector ort | tográfico 👻 👍 Enviar a👻 <i>参</i> | 🔘 Configuración <del>v</del> |
|              |                    |                                            | I                          |                              |                                  |                              |
| Arch         | ivo <u>E</u> ditar | Opciones Bloque Elemento Registro          |                            | yuda                         |                                  | ORAC                         |
|              | M 🖹 [              |                                            | a 😰 i 🕰 i 📇 i 🔊 🛙          | ◙ [ ⊈ [ ⊕ [ @ [              | x                                |                              |
| <b>WRITE</b> | orma Modific       | ación del Estado a un Convenio FZASM       | EC 7.2 UN (PROD) 200000    |                              | स्त ४ व ×ो                       |                              |
|              |                    |                                            | , ,,,,,,,                  |                              |                                  |                              |
|              |                    | No. Propuesta Convenio:                    |                            |                              |                                  |                              |
|              | Propuesta          |                                            |                            |                              |                                  |                              |
|              | Convenio           | Institución                                | Responsable                | Estado                       | Guardar                          |                              |
|              | 3                  | UNIVERSITAT FLENSBURG                      | Varela Donado Natalia      | En Elaboración               |                                  |                              |
|              | 6                  | UNIVERSITY OF MAINZ                        |                            | Activo                       |                                  |                              |
|              | 11                 | Universidad Friedrich-Alexander Erlangen-  |                            | Activo                       |                                  |                              |
|              | 13                 | HRK-ASCUN                                  |                            | Activo                       |                                  |                              |
|              | 14                 | UNIVERSITAT HAMBURG                        |                            | Activo                       |                                  |                              |
|              | 15                 | DAAD (Deutscher Akademischer Austausc      |                            | Activo                       |                                  |                              |
|              | 16                 | Universität Hannover                       |                            | Activo                       |                                  |                              |
|              | 17                 | Universidad Nacional de Mar del Plata      |                            | Activo                       |                                  |                              |
|              | 18                 | Universidad Nacional de la Plata           |                            | En renovación                |                                  |                              |
|              | 19                 | Universidad Nacional de Cuyo               |                            | En renovación                |                                  |                              |
|              |                    |                                            |                            |                              |                                  |                              |
|              |                    |                                            |                            |                              |                                  |                              |
|              |                    |                                            |                            |                              |                                  |                              |
|              |                    |                                            |                            |                              |                                  |                              |
|              |                    |                                            |                            |                              |                                  |                              |
|              |                    |                                            |                            |                              |                                  |                              |
|              |                    |                                            |                            |                              |                                  | _1                           |
| •            |                    |                                            |                            |                              |                                  |                              |

3. Para cambiar el estado de un convenio se debe seleccionar el registro del convenio a modificar y luego ir a la columna '*Estado*', la cual muestra la lista de los distintos estados por los cuales puede pasar un convenio.

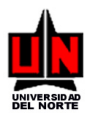

| 🎒 Oracl   | e Applicatio       | on Server Forms Services - WebUtil - M             | icrosoft Internet Explorer            |                                        |            |      |                      |         | _ 8 ×                   |
|-----------|--------------------|----------------------------------------------------|---------------------------------------|----------------------------------------|------------|------|----------------------|---------|-------------------------|
| Archivo   | Edición            | Ver Favoritos Herramientas Ayuda                   |                                       |                                        |            |      |                      |         | -                       |
| 🔇 Atrás   | s • 🕘 •            | 💌 😰 🏠 🔎 Búsqueda 🛛 📩 Favoritos                     | - 😧 😥 • 😓 🔟 • 🖵                       | iii,                                   |            |      |                      |         |                         |
| Dirección | e 🙆 http://C       | )37824-admin-o:8889/forms/frmservlet?form=         | -guainit&config=webutil               |                                        |            |      |                      | 💌 🔁 Ir  | Vínculos »              |
| Google    | e G-               | 🔻 Ir 🗄 🌮 🔫                                         | 😭 Marcadores 👻 😓 Pop-ups              | permitidos                             | ográfico 👻 | 🔒 En | viara <del>v</del> 🚿 | O Con   | figuración <del>v</del> |
|           |                    |                                                    | J                                     | ······································ |            |      |                      |         |                         |
| Archiv    | o <u>E</u> ditar 🤇 | <u> 2pciones B</u> loque Elemento <u>R</u> egistro | <u>C</u> onsulta <u>H</u> erramientas | Ayuda                                  |            |      |                      | 0       | RAC                     |
|           | 🔊 🖹 í              | xa 4a 🖻 🗧 🎓 🍒 🕅 🛱                                  | 🗟 🕅 í 🕰 í 📇 í 📓                       | 📓 [ 🕼 [ 🛞 [ ]                          | х          |      |                      |         |                         |
| Fo        | rma Modific:       | ación del Estado a un Convenio FZASM               | EC 7.2 UN (PROD) Sector               | Activo 🔺                               | (신국 국 기)   | <ì [ |                      |         | 1                       |
|           |                    |                                                    |                                       | Aprobación OCI                         |            |      | Lista de opcio       | nes de  |                         |
|           |                    | No. Propuesta Convenio:                            |                                       | Aprobado                               |            |      | estado de un         |         |                         |
|           | Propuesta          |                                                    |                                       | En Aprobación Académica                |            |      | convenio. Hac        | er clic |                         |
|           | Convenio           | Institución                                        | Responsable                           | En Aprobación OCI                      | Guardar    |      | nara seleccion       | arel    |                         |
|           | 5                  | UNIVERSITAT FLENSBURG                              | Varela Donado Natalia                 | En Elaboración                         | - 日        |      | dasaada              |         |                         |
|           | 6                  | UNIVERSITY OF MAINZ                                |                                       | En renovación                          | -          |      | deseado.             |         |                         |
|           | 11                 | Universidad Friedrich-Alexander Erlangen-          |                                       | Activo                                 | <u> </u>   | L    |                      |         |                         |
|           | 13                 | HRK-ASCUN                                          |                                       | Activo                                 | - 日        |      |                      |         |                         |
|           | 14                 | UNIVERSITAT HAMBURG                                |                                       | Activo                                 | - 日        |      |                      |         |                         |
|           | 15                 | DAAD (Deutscher Akademischer Austausc              |                                       | Activo                                 | <u> </u>   |      |                      |         |                         |
|           | 16                 | Universität Hannover                               |                                       | Activo                                 | - 日        |      |                      |         |                         |
|           | 17                 | Universidad Nacional de Mar del Plata              |                                       | Activo                                 | -          |      |                      |         |                         |
|           | 18                 | Universidad Nacional de la Plata                   |                                       | En renovación                          | - 日        |      |                      |         |                         |
|           | 19                 | Universidad Nacional de Cuyo                       |                                       | En renovación                          | -          |      |                      |         |                         |
|           |                    |                                                    |                                       |                                        |            |      |                      |         |                         |
|           |                    |                                                    |                                       |                                        |            |      |                      |         |                         |
|           |                    |                                                    |                                       |                                        |            |      |                      |         |                         |
|           |                    |                                                    |                                       |                                        |            |      |                      |         |                         |
|           |                    |                                                    |                                       |                                        |            |      |                      |         |                         |
|           |                    |                                                    |                                       |                                        |            |      |                      |         |                         |
|           |                    |                                                    |                                       |                                        |            |      |                      |         |                         |
| •         |                    |                                                    |                                       |                                        |            |      |                      |         |                         |

4. La ventana permite ver un solo convenio. Para ello presionar el botón Deshacer para limpiar toda la pantalla y el cursor apareceré en la casilla No. Convenio. En ésta casilla el usuario podrá escribir un número de convenio específico o seleccionarlo de la lista de convenios o de igual manera podrá dejar la casilla en blanco para listar nuevamente TODOS los convenios.

A continuación, se debe hacer clic en el botón bloque siguiente para que se muestre la información ingresada en la casilla.

Si digitó un número de convenio o lo seleccionó de la lista la ventana mostrará sólo información de ese convenio específico.

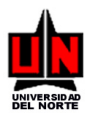

| -                                                            |                                            |                                       |                                          |
|--------------------------------------------------------------|--------------------------------------------|---------------------------------------|------------------------------------------|
| Oracle Application Server Forms Services - WebUtil - M       | licrosoft Internet Explorer                |                                       | X                                        |
| Archivo Edición Ver Favoritos Herramientas Ayuda             |                                            |                                       |                                          |
| 🔇 Atrás 🝷 🕘 👻 😰 🏠 🔎 Búsqueda  😓 Favorito                     | s 🙆 😥 + 😓 🔟 + 🖵 🕻                          | 1. 3                                  |                                          |
| Dirección 🗃 http://037824-admin-o:8889/forms/frmservlet?form | =guainit&config=webutil                    |                                       | 💌 🄁 Ir                                   |
| Google G - Ir ♦ ∅ 🐉 -                                        | 😭 Marcadores 👻 🖵 Pop-ups p                 | ermitidos 🛛 🧩 Corrector ortográfico 👻 | 📄 Enviar a 🗸 🥖 🔘 Configuración 🗸         |
|                                                              |                                            | [                                     |                                          |
| Archivo Editar Opciones Bloque Elemento Registr              | o ⊆onsulta <u>H</u> erramientas <u>A</u> y | /uda 🦯                                | Hay dos formas de ver convenios para     |
| ( 🖬 🖉 🖹 l 🖊 🗣 🖨 🗟 l 🎓 🗃 l 🕄 🕅                                | 🗟 🔀 I 🗛 I 📇 I 🔊 🛛                          | ) ( 🕼 ( 🖆 + 🕖 ( X                     | modificar su estado:                     |
| i Forma de Modificación Estado de Convenios FZASMI           | EC 7.2 UN (DESA) SCORE                     | KC000000000 ≤ ⊼ ×                     |                                          |
|                                                              |                                            |                                       | Daia asta assilla an blanca lucas        |
| No. Convenio:                                                | 300                                        |                                       | Deja esta casina en bianco, luego        |
|                                                              |                                            |                                       | hacer clic en el boton Bloque            |
| Convenio Institución                                         | Responsable                                | Estado                                |                                          |
| 300 UNIVERSITE DE MONTREAL                                   | Cervantes Acosta Guillermo                 | En aprobación 🔻                       | Siguiente y apareceran en                |
|                                                              |                                            | · · · · · · · · · · · · · · · · · · · | pantalla todos los convenios             |
|                                                              |                                            |                                       | registrados en el sistema.               |
|                                                              |                                            | · · · · · · · · · · · · · · · · · · · |                                          |
|                                                              |                                            |                                       | Digitar o seleccionar de la lista        |
|                                                              |                                            |                                       | Ĩ                                        |
|                                                              |                                            |                                       | (haciendo clic en el botón ) un          |
|                                                              |                                            |                                       | número de convenio, luego hacer clic     |
|                                                              |                                            |                                       | Í 🔽                                      |
|                                                              |                                            |                                       | en Bloque Siguiente <b>P</b> y aparecerá |
|                                                              |                                            |                                       | la información del convenio indicado.    |
|                                                              |                                            |                                       |                                          |
|                                                              |                                            |                                       |                                          |
|                                                              |                                            | )                                     |                                          |
|                                                              |                                            |                                       |                                          |
|                                                              |                                            |                                       |                                          |
|                                                              |                                            |                                       |                                          |
|                                                              |                                            |                                       |                                          |
|                                                              |                                            |                                       |                                          |

Para salir de la ventana sólo deberá presionar el botón Salir X o hacer clic en la opción <u>Salir del</u> menú <u>A</u>rchivo.

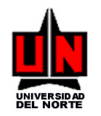

#### **10. VINCULACIÓN DEL CONTRATO LEGAL A UN CONVENIO**

FORMA: Vincular Contrato a Convenio: FZASRCC

**INGRESO:** Escribir en el campo de Acceso directo (**Ir A** ...) FZASRCC y presionar la tecla ENTER. **PROCEDIMIENTO:** 

 La pantalla inicial que aparece, solicita la Empresa a la cual pertenece el Convenio o Convenios a los cuales se les va a asociar su contrato legal. A continuación debe hacer clic en la opción Bloque Siguiente o hacer clic en la opción Siguiente del menú Bloque, para pasar a la

Bloque Siguiente el o hacer clic en la opcion Siguiente del menu Bloque, para pasar a la siguiente ventana.

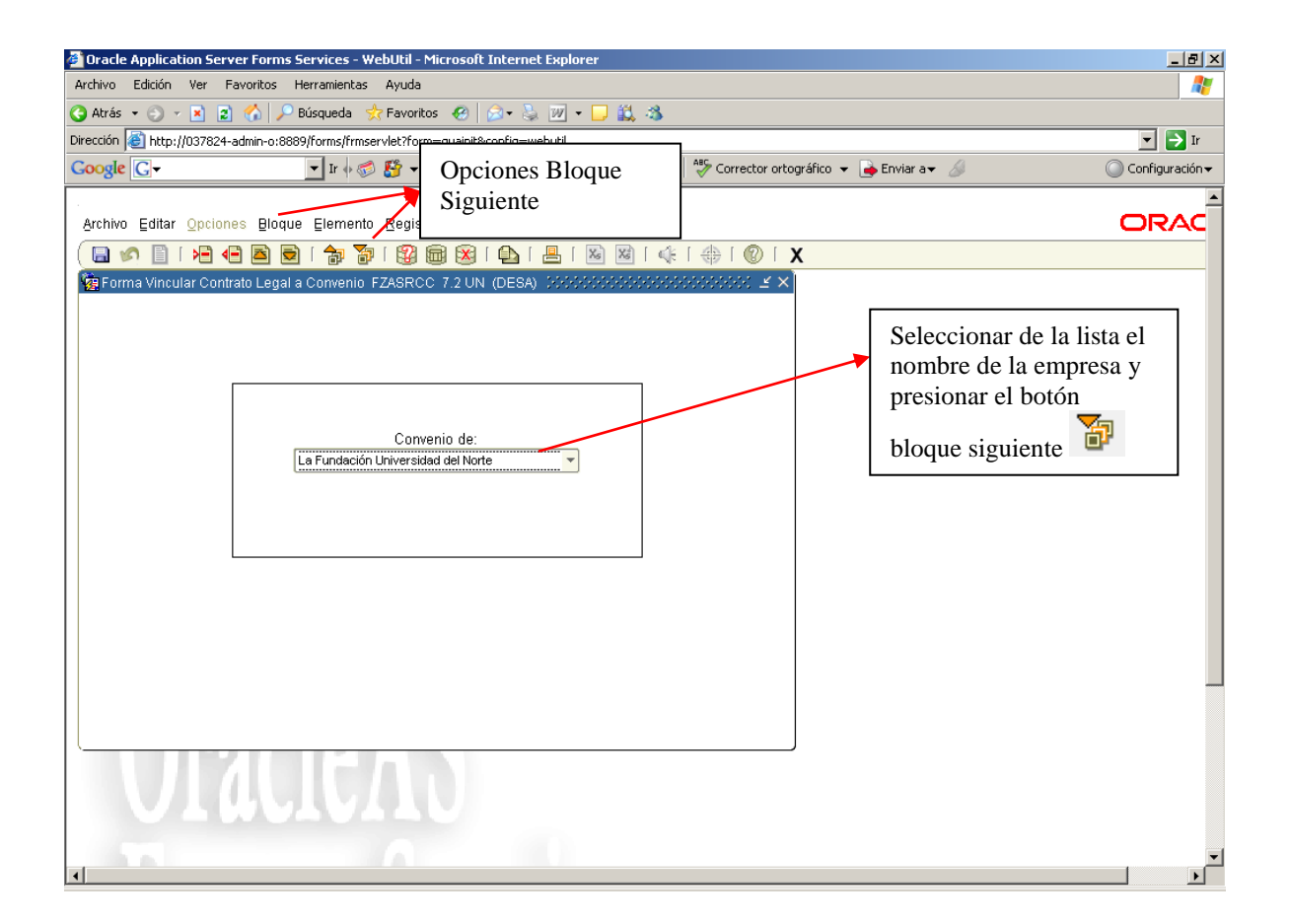

2. La siguiente ventana que aparece, muestra automáticamente todos los convenios que se encuentran registrados en el sistema, junto con el nombre y el número de contrato legal que tiene asignado a la fecha (el cual se puede modificar). Junto al número de convenio se puede visualizar

el botón 'Ver Convenio' el cual permite al usuario poder observar toda la información relacionada con el convenio.

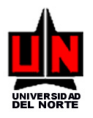

| 🍯 Oracle  | Applicatio  | n Server I | Forms Services - WebUtil - Microsoft Internet Explorer                                      | _ 8 ×                        |
|-----------|-------------|------------|---------------------------------------------------------------------------------------------|------------------------------|
| Archivo   | Edición V   | er Favo    | pritos Herramientas Ayuda                                                                   |                              |
| 🔇 Atrás   | • 🕘 • 🛛     | × 🗈 🤇      | 🏠 🔎 Búsqueda 👷 Favoritos 🔣 😥 👻 🖳 🕶 🖵 🚉                                                      |                              |
| Dirección | 🕘 http://0: | 37824-adm  | nin-o:8889/forms/frmservlet?form=guainit&config=webutil                                     | 💌 🄁 Ir 🛛 Vínculos 🌺          |
| Google    | G-          |            | 💌 Ir 🖗 🦪 🚰 👻 🦙 Marcadores 🛛 🔁 Pop-ups permitidos 🛛 🍄 Corrector ortográfico 👻 🍙 Enviar a 🗸 🥖 | 🔘 Configuración <del>v</del> |
|           |             |            |                                                                                             | <u> </u>                     |
| Archivo   | Editar Q    | pciones    | Bloque Elemento Registro Consulta Herramientas Ayuda                                        | ORAC                         |
| 1         | n 🖹 📑       |            | 🖻 📄 i 🎓 🌠 📾 🙀 i 💁 i 📇 i 🔊 🖄 i 🌾 i 🌐 i 🕐 i 🗙                                                 |                              |
| Vie Forn  | na Relació  | n Contrate | o Legal - Propuesta Convenio FZASRCC 7.2 UN (PROD) じびびびびびびびびびびびび ビ 河 ×                      |                              |
|           |             |            |                                                                                             |                              |
|           |             |            |                                                                                             |                              |
|           |             |            | No. Propuesta convenio.                                                                     |                              |
| · ·       | Pr          | opuesta    | Asig.                                                                                       |                              |
|           | C           | onvenio    | Institución No. Contrato Cont.                                                              |                              |
|           |             | 21         | Universidad Católica de Sao Paulo                                                           |                              |
|           |             | 20         | CARINTHIA UNIVERSITY OF APPLIED SCIENCES 2006-02570                                         |                              |
|           |             | 22         | Seint Mary's University                                                                     |                              |
|           |             | 23         |                                                                                             |                              |
|           |             | 24         | UNIVERSITE DE MONTREAL 2005-01561                                                           |                              |
|           |             | 25         | UNIVERSIDAD ACADEMIA DE HUMANISMO CRIST 2004-00320                                          |                              |
|           |             | 26         | Universidad de la Frontera Temuco                                                           |                              |
|           |             | 28         | Universidad de Concepción                                                                   |                              |
|           |             | 29         | UNIVERSIDAD MAYOR 2007-03722                                                                |                              |
|           |             | 30         | UNIVERSIDAD DE COSTA RICA 2006-02532                                                        |                              |
|           |             |            |                                                                                             |                              |
|           |             |            |                                                                                             |                              |
|           |             |            |                                                                                             |                              |
|           |             |            |                                                                                             |                              |
|           |             | 211        |                                                                                             |                              |
|           |             |            |                                                                                             | _                            |
| •         |             |            |                                                                                             |                              |
|           |             |            |                                                                                             |                              |

3. Para vincular un número de contrato que se encuentra en el sistema Athena, el usuario puede registrarlo directamente en la casilla *Contrato* o podrá seleccionarlo del listado, el cual puede visualizar al presionar el botón *Asig. Cont*.

Al hacer clic sobre botón automáticamente aparecerá una ventana con la lista de todos los contratos que se encuentran registrados en el sistema Athena. Esta lista aparecerá con un botón (Ver 🖾) que permitirá consultar la información registrada en el contrato. El usuario sólo debe hacer clic sobre dicho botón.

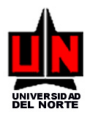

| 🎒 Oracle  | e Application Server Forms Services - WebUtil - Microsoft Interne                     | Explorer               |                             |                         |                | _ 8 ×                                   |
|-----------|---------------------------------------------------------------------------------------|------------------------|-----------------------------|-------------------------|----------------|-----------------------------------------|
| Archivo   | Edición Ver Favoritos Herramientas Ayuda                                              |                        |                             |                         |                | <b>.</b>                                |
| 🔇 Atrás   | 🔹 🕥 👻 😰 🔥 🔎 Búsqueda 🛭 😓 Favoritos 🛛 🥹 😪                                              | w - 🖵 🚉                |                             |                         |                |                                         |
| Dirección | E http://037824-admin-o:8889/forms/frmservlet?form=guainit&config=w                   | butil                  |                             |                         |                | Ir Vínculos »                           |
| Google    | 🛿 🔽 🔽 💽 Ir 🖗 🌮 🗸 😭 Marcadores 🗸                                                       | Pop-ups permitidos     | 🍣 Corrector ortográfico 👻   | 👍 Enviar a <del>v</del> | <i>a</i> (     | 🔵 Configuración <del>v</del>            |
|           |                                                                                       |                        |                             |                         |                | _                                       |
| Archiv    | o Editar <u>Opciones</u> Bloque Elemento <u>R</u> egistro <u>C</u> onsulta <u>H</u> e | amientas <u>A</u> yuda | Г                           |                         |                |                                         |
| ( 🔒 )     | 🖉 📄 i 🔁 🖶 🗟 i 🎓 🍞 i 🚱 📾 😣 i 🔂 i                                                       | 🖣 i 📓 📓 i 🐗            | X 1 🕲 1 🕀 1                 | Listado                 | de contratos d | lel                                     |
| 😨 For     | ma Relación Contrato Legal - Propuesta Convenio FZASRCC 7.21                          | N (PROD)               | ¥ ⊼ ×                       | sistema                 | Athena         |                                         |
|           |                                                                                       |                        | [                           |                         |                |                                         |
|           | No. Propuesta Convenio:                                                               |                        |                             |                         |                |                                         |
|           | ·                                                                                     |                        | /                           |                         |                |                                         |
|           | Propuesta                                                                             | Asiq.                  |                             | ]                       |                |                                         |
|           | 21 Q Universidad Católica de Sao Paulo                                                | No 12 Lista Contra     | tosjutro-si Athena FZA 🛎 .  |                         |                |                                         |
|           | 20 Q CARINTHIA UNIVERSITY OF APPLIED SCIENCE                                          | 20                     |                             |                         |                |                                         |
|           | 22 🔍 Saint Mary's University                                                          | Univers                | sidad Católica de Sao Paulo | ]                       |                |                                         |
|           | 23 CREPUQ-ASCUN                                                                       | No.                    | Contrato Sec. Ver           |                         |                |                                         |
|           | 24 Q UNIVERSITE DE MONTREAL                                                           | 20                     | 8-05619 0 😭 🔺               |                         |                |                                         |
|           | 25 Q UNIVERSIDAD ACADEMIA DE HUMANISMO CR                                             | 1 20 200               | 18-05617 0 📉                |                         |                |                                         |
|           | 26 Q Universidad de la Frontera Temuco                                                | 200                    | 18-05613                    |                         |                |                                         |
|           | 28 Q Universidad de Concepción                                                        | 200                    | 18-05601 0                  |                         |                |                                         |
| -         | 29 QUNIVERSIDAD MAYOR                                                                 | 20 200                 | 18-05596 0 🕅                |                         | Botón Ver      |                                         |
|           | Para vincular un contrato al                                                          | 20 200                 | 18-05595 0 😤                |                         | Dotoli VCI,    | que                                     |
|           | convenio debe ubicar el Mouse en la                                                   | 200                    | 18-05594 0 😤                |                         | permite al t   |                                         |
|           | casilla No. Contrato en el número                                                     | 200                    | 18-05591 0 😤                |                         | consultar      |                                         |
| <u> </u>  | deseado y luego baser deble elia                                                      | 200                    | 18-05590 0 😤 💌              |                         | informacion    | del                                     |
|           | ueseauo y luego nacer uoble clic,                                                     |                        |                             | $\neg \mid \mid$        | contrato.      |                                         |
|           | para que automaticamente este                                                         |                        | Salir                       | L                       |                |                                         |
|           | número seleccionado se muestre en                                                     | <u> </u>               |                             |                         |                | - I - I - I - I - I - I - I - I - I - I |
|           | la ventana de Vinculación.                                                            |                        |                             |                         |                |                                         |

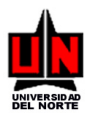

| 🚰 Oracle Application Server Forms Services      | - WebUtil - Microsoft Internet Ex    | kplorer               |                         |                     |                  |        | _ 8 ×                     |
|-------------------------------------------------|--------------------------------------|-----------------------|-------------------------|---------------------|------------------|--------|---------------------------|
| Archivo Edición Ver Favoritos Herramient        | as Ayuda                             |                       |                         |                     |                  |        | 1                         |
| 🔇 Atrás 👻 🕥 👻 😰 🐔 🔎 Búsqueda                    | 👷 Favoritos 🛛 🔗 👌 🛛                  | v - 🖵 📖               |                         |                     |                  |        |                           |
| Dirección 🕘 http://037824-admin-o:8889/forms/fr | mservlet?form=guainit&config=webu    | ıtil                  |                         |                     |                  | 💌 🄁 Ir | Vínculos »                |
| Google G-                                       | 🤝 🥵 👻 🏡 Marcadores 🕶 🗧               | Pop-ups permit        | idos 🛛 💝 Corrector orto | ográfico 👻 👍 Enviar | a <del>v</del> 🖉 | O Ca   | onfiguración <del>-</del> |
|                                                 |                                      |                       |                         |                     |                  |        |                           |
| Archivo Editar Opciones Bloque Eleme            | nto Registro Consulta Herrar         | mientas <u>A</u> yuda |                         |                     |                  | C      | RAC                       |
|                                                 | 🎦 i 😰 📾 🕱 i 🗛 i 😐                    | 🔀 🔀                   | (€ [ ⊕ [ ② [ ]          | x                   |                  |        |                           |
| 🙀 Forma Relación Contrato Legal - Propue        | sta Convenio FZASRCC 7.2 UN          | (PROD) NOO            |                         |                     |                  |        |                           |
|                                                 |                                      |                       |                         |                     |                  |        |                           |
| No Pro                                          | puesta Convenio                      | •                     |                         |                     |                  |        |                           |
|                                                 |                                      | _                     |                         | l r                 |                  |        |                           |
| Propuesta                                       |                                      |                       | Asig.                   |                     | Número           | de     |                           |
| Convenio                                        | Institución<br>Católica de Sao Paulo | No. Contrato          | Cont.                   |                     | contrato d       | iue    |                           |
|                                                 |                                      | 2006-02570            |                         |                     | nuede            | ser    |                           |
|                                                 | University                           | 2000-0201             |                         |                     | digitado         |        |                           |
|                                                 | CUN                                  |                       |                         |                     |                  | 0      |                           |
|                                                 |                                      | 2005-01561            |                         |                     | seleccionad      | 0      |                           |
|                                                 |                                      | 2003-01301            |                         |                     | de lista.        |        |                           |
|                                                 | di la Eventerra Terrura              | 2004-00320            |                         | [                   |                  |        |                           |
|                                                 | de la Frontera Temuco                |                       |                         |                     |                  |        |                           |
|                                                 |                                      | 0007.00700            |                         |                     |                  |        |                           |
|                                                 | D DE COSTA RICA                      | 2007-03722            |                         |                     |                  |        |                           |
|                                                 | D DE COSTA RICA                      | 2006-02532            |                         |                     |                  |        |                           |
|                                                 |                                      |                       |                         |                     |                  |        |                           |
|                                                 |                                      |                       |                         |                     |                  |        |                           |
|                                                 |                                      |                       |                         | ,                   |                  |        |                           |
|                                                 |                                      |                       |                         |                     |                  |        |                           |
|                                                 |                                      |                       |                         |                     |                  |        |                           |
|                                                 |                                      |                       |                         |                     |                  |        |                           |
|                                                 |                                      |                       |                         |                     |                  |        |                           |

4. La ventana permite ver un solo convenio. Para ello presionar el botón Deshacer para limpiar toda la pantalla y el cursor apareceré en la casilla No. Convenio. En ésta casilla el usuario podrá escribir un número de convenio específico o seleccionarlo de la lista de convenios o de igual manera podrá dejar la casilla en blanco para listar nuevamente TODOS los convenios.

A continuación, se debe hacer clic en el botón bloque siguiente para que se muestre la información ingresada en la casilla.

Si digitó un número de convenio o lo seleccionó de la lista la ventana mostrará sólo información de ese convenio específico.

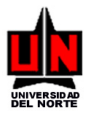

Manual de Convenios Internacionales

| Oracle Application Server Archivo Edición Ver Eavo     Atrás      Atrás | Forms Services - WebUtil - Microsoft Internet B         nritos       Herramientas       Ayuda         ♪       P Búsqueda       ☆ Favoritos       ②       ② * ③         nin-o:8889/forms/frmservlet?form=guainit&config=web         ⊥       Ir       ◎       ③ *       ▲ | xplorer<br>X, -&<br>uti<br>- Pop-ups permitidos                                                             | ector ortográfico 👻 🌛 Enviar a 🗸 🏑                                      | _ B ×<br>Ar<br>Tr<br>Configuración →                                         |
|----------------------------------------------------------------------------------------------------|----------------------------------------------------------------------------------------------------|----------------------------------------------------------------------------------------------------|-------------------------------------------------------------------------|------------------------------------------------------------------------------|
| Archivo Editar Opciones                                                                                                    | Bloque Elemento Registro Consulta Herra                                                                                                    | imientas Ayuda<br>島「阪阪」(小(谷)(                                                                               | © I X<br>≤ 7 ×<br>Se mue                                                | Stra sólo la                                                                 |
| Convenio<br>300                                                                                                    | Institución UNIVERSITE DE MONTREAL                                                                                                    | Asig.<br>Contrato Cont.<br>2005-01561<br>V<br>V<br>V<br>V<br>V<br>V<br>V<br>V<br>V<br>V<br>V<br>V<br>V<br>V | informac<br>convenio<br>la c<br>Convenio<br>haber<br>botón<br>Siguiente | don del<br>o digitado en<br>asilla No.<br>o y luego<br>presiona el<br>Bloque |
|                                                                                                    | LILAJ                                                                                                    |                                                                                                    |                                                                         |                                                                              |

Para salir de la ventana sólo deberá presionar el botón Salir 🗙 o hacer clic en la opción Salir del menú <u>A</u>rchivo.

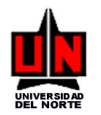

#### **11. MANTENIMIENTO DE USUARIOS Y PERMISOS**

FORMA: Mantenimiento de Usuarios y Permisos: FZASUPC

**INGRESO:** Escribir en el campo de Acceso directo (**Ir A** ...) FZASUPC y presionar la tecla ENTER. **PROCEDIMIENTO:** 

1. La pantalla inicial muestra los campos ID Usr - Nombre Usr y Estado Usr, por los cuales el usuario podrá listar el o los usuarios según un estado específico.

| 🎒 Oracle  | e Applica | ion S        | erver Forms Services - WebUt            | il - Microsoft Iı | nternet Explore       | ≥r               |             |               |                |             |               | _ & ×             |
|-----------|-----------|--------------|-----------------------------------------|-------------------|-----------------------|------------------|-------------|---------------|----------------|-------------|---------------|-------------------|
| Archivo   | Edición   | Ver          | Favoritos Herramientas Ayu              | ıda               |                       |                  |             |               |                |             |               |                   |
| 🔇 Atrás   | • 🕘 •     | ×            | 😰 🐔 🔎 Búsqueda 🛛 👷 Fav                  | roritos 🤗 🖉       | 3• 🤰 👿 •              | 📙 🛍 🐴            |             |               |                |             |               |                   |
| Dirección | 🕘 http:,  | /0378        | 24-admin-o:8889/forms/frmservlet?       | form=guainit&co   | nfig=webutil          |                  |             |               |                |             |               | 💌 🄁 Ir            |
| Google    | e G-      |              | 💌 Ir 🔶 🌍 🏅                              | 👻 😭 Marca         | idores 🔻 🛃 Pop        | o-ups permitidos | Corrector   | ortográfico 🔫 | 👍 Enviar a 👻 🍃 | SI          |               | 🔘 Configuración 🗸 |
|           |           |              |                                         |                   |                       |                  |             |               |                |             |               |                   |
| Archiv    | o Editar  | <u>O</u> pci | iones Bloque Elemento Rej               | gistro ⊆onsulf    | ta <u>H</u> erramient | as <u>A</u> yuda |             |               |                |             |               | ORAC              |
|           | M 🗎       | ►            | 🔁 🖻 🛯 🎓 🍯 🕻                             | 🛿 🖬 🔀 🛙           | 🚯 ( 📙 ( [             | X3 X3 [ 4]:      | 1 🔶 1 🕐 1   | X             |                |             |               |                   |
| 🙀 For     | ma de Ma  | inteni       | miento de Usuarios y Permiso:           | s FZASUPC 7.      | 2 UN (DESA)           |                  |             |               |                |             | 2000 <u>-</u> | л×                |
|           |           |              |                                         |                   |                       |                  |             |               |                |             |               |                   |
|           |           |              |                                         |                   |                       |                  | -           | Ectodo: To    | doe            |             |               |                   |
|           |           |              |                                         |                   |                       |                  |             | Estado. 10    | uos            |             |               |                   |
|           |           |              |                                         |                   |                       |                  |             | Primer        |                |             |               | -                 |
| Us        | uario     |              |                                         | Justificación     | Antecedentes          | Objetivos        | Institución | Contacto      | Responsables   | Actividades | Estado        | <u> </u>          |
|           |           |              |                                         | <b>_</b>          | <b></b>               | <b></b>          | <b></b>     | <b>T</b>      |                | •           | Activo        | _                 |
|           |           |              |                                         |                   |                       |                  |             |               |                | -           |               |                   |
|           |           |              |                                         |                   |                       |                  |             | ¥             |                | •           |               |                   |
|           |           |              |                                         |                   |                       | `                | `           | `             |                |             |               | -                 |
|           |           |              |                                         |                   |                       |                  | `           |               |                |             |               | -                 |
|           |           |              |                                         |                   |                       |                  |             |               |                |             |               | -                 |
|           |           |              |                                         |                   |                       |                  |             |               |                | -           |               | <b>-</b>          |
|           |           |              |                                         |                   |                       |                  |             |               |                |             |               | _                 |
|           |           |              |                                         |                   |                       |                  |             |               |                |             |               |                   |
|           |           |              |                                         |                   |                       |                  |             |               |                |             |               |                   |
|           |           |              | AALAA                                   |                   |                       |                  |             |               |                |             |               |                   |
|           |           | h hi         | UTHIPT                                  |                   |                       |                  |             |               |                |             |               |                   |
|           |           |              |                                         |                   |                       |                  |             |               |                |             |               |                   |
|           |           |              | []]]]]]]]]]]]]]]]]]]]]]]]]]]]]]]]]]]]]] |                   |                       |                  |             |               |                |             |               |                   |
|           |           |              |                                         |                   |                       |                  |             |               |                |             |               |                   |
|           |           |              |                                         |                   |                       |                  |             |               |                |             |               |                   |
|           |           |              |                                         |                   |                       |                  |             |               |                |             |               |                   |

2. Si el usuario desea ver todos los usuarios que se encuentran registrados con algún tipo de permiso, debe dejar en blanco la casilla ID Usr - Nombre Usr y la casilla estado en Todos, y luego hacer clic en el botón Bloque Siguiente para que se muestren los resultados.

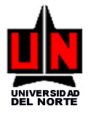

# SISTEMA DE INFORMACIÓN UNIVERSIDAD DEL NORTE

Manual de Convenios Internacionales

| 🎒 Oracl   | e Applicat            | ion 9    | erver Forms Services - WebU      | til - Microsoft      | Inl  | ternet Explo        | rei | r                |          |             |      |               |              |     |             |        |       | _ 8 ×                      |
|-----------|-----------------------|----------|----------------------------------|----------------------|------|---------------------|-----|------------------|----------|-------------|------|---------------|--------------|-----|-------------|--------|-------|----------------------------|
| Archivo   | Edición               | Ver      | Favoritos Herramientas Ay        | uda                  |      |                     |     |                  |          |             |      |               |              |     |             |        |       |                            |
| 🕓 Atrás   | • 🕘 •                 | ×        | 😰 🏠 🔎 Búsqueda 🛭 👷 Fa            | voritos 🤗 🛛          | Ø    | • 🛬 👿 •             | •   | 🗆 📖 🚳            |          |             |      |               |              |     |             |        |       |                            |
| Dirección | 🕘 http:/              | 0378     | 24-admin-o:8889/forms/frmservlet | ?form=guainit&d      | con  | nfig=webutil        |     |                  |          |             |      |               |              |     |             |        |       | 💌 🄁 Ir                     |
| Google    | e G-                  |          | 💌 Ir 🔶 🌍 🌄                       | 👻 🔂 Marc             | cad  | lores 👻 😓 Po        | op- | -ups permitidos  | ;        | Sorrec      | tor: | ortográfico 👻 | 🌛 Enviar a 🕇 | •   | <i>5</i> 1  |        |       | Configuración <del>v</del> |
|           |                       |          |                                  |                      | _    |                     |     |                  |          |             | _    |               |              | _   |             |        |       |                            |
| Archiv    | o Editar              | Op¢      | iones Bloque Elemento Re         | gistro <u>C</u> onsu | ulta | a <u>H</u> erramier | nta | as <u>A</u> yuda |          |             |      |               |              |     |             |        |       | ORAC                       |
|           | 🔊 🖹 I                 | •        | 🖷 🖻 🗟   🎓 🏹   [                  | 😵 📾 😵 I              | (    | 🔁 I 📇 I             | X   | 6 26 6           | ŧ        | I 🏶 I 🌘     | 0    | X             |              |     |             |        |       |                            |
| 🙀 For     | ma de Ma              | nten     | imiento de Usuarios y Permiso    | S FZASUPC            | 7.2  | 2 UN (DESA)         | ) 1 |                  | þ        |             | ÷.   |               |              | 4   |             | 2000   | শ্ৰ স | ×                          |
|           |                       |          |                                  |                      |      |                     |     |                  |          |             |      |               |              |     |             |        |       |                            |
|           |                       |          |                                  |                      |      |                     |     |                  |          | -           |      |               |              |     |             |        |       |                            |
|           |                       |          | D Usuario:                       |                      |      |                     |     |                  |          |             |      | Estado: Lio   | dos          |     |             |        |       |                            |
|           |                       |          |                                  |                      |      |                     |     |                  |          |             |      | Primer        |              |     |             |        |       |                            |
| Us        | uario                 | _        |                                  | Justificación        | 1 A  | Antecedentes        | 3   | Objetivos        | זר       | Instituciór | n    | Contacto      | Responsab    | les | Actividades | Esta   | do    |                            |
|           | <mark>/2168978</mark> | <b>_</b> | Julliard Amador Pierre           | Consultar            |      | Consultar 🔻         |     | Consultar 🔻      | ļ        | Consultar   | -    | Consultar 🔻   | Consultar    | -   | Consultar 🔻 | Activo | -     |                            |
|           | 8636801               | <u> </u> | Castro Solano Samuel             | L                    |      | •                   |     | Consultar 🔻      | ll       | Consultar   | -    | <b></b>       | <u> </u>     | -   | <b>.</b>    | Activo | -     |                            |
|           | 50905607              | Ľ        | Mestra Polo Dina                 | Modificar •          |      | Modificar 🔻         |     | •                | ןן<br>זר | Modificar   | -    | Modificar 🔻   | Modificar    | -   | <b>•</b>    | Activo | -     |                            |
|           | 2288784               |          | Pajaro Rodriguez Joswill         | Modificar            |      | Modificar 🔻         |     | •                | ונ<br>זר | Modificar   | -    | Modificar 👻   | Modificar    | -   | ¥           | Activo | -     |                            |
|           |                       |          |                                  |                      |      |                     |     | •                | ונ<br>זר |             | -    | <b>_</b> _    | [            | -   | · · ·       |        | _     |                            |
|           |                       |          |                                  |                      |      |                     |     |                  | ון<br>זר |             | -    |               | [            | Ţ   | `<br>       |        | -     |                            |
|           |                       |          |                                  |                      |      |                     |     |                  | ٦L<br>٦F |             | -    | `             | [            | -   | ·           | 1      | -     |                            |
|           |                       |          |                                  |                      |      | _                   |     |                  | JU       |             |      |               |              |     |             | ,      |       |                            |
|           |                       |          |                                  |                      |      |                     |     |                  |          |             |      |               |              |     |             |        |       |                            |
|           |                       |          |                                  |                      |      |                     |     |                  |          |             |      |               |              |     |             |        |       |                            |
|           |                       |          |                                  |                      |      |                     |     |                  |          |             |      |               |              |     |             |        |       |                            |
|           |                       | i h      | UTATI                            |                      |      |                     |     |                  |          |             |      |               |              |     |             |        |       |                            |
|           |                       |          |                                  |                      |      |                     |     |                  |          |             |      |               |              |     |             |        |       |                            |
|           |                       |          | []]]]]]]                         |                      |      |                     |     |                  |          |             |      |               |              |     |             |        |       |                            |
|           |                       |          |                                  |                      |      |                     |     |                  |          |             |      |               |              |     |             |        |       |                            |
|           |                       |          |                                  |                      |      |                     |     |                  |          |             |      |               |              |     |             |        |       |                            |
|           |                       |          |                                  |                      |      |                     |     |                  |          |             |      |               |              |     |             |        |       |                            |

3. El usuario podrá visualizar todos los usuarios dependiendo del estado en que se encuentre: Activos, Inactivos o Todos (no importa el estado). Para ello debe hacer clic en la lista de la casilla Estado Usr para listar las opciones y seleccionar la desea. A continuación, se deja la casilla Id Usr-

Nombre Usr en blanco y se hace clic en el botón Bloque Siguiente

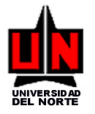

# SISTEMA DE INFORMACIÓN UNIVERSIDAD DEL NORTE

Manual de Convenios Internacionales

| 🧯 Oracle | e Applicat | ion S | erver Forms Services - WebUt     | il - Microsoft Ir      | nternet Explore      | 2r               |               |               |                                       |             |                | _ 8 ]             |
|----------|------------|-------|----------------------------------|------------------------|----------------------|------------------|---------------|---------------|---------------------------------------|-------------|----------------|-------------------|
| Archivo  | Edición    | Ver   | Favoritos Herramientas Ayu       | ıda                    |                      |                  |               |               |                                       |             |                |                   |
| 🕒 Atrás  | • 🕘 •      | ×     | 😰 🚷 🔎 Búsqueda 🛛 👷 Fav           | voritos 🥝 🖉            | • 🍇 👿 •              | 🖵 🛍 🚳            |               |               |                                       |             |                |                   |
| irección | 🕘 http:/   | /0378 | 24-admin-o:8889/forms/frmservlet | ?form=guainit&co       | nfig=webutil         |                  |               |               |                                       |             |                | 💌 🄁 Ir            |
| Google   | G-         |       | 💌 Ir 🚸 🍏 🎦                       | 👻 😭 Marca              | dores 🔻 🛃 Pop        | o-ups permitidos | ABC Corrector | ortográfico 👻 | 声 Enviar a 🔻                          | SI          |                | 🔘 Configuración 🗸 |
|          |            |       |                                  |                        |                      |                  |               |               |                                       |             |                | J                 |
| Archive  | o ⊑ditar   | Opci  | ones Bloque Elemento Re          | gistro <u>C</u> onsult | a <u>H</u> erramient | as <u>A</u> yuda |               |               |                                       |             |                | ORAC              |
| ا 🗐 (    | 🔊 🗎 I      | >=    | 🖷 🖻 🖻 🛭 🎓 🚺                      | 2 📾 🔀 🗆                | 🚯 í 📇 í [            | Xa Xa   🤃        | 1 🕀 1 🛞 1     | X             |                                       |             |                |                   |
| 🝖 For    | ma de Ma   | nteni | miento de Usuarios y Permiso     | s FZASUPC 7.           | 2 UN (DESA)          |                  | 0000000000    | 0000000000    |                                       |             | 00000 <u>–</u> | ज ×               |
|          |            |       |                                  |                        |                      |                  |               | A             | ctivos                                |             |                |                   |
|          |            |       |                                  |                        |                      |                  | -             |               | activos                               | -           |                |                   |
|          |            |       |                                  |                        |                      |                  |               | Estado: T     | odos                                  | •           |                |                   |
| -        |            |       |                                  |                        |                      |                  |               | Primer        |                                       |             |                | -                 |
| Usi      | uario      |       |                                  | Justificación          | Antecedentes         | Objetivos        | Institución   | Contacto      | Responsables                          | Actividades | Estado         | <u> </u>          |
|          |            |       |                                  |                        | <b></b>              | <b></b>          | <b></b>       | •             | ·                                     | <b></b>     | Activo         | -                 |
|          |            |       |                                  |                        |                      |                  |               |               |                                       |             | <u> </u>       | -                 |
|          |            |       |                                  |                        |                      | ¥                |               |               |                                       |             | <u> </u>       |                   |
|          |            |       |                                  |                        |                      | `                |               |               |                                       | ·           | <u> </u>       | -                 |
|          |            |       |                                  | <b></b>                |                      |                  |               |               | · · · · · · · · · · · · · · · · · · · |             | <u></u>        | <b>V</b>          |
|          |            | -     |                                  |                        |                      |                  |               |               | · · · · · · · · · · · · · · · · · · · |             | í              | -                 |
|          |            |       |                                  |                        |                      |                  |               |               | ·                                     |             | ĺ              | <b>_</b>          |
|          |            |       |                                  |                        |                      |                  |               |               |                                       |             |                | _                 |
|          |            |       |                                  |                        |                      |                  |               |               |                                       |             |                |                   |
|          |            |       |                                  |                        |                      |                  |               |               |                                       |             |                |                   |
|          |            |       | AAAI                             |                        |                      |                  |               |               |                                       |             |                |                   |
|          |            |       | UTHT!                            |                        |                      |                  |               |               |                                       |             |                |                   |
|          |            |       |                                  |                        |                      |                  |               |               |                                       |             |                |                   |
|          |            |       | MATAN                            |                        |                      |                  |               |               |                                       |             |                |                   |
|          |            |       |                                  |                        |                      |                  |               |               |                                       |             |                |                   |
| 1        |            |       |                                  |                        |                      |                  |               |               |                                       |             |                |                   |
| _        |            |       |                                  |                        |                      |                  |               |               |                                       |             |                |                   |

4. Si desea sólo ver la información de un solo usuario debe digitar o seleccionar la identificación del usuario (cédula del funcionario) en la casilla Id Usr-Nombre Usr, no necesita seleccionar ninguna

opción de la casilla Estado Usr, a continuación debe hacer clic en el botón Bloque Siguiente para observar los permisos de la identificación registrada.

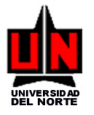

| Manual de Convenios Internaciona | les |
|----------------------------------|-----|
|----------------------------------|-----|

| Oracle Application Server Forms Services - WebUtil - Microsoft Internet Explorer                                           | _ 8                          |
|----------------------------------------------------------------------------------------------------|------------------------------|
| Archivo <u>E</u> dición <u>V</u> er <u>E</u> avoritos <u>H</u> erramientas Ay <u>u</u> da                                  |                              |
| 3 Atrás 🔹 🕤 👻 📓 🏠 🔎 Búsqueda 👷 Favoritos  😥 🕫 😓 🔟 👻 🤳 🖏                                                                    |                              |
| Diregción 🕘 http://037824-admin-o:8889/forms/frmservlet?form=guainit&config=webuti                                         | 💌 🄁 Ir                       |
| Google 💽 🗸 🗾 Ir 🖗 🍘 🚰 👻 😭 🛣 😭 🖓 Marcadores 🗸 🔁 Pop-ups permitidos 🛛 🏘 Corrector ortográfico 👻 🍙 Enviar a 🗸 🖉               | 🔘 Configuración <del>v</del> |
|                                                                                                    |                              |
| <u>Archivo</u> Editar <u>Opciones</u> Bloque Elemento <u>R</u> egistro <u>C</u> onsulta <u>H</u> erramientas <u>Ay</u> uda | ORAC                         |
| ( 🖬 🍫 🖹 I 🖊 🖨 🗟 I 🎓 🍞 I 🕄 📾 🖄 I 🏝 I 📇 I 🗟 🖄 I 🚸 I 🕀 I 🖉 I 🗙                                                                |                              |
| 📴 Forma de Mantenimiento de Usuarios y Permisos FZASUPC 7.2 UN (DESA) 📅                                                    | अअट≚ज×े                      |
|                                                                                                    |                              |
| ID Lisuario: 72168978 Vulliard Amador Pierre Estado: Todos                                                                 |                              |
|                                                                                                    |                              |
| Primer                                                                                                    |                              |
| Usuario Justificación Antecedentes Objetivos Institución Contacto Responsables Actividades                                 | Estado                       |
|                                                                                                    | ACIVO                        |
|                                                                                                    |                              |
|                                                                                                    |                              |
|                                                                                                    |                              |
|                                                                                                    | <b>_</b>                     |
|                                                                                                    | -                            |
|                                                                                                    | -                            |
|                                                                                                    |                              |
|                                                                                                    |                              |
|                                                                                                    |                              |
|                                                                                                    |                              |
|                                                                                                    |                              |
|                                                                                                    |                              |
| A T MATATTA                                                                                                    |                              |
|                                                                                                    |                              |
| 4                                                                                                    |                              |

5. Para modificar uno de los permisos (Justificación, Antecedentes, Objetivos, Institución, Primer Contacto, Otros Contactos y Actividades) ó el estado del usuario, sólo debe hacer clic en la casilla correspondiente para listar las opciones permitidas. A continuación, seleccione de la lista la opción deseada y luego presione el botón Guardar 🔲 para que sus modificaciones queden registradas en el sistema.

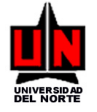

# SISTEMA DE INFORMACIÓN UNIVERSIDAD DEL NORTE

Manual de Convenios Internacionales

| invo Edición Ver Pavoritos Herramientas Ayuda<br>Rtrás + • • • • • • • • • • • • • • • • • •                                                                                                    | acle Applicati        | on 9 | Server Forms Services - WebUt     | il - Microsoft i     | Internet B         | xplor        | er                |      |           |       |                    |            |          |             |        |        | _ 0       |
|----------------------------------------------------------------------------------------------------|-----------------------|------|-----------------------------------|----------------------|--------------------|--------------|-------------------|------|-----------|-------|--------------------|------------|----------|-------------|--------|--------|-----------|
| Atrás <ul> <li>Búsqueda</li> <li>Favoritos</li> <li> <li> <ul> <li>Consultar</li> <li>Corrector ortográfico</li> <li>Enviar a+</li> <li>Consultar</li> <li>Consultar</li> <li>Consulta</li></ul></li></li></ul>                                                                                                    | ivo Edición           | Ver  | Favoritos Herramientas Ayu        | uda                  |                    |              |                   |      |           |       |                    |            |          |             |        |        |           |
| adn i http://037824-admin-o:8889/forms/frmservlet/form=guaint&config=webutil  sele C  If I  If I                                                                                                    | trás 🔹 🕥 🗸            | ×    | 😰 🏠 🔎 Búsqueda 🛛 👷 Fav            | voritos 🥝 👔          | ⊲- 🌡               | ₩ -          | 🖵 📖 4             | 8    |           |       |                    |            |          |             |        |        |           |
| Sele In                                                                                                    | :ión 🙋 http://        | 037  | 324-admin-o:8889/forms/frmservlet | ?form=guainit&c      | onfig=web          | util         |                   |      |           |       |                    |            |          |             |        |        | - 🗦       |
| chivo Editar Opciones Bloque Elemento Registro Consulta Herramientas Ayuda<br>Consultar Opciones Bloque Elemento Registro Consulta Herramientas Ayuda<br>Consultar Opciones Bloque Elemento Registro Consultar Consultar Con                                                                                                    | ogle G-               |      | 🔻 Ir 🗄 🧭 💦                        | 👻 🏡 Marc             | adores             | 🖵 Po         | p-ups permit      | idos | ABC Corre | ector | ortográfico 🔻      | 声 Enviar a | <b>•</b> | ß           |        | C      | nfiguraci |
| chivo Editar Opciones Bloque Elemento Registro Consulta Herramientas Ayuda<br>Consultar Opciones Bloque Elemento Registro Consulta Herramientas Ayuda<br>Consultar Consultar Consult                                                                                                    |                       |      |                                   |                      |                    |              |                   |      |           | _     |                    |            | _        |             |        |        |           |
| Image: Image:                                                                                                    | hivo ⊑ditar           | Qpo  | iones Bloque Elemento Re          | gistro <u>C</u> onsu | ulta <u>H</u> erra | amien        | tas <u>A</u> yuda |      |           |       |                    |            |          |             |        | C      | RA        |
| Forma de Mantenimiento de Usuarios y Permisos FZASUPC 7.2 UN (DESA)<br>ID Usuario:<br>Usuario:<br>Us | a 🔊 🖹 i               | >    | ) 🗗 🖻 🖨 I 🏞 🥻 I 🕅                 | 2 📾 🕱 [              |                    | <b>1</b> , [ | Xa) Xa) [         | ¢.   | [ [       | 0     | X                  |            |          |             |        |        |           |
| ID Usuario:<br>Usuario<br>Usuario<br>Usuario<br>Usuario<br>72168978<br>Juliard Amador Pierre<br>Consultar V<br>Consultar V<br>V<br>Modificar V<br>Modificar V<br>Modificar V<br>Modificar V<br>Modificar V<br>Modificar V<br>V<br>V<br>V<br>V<br>V<br>V<br>V<br>V<br>V<br>V<br>V<br>V<br>V                                                                                                    | Forma de Mar          | nter | imiento de Usuarios y Permiso     | s FZASUPC :          | 7.2 UN (D          | ESA)         |                   |      |           |       |                    |            |          |             |        | ≝ র ×ী |           |
| ID Usuario:       Estado:       Todos         Vsuario       Juliard Amador Pierre       Consultar v       Consultar v       Activo v       Activo v <td></td> <td></td> <td>,</td> <td></td> <td></td> <td></td> <td></td> <td></td> <td></td> <td></td> <td></td> <td></td> <td></td> <td></td> <td></td> <td></td> <td></td>                                                                                                    |                       |      | ,                                 |                      |                    |              |                   |      |           |       |                    |            |          |             |        |        |           |
| ID Usuario:       Estado:       Todos         Usuario:       Justificación Antecedentes Objetivos Institución Contacto Responsables Actividades Estado         72168978       Julliard Amador Pierre       Consultar © Consultar ©                                                                                                    |                       |      |                                   |                      |                    |              |                   |      | _         |       | _                  |            |          | _           |        |        |           |
| Usuario       Justificación       Antecedentes       Objetivos       Institución       Consultar       Consultar       Modificar       Modifica                                                                                                    |                       |      | ID Usuario:                       |                      |                    |              |                   |      |           |       | Estado: To         | dos        |          | -           |        |        |           |
| Usuario     Justificación     Antecedentes     Objetivos     Institución     Consultar     Consultar     Modificar     Modificar     Modificar <t< td=""><td></td><td></td><td></td><td></td><td></td><td></td><td></td><td></td><td></td><td></td><td></td><td></td><td></td><td></td><td></td><td>_</td><td></td></t<>                                                                                                    |                       |      |                                   |                      |                    |              |                   |      |           |       |                    |            |          |             |        | _      |           |
| 72168978       Julliard Amador Pierre       Consultar       Consultar       Con                                                                                                    | Usuario               |      |                                   | Justificación        | Anteced            | entes        | Obietivo          | s    | Instituci | ón    | Primer<br>Contacto | Responsa   | bles     | Actividades | Estar  | ot     |           |
| 8636801       Castro Solano Samuel       Consultar       Consultar       Consultar       Consultar       Modificar       Modificar       Activo         50905607       Mestra Polo Dina       Modificar       Modificar       Modificar       Modificar       Modificar       Modificar       Modificar       Modificar       Modificar       Modificar       Modificar       Activo       T         72288784       Pajaro Rodriguez Josvill       Modificar       Modificar       Modificar       Modificar       Modificar       Modificar       Activo       Activo                                                                                                    | 72168978              | •    | Julliard Amador Pierre            | Consultar 🔻          | Consulta           | r 🔻          | Consultar         | -    | Consultar | -     | Consultar 🔻        | Consultar  | -        | Consultar 🔻 | Activo | -      |           |
| S0905607       Medstra Polo Dina       Modificar       Modificar       Modifica                                                                                                    | 8636801               | •    | Castro Solano Samuel              |                      | Consultar          | ÌT           | Consultar         | -    | Consultar | -     | -                  |            | -        |             | Activo | -      |           |
| 72288784     Pajaro Rodriguez Joswill     Modificar     Modificar                                                                                                    | 50905607              | •    | Mestra Polo Dina                  | Modificar            | Modificar          | •            |                   | -    | Modificar | •     | Modificar 🔹        | Modificar  | •        |             | Activo | -      |           |
|                                                                                                    | 72288784              | •    | Pajaro Rodriguez Joswill          | Modificar            | ·                  |              |                   | •    | Modificar | •     | Modificar 🔻        | Modificar  | •        |             | Activo | •      |           |
|                                                                                                    |                       | •    |                                   |                      |                    | -            |                   | -    | )[]       | -     | <b></b>            |            | -        |             |        | -      |           |
|                                                                                                    |                       | •    |                                   |                      |                    |              | [                 | *    | [         | -     | <b></b>            |            | -        | · ·         |        | *      |           |
|                                                                                                    |                       |      |                                   |                      |                    | -            |                   | -    |           | -     |                    |            | -        |             |        | -      |           |
|                                                                                                    |                       |      |                                   |                      |                    |              |                   | •    |           | -     | <b>•</b>           |            | -        |             |        | *      |           |
|                                                                                                    |                       |      |                                   |                      |                    |              |                   |      |           |       |                    |            |          |             |        |        |           |
|                                                                                                    |                       |      |                                   |                      |                    |              |                   |      |           |       |                    |            |          |             |        |        |           |
|                                                                                                    |                       | 1    | UTMTPT:                           |                      |                    |              |                   |      |           |       |                    |            |          |             |        |        |           |
| CROCIDA S                                                                                                    |                       |      |                                   |                      |                    |              |                   |      |           |       |                    |            |          |             |        |        |           |
| OracleAS                                                                                                    |                       |      |                                   |                      |                    |              |                   |      |           |       |                    |            |          |             |        |        |           |
| OracleAS                                                                                                    | and the second second |      |                                   |                      |                    |              |                   |      |           |       |                    |            |          |             |        |        |           |

6. Para insertar un usuario que no se encuentra almacenado en el módulo, ejecute la consulta para que muestre todos los registros guardados en el módulo y ubique el cursor en la última fila, en ella digite o seleccione de la lista la identificación e indique que tipo de acceso (modificar o consultar) se le va a permitir al usuario en las diferentes columnas. Sino se le quiere dar ningún acceso en una columna, deje la casilla en blanco, esto indicará al módulo que para la misma no existirá ni modificaciones por parte del usuario ni consultas en las pantallas del componente Web.

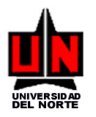

| 🍯 Oracle Appli | cati   | on S         | erver Form        | s Services - WebUl   | til - Microso | oft I    | nternet Exp   | lor | er                |     |            |      |               |            |      |             |        |       | _ 8 ×                      |
|----------------|--------|--------------|-------------------|----------------------|---------------|----------|---------------|-----|-------------------|-----|------------|------|---------------|------------|------|-------------|--------|-------|----------------------------|
| Archivo Edicio | in     | Ver          | Favoritos         | Herramientas Ay      | uda           |          |               |     |                   |     |            |      |               |            |      |             |        |       |                            |
| 🔇 Atrás 👻 🕘    | ) -    | ×            | 2 🏠 🔎             | 🗅 Búsqueda 🛛 📩 Fa    | voritos 🥝     |          | 3- ዿ 👿        | •   | 📮 📖 🖄             | \$  |            |      |               |            |      |             |        |       |                            |
| Dirección 🙆 ht | tp://  | 0378         | 24-admin-o:8      | 889/forms/frmservlet | ?form=guain   | it&c     | onfig=webutil |     |                   |     |            |      |               |            |      |             |        |       | 💌 🄁 Ir                     |
| Google G-      |        |              |                   | 💌 Ir 🗄 泛 🎦           | ▼ 2 №         | larca    | adores 🔻 🛃    | Pop | p-ups permiti     | dos | ABC Corre  | ctor | ortográfico 👻 | 声 Enviar a | • .  | S.          |        |       | Configuración <del>v</del> |
|                |        |              |                   |                      |               |          |               |     |                   |     |            |      |               |            |      |             |        |       |                            |
| Archivo Edit   | ar     | <u>O</u> pci | ones <u>B</u> loq | ue Elemento Re       | gistro Cor    | nsul     | lta ∐errami   | ent | tas <u>A</u> yuda |     |            |      |               |            |      |             |        | C     | JRAC                       |
| ( 🔒 🔊 🛯        | ) [    | >=           | 4 🛋               | 🗟   🎓 🥻   🖯          | 7 📾 🛙         |          | ۵ ا 占         | [   | Xs Xs             | ¢   | [ 4] [ (   | 0    | X             |            |      |             |        |       |                            |
| 🩀 Forma de     | Mar    | nteni        | miento de U       | Jsuarios y Permiso   | IS FZASUP     | с 7      | .2 UN (DES    | A)  | 00000000          | 22  | ********   | 222  | *********     |            | 993  |             | 00000  | শ্ৰ স | <                          |
|                |        |              |                   |                      |               |          |               |     |                   |     |            |      |               |            |      |             |        |       |                            |
|                |        |              | Dillouaria        |                      |               |          |               |     |                   |     | _          |      | Totodo: T     | odoo       |      | 7           |        |       |                            |
|                |        |              | D Osuanu.         |                      |               |          |               |     |                   |     |            |      | Estadu. [     | ouos       |      |             |        |       |                            |
|                |        |              |                   |                      |               |          |               |     |                   |     |            |      | Primer        |            |      |             |        |       |                            |
| Usuario        | _      |              |                   |                      | Justificac    | ión      | Antecedent    | es  | Objetivos         | 3   | Institució | in   | Contacto      | Responsa   | bles | Actividades | Esta   | do    |                            |
| 721689         | 8      |              | Julliard Amad     | or Pierre            | Consultar     | *        | Consultar     | -   | Consultar         | *   | Consultar  | -    | Consultar     | Consultar  | -    | Consultar   | Activo | -     |                            |
| 863680         | 1      |              | Castro Solano     | isanuel              |               | -        |               | -   | Consultar         | -   | Consultar  | -    | Madidian      | Madidiaan  | -    |             | Activo | -     |                            |
| 70090300       | и<br>и |              | Peiero Rodrig     | uez loewill          | Consultar     | Ë        | Modificar     | -   |                   | -   | Modificer  | -    | Modificer 1   | Modificer  | -    |             | Activo | -     |                            |
| 1573033        | 0      |              | Fajaro Roung      | acovia Antonia       | Modificar     | È        | Mounicar      | -   | I                 | -   | wouncar    |      | Mounical      | Mouncar    |      |             | Activo | -     |                            |
|                |        |              | ornanaoz od       | go na Antonia        |               | ) ·<br>• |               | -   |                   | -   |            | -    |               | /          | -    |             | -      | -     |                            |
|                | =      | T            |                   |                      |               | -        | )             | -   |                   | -   |            | -    |               | ,          | -    |             |        | -     |                            |
|                | 1      | -            |                   |                      |               | -        | <u> </u>      | -   |                   | *   |            | -    |               | 7          | -    |             |        | -     |                            |
|                |        | _ (          |                   |                      |               |          |               | _   |                   |     | n          |      |               |            |      |             |        |       |                            |
|                |        |              |                   |                      |               |          |               |     |                   |     |            |      | -             |            |      |             |        |       | J                          |
|                | Λ      | τ            | Jbicar e          | el cursor en         | la últi       | m        | a fila v      | di  | igitar lo         | os  | datos:     |      |               |            |      |             |        |       |                            |
|                |        | i            | dentific          | ración del u         | Isuario       | v        | los per       | m   | isos (c           | or  | sultar     |      |               |            |      |             |        |       |                            |
|                |        | 0            | modif             | icar) en cac         | lo uno        | y<br>da  |               | 111 | mnas              | 01  | isuitui    |      |               |            |      |             |        |       |                            |
|                |        | U            | moun              | ical) ell'cat        | ia ulla       | ue       |               | u   | iiiias.           |     |            |      |               |            |      |             |        |       |                            |
|                | Æ      | 1            | 1.1               | 7 5 7 7 7            |               |          |               |     |                   |     |            |      | -             |            |      |             |        |       |                            |
|                |        |              |                   |                      |               |          |               |     |                   |     |            |      |               |            |      |             |        |       |                            |
|                |        |              |                   |                      |               |          |               |     |                   |     |            |      |               |            |      |             |        |       |                            |
|                |        | _            |                   |                      |               | _        |               |     |                   |     |            |      |               |            |      |             |        |       |                            |

También puede insertar registros utilizando el botón insertar registros de la barra de menú (parte superior, ver siguiente figura). Y registrar los datos.

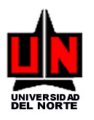

| 🎒 Ora    | cle Applicat        | ion S     | Server Forms Services - WebUt         | il - Microso | ft Iı | nternet Exc | lor    | er        |     |            |          |                    |                       |     |                                                                                                    |                 |                 |       | _ 8 ×              | 4 |
|----------|---------------------|-----------|---------------------------------------|--------------|-------|-------------|--------|-----------|-----|------------|----------|--------------------|-----------------------|-----|----------------------------------------------------------------------------------------------------|-----------------|-----------------|-------|--------------------|---|
| Archiv   | o Edición           | Ver       | Favoritos Herra <del>mientes Au</del> |              |       |             |        |           |     |            | 7        |                    |                       |     |                                                                                                    |                 |                 |       |                    | 1 |
| 🙆 Atr    | ás 🕶 🕥 🗸            | ×         | 🗈 🔥 🔎 Búsa 🛛 Permi                    | tir inse     | ert   | ar iin r    | ee     | vistro de | es  | spués      |          |                    |                       |     |                                                                                                    |                 |                 |       |                    | ī |
| Direcció | in 🗿 http:/         | 037       | 324-admin-o:8889/for de la            | fila         | dc    | nde s       | ح<br>2 | encuen    | nt1 | ra el      | -        |                    |                       |     |                                                                                                    | _               |                 |       | 🔻 📑 Ir             | 1 |
| Good     | Je Cy               |           |                                       |              | uc    | mue s       | 0      | cheuen    | iu  |            | tor      | ortográfico 👻      | 🔺 Enviar a            | •   | A                                                                                                    |                 |                 |       | Configuración 🗸    | - |
| 0002     |                     |           | curso                                 | Γ.           |       |             |        |           |     |            |          | orcogranco +       |                       | • • | 9                                                                                                    |                 |                 |       | Loninger delorit V | 7 |
| Arch     | ivo Editar          | Oni       | tione Bloque Elemento Re              | nistro Con   | ent   | ta Herram   | ent    | ehuvA eet |     |            | -        |                    |                       |     |                                                                                                    |                 |                 | 6     | אפאר               | 1 |
|          |                     | ⊻pr<br>⊾⊡ |                                       |              |       |             | r I    |           | N   | T db T d   | <u> </u> |                    |                       |     |                                                                                                    |                 |                 |       | 510740             | l |
|          |                     | P.=       |                                       | 8 🕮 💌        |       |             |        |           | 42  |            | <i></i>  | <b>X</b>           |                       |     |                                                                                                    |                 |                 | / — · |                    | l |
| Y SE F   | orma de Ma          | nter      | imiento de Osuarios y Permiso:        | S FZASUPO    | 27    | .2 UN (DES  | iA)    |           |     | ********** |          | tatatatatatatatata | **********            |     | anan karanan karan karan karan karan karan karan karan karan karan karan karan karan karan karan karan karan ka |                 | ana -           | 1     |                    | l |
|          |                     |           |                                       |              |       |             |        |           |     |            |          |                    |                       |     |                                                                                                    |                 |                 |       |                    | l |
|          |                     |           | ID Usuario:                           |              |       |             |        |           |     |            |          | Estado: To         | dos                   |     | -                                                                                                    |                 |                 |       |                    | l |
|          |                     |           |                                       |              |       |             |        |           |     |            |          |                    |                       |     |                                                                                                    |                 |                 | _     |                    | l |
|          |                     |           |                                       |              | ,     |             |        |           |     |            |          | Primer             | _                     |     |                                                                                                    |                 |                 |       |                    | l |
|          | /suario<br>72168978 | •         | Julliard Amador Pierre                | Justificaci  | on    | Anteceden:  | es     | Objetivos | -   | Consultar  | n<br>T   | Consultar          | Responsa<br>Consultar |     | Consultar                                                                                                    | 3<br><b>T</b> . | Estad<br>Activo | 0     |                    | l |
|          | 8636801             |           | Castro Solado Samuel                  | Consultar    | ÷     | Consultar   | ÷      | Consultar | Ţ   | Consultar  | Ţ        |                    | Consultar             | -   | Consultar                                                                                                    |                 | Activo          | -     |                    | l |
|          | 50905607            |           | Mestra Polo Dina                      | Modificar    | •     | Modificar   | -      | Consultar | Ţ   | Modificar  | Ţ        | Modificar v        | Modificar             | •   |                                                                                                    |                 | Activo          | •     |                    | l |
| ŀ        | 72288784            |           | Paiaro Rodriguez Joswill              | Modificar    | -     | Modificar   | -      |           | Ţ   | Modificar  | -        | Modificar v        | Modificar             | -   |                                                                                                    |                 | Activo          | -     |                    | l |
|          | 32726167            |           |                                       |              | -     |             | Ţ      |           | Ţ   |            | -        |                    |                       | -   |                                                                                                    | Ţ               | Activo          | •     |                    | l |
|          | 57303310            |           | Fernandez Segovia Antonia             | Consultar    | -     |             | -      |           | Ţ   |            | -        | ·                  | Modificar             | -   |                                                                                                    | Ţ               | Activo          | -     |                    | l |
|          |                     |           |                                       | [            | -     |             | -      |           | ╡   | [          | -        |                    |                       | -   |                                                                                                    |                 |                 | -     |                    | l |
|          |                     | -         |                                       | [            | -     |             | -      |           | Ţ   | [          | -        |                    | [                     | -   |                                                                                                    | Ţ               |                 | -     |                    | l |
|          |                     |           |                                       |              | _     |             | _      |           |     | L          | _        |                    |                       | _   |                                                                                                    |                 |                 |       |                    | l |
|          |                     |           |                                       |              |       |             |        |           |     |            |          |                    |                       |     |                                                                                                    |                 |                 |       |                    | l |
|          |                     |           |                                       |              |       |             |        |           |     |            |          |                    |                       |     |                                                                                                    |                 |                 |       | _                  | 4 |
|          |                     |           |                                       |              |       |             |        |           |     |            |          |                    |                       |     |                                                                                                    |                 |                 |       |                    |   |
|          |                     | 1         |                                       |              |       |             |        |           |     |            |          |                    |                       |     |                                                                                                    |                 |                 |       |                    |   |
|          |                     |           |                                       |              |       |             |        |           |     |            |          |                    |                       |     |                                                                                                    |                 |                 |       |                    |   |
|          |                     |           | // VI V/A                             |              |       |             |        |           |     |            |          |                    |                       |     |                                                                                                    |                 |                 |       |                    |   |
|          |                     |           |                                       |              |       |             |        |           |     |            |          |                    |                       |     |                                                                                                    |                 |                 |       |                    |   |
|          |                     |           |                                       |              |       |             |        |           |     |            |          |                    |                       |     |                                                                                                    |                 |                 |       |                    | , |
| •        |                     |           |                                       |              |       |             |        |           |     |            |          |                    |                       |     |                                                                                                    |                 |                 |       | •                  | 1 |

A continuación, presione el botón Guardar 🗟 para que sus datos queden almacenados en el módulo.

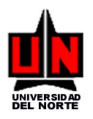

| 🍎 Orac    | le Applicat | ion ! | Server Forms Services - Webl     | til - Microsol      | t Iı | nternet Expl       | lore | ≥r               |    |             |    |               |           |                     |            |   |        |       | _ 8 ×                     |
|-----------|-------------|-------|----------------------------------|---------------------|------|--------------------|------|------------------|----|-------------|----|---------------|-----------|---------------------|------------|---|--------|-------|---------------------------|
| Archivo   | Edición     | Ver   | Favoritos Herramientas Ay        | ruda                |      |                    |      |                  |    |             |    |               |           |                     |            |   |        |       |                           |
| 🔇 Atrá:   | s • 🕤 •     | ×     | 😰 🏠 🔎 Búsqueda 🛭 👷 Fá            | ivoritos 🧭          | Ø    | 3- 🚴 👿             | •    | 🗆 📖 🚳            |    |             |    |               |           |                     |            |   |        |       |                           |
| Dirección | i 🙋 http:/  | 037   | 824-admin-o:8889/forms/frmservle | t?form=guainit      | Bicc | nfig=webutil       |      |                  |    |             |    |               |           |                     |            |   |        |       | 💌 🄁 Ir                    |
| Googl     | e G-        | 1     | Duraciana mana                   | h 🛨 🛛 🔂 Ma          | irca | idores 🗸 📮         | Pop  | o-ups permitido  | 5  | Sorrect     | or | ortográfico 👻 | Dee       |                     |            | ~ |        | 0     | onfiguración <del>v</del> |
|           |             |       | Presione para                    |                     |      |                    |      |                  |    |             |    |               | Pre       | SIC                 | one para   | 1 |        |       |                           |
| Archiv    | /o Eentar   | 2     | guardar los                      | egistro <u>C</u> on | sult | ta <u>H</u> errami | ent  | as <u>A</u> yuda |    |             |    |               | san       | r c                 | le la      |   |        | C     | JRAC                      |
| ( 📑       | S 🗎 I       | (     | datos en el                      | 😵 📾 😵               | [    | ا 🔄                | [    | Xa Xa ( 🧳        | k  | 1 🕀 1 🔞     | 0  | Γ X           | ver       | itai                | na.        |   |        |       |                           |
| 🙀 Fo      | rma de Ma   | nter  | nimiento de Usuarios y Permis    | DS FZASUPC          | 7    | 2 UN (DES          | A)   | 0000000000       | ÷. |             | e. |               |           | - (- ).<br> - (- ). |            | ÷ | 0000   | ≝ ज × |                           |
|           |             |       |                                  |                     |      |                    |      |                  |    |             |    |               |           |                     |            |   |        |       |                           |
|           |             |       |                                  |                     |      |                    |      |                  |    | -           |    |               |           |                     |            |   |        |       |                           |
|           |             |       | ID Usuario:                      |                     |      |                    |      |                  |    | ]           |    | Estado: To    | dos       | `                   |            |   |        |       |                           |
|           |             |       |                                  |                     |      |                    |      |                  |    |             |    | Primer        |           |                     |            |   |        | _     |                           |
| Us        | suario      |       |                                  | Justificaci         | in   | Antecedent         | es   | Objetivos        |    | Institución | _  | Contacto      | Responsa  | bles                | Actividade | s | Estad  | 0     |                           |
|           | 72168978    | •     | Julliard Amador Pierre           | Consultar           | *    | Consultar          | -    | Consultar 🔻      |    | Consultar   | *  | Consultar 🔻   | Consultar | -                   | Consultar  | • | Activo | -     |                           |
|           | 8636801     | •     | Castro Solano Samuel             |                     | •    |                    | -    | Consultar 🔻      |    | Consultar   | -  | <b></b>       |           | -                   |            | - | Activo | -     |                           |
|           | 50905607    | •     | Mestra Polo Dina                 | Modificar           | •    | Modificar          | -    | <b>`</b>         |    | Modificar   | -  | Modificar 🔻   | Modificar | -                   |            | - | Activo | -     |                           |
|           | 72288784    | •     | Pajaro Rodriguez Joswill         | Modificar           | *    | Modificar          | -    | <u> </u>         | l  | Modificar   | -  | Modificar 🔻   | Modificar | •                   |            | - | Activo | -     |                           |
|           | 32726167    | •     | Arteta Molina Liliana            |                     | -    |                    | -    |                  | 1  |             | -  | Modificar 🔹   |           | -                   |            | - | Activo | -     |                           |
| _         | 57303310    | •     | Fernandez Segovia Antonia        | Consultar           | -    |                    | -    | <b>`</b>         | 1  |             | -  | <b></b>       | Modificar | *                   |            | _ | Activo | -     |                           |
|           |             | -     |                                  |                     | -    |                    | _    | <u> </u>         | 1  |             | -  |               |           | -                   |            | _ |        | -     |                           |
| L         |             |       |                                  |                     | *    |                    | *    |                  |    |             | *  | <b>v</b>      |           | *                   |            | - |        | *     |                           |
|           |             |       |                                  |                     |      |                    |      |                  |    |             |    |               |           |                     |            |   |        |       |                           |
|           | 7 A V       |       |                                  |                     |      |                    |      |                  |    |             |    |               |           |                     |            |   |        |       |                           |
|           |             |       |                                  |                     |      |                    |      |                  |    |             |    |               |           |                     |            |   |        |       |                           |
|           |             | Γ.    |                                  |                     |      |                    |      |                  |    |             |    |               |           |                     |            |   |        |       |                           |
|           |             |       |                                  |                     |      |                    |      |                  |    |             |    |               |           |                     |            |   |        |       |                           |
|           |             |       |                                  |                     |      |                    |      |                  |    |             |    |               |           |                     |            |   |        |       |                           |
|           |             |       | WOY AV                           |                     |      |                    |      |                  |    |             |    |               |           |                     |            |   |        |       |                           |
|           |             |       |                                  |                     |      |                    |      |                  |    |             |    |               |           |                     |            |   |        |       |                           |
| 4         |             |       |                                  |                     |      |                    |      |                  |    |             |    |               |           |                     |            |   |        |       | ▼<br>►                    |
|           |             | -     |                                  |                     | -    |                    | -    |                  | -  |             | -  |               |           |                     |            |   | _      |       |                           |

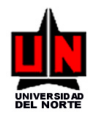

# **12. HISTORIAL DE APROBACIÓN DE CONVENIOS**

FORMA: Consulta Historial de Aprobaciones de Convenio: FZISHAC

**INGRESO:** Escribir en el campo de Acceso directo (**Ir A** ...) FZISHAC y presionar la tecla ENTER. **PROCEDIMIENTO:** 

1. La pantalla inicial que aparece, solicita la Empresa a la cual pertenece el Convenio al cual se le van consultar todas las aprobaciones por las cuales ha estado. Para continuar haga clic en el botón

Bloque Siguiente 📴 o haga clic en la opción Siguiente del menú Bloque.

| 🚰 Oracle Application Server Forms Services - WebUtil - Microsoft Internet Explorer                      |                                                                                                |
|----------------------------------------------------------------------------------------------------|------------------------------------------------------------------------------------------------|
| Archivo Edición Ver Favoritos Herramientas Ayuda                                                        | 🥂 🕹 🖓                                                                                          |
| 🔇 Atrás 🔹 🕥 👻 😰 🔥 🔎 Búsqueda 👷 Favoritos 🔣 😥 🥹 💹 🔹 🛄 🖏                                                  |                                                                                                |
| Dirección 🕘 http://037824-admin-o:8889/forms/frmservlet?form=quainit&config=webutil                     | 💌 🄁 Ir                                                                                         |
| Google C → Ir 4 🚿 🖉 → Opciones Bloque                                                                   | Asy Corrector ortográfico 👻 🔒 Enviar a 🗸 🏑 🔘 Configuración 🗸                                   |
| Siguiente                                                                                               | *                                                                                              |
| Archivo Editar Opciones Bloque Elemento Regis                                                           | ORAC                                                                                           |
| 🛊 i 🗷 🔊 🖺 i 🖉 🚱 i 😚 😵 i 🚱 🕒 🕒 i 🖉 🐳                                                                     | [⊕][ <b>②</b> ] X                                                                              |
| in Forma Historial de Aprobaciones Convenios FZISHAC 7.2 UN (DESA) 000000000000000000000000000000000000 | × × 20000000000000000000000000000000000                                                        |
| Convenio de:<br>La Fundación Universidad del Norte                                                      | Seleccionar de la lista el<br>nombre de la empresa y<br>presionar el botón<br>bloque siguiente |
| VIALIEAD                                                                                                |                                                                                                |

2. En la siguiente ventana el usuario deberá digitar el número de convenio o seleccionarlo de la lista de valores y hacer clic en Bloque Siguiente para listar la información de sus aprobaciones.

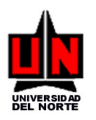

| 🖉 Oracle Application Server Forms Services - WebUtil - Microsoft Internet Explorer                                                                                                    | _ 8 ×             |
|----------------------------------------------------------------------------------------------------|-------------------|
| Archivo Edición Ver Favoritos Herramientas Ayuda                                                                                                    | <b></b>           |
| 😮 Atrás 🔹 🕤 👻 😰 🐔 🔎 Búsqueda 👷 Favoritos  🧑 🍛 👿 👻 🤤 🖏 🖏                                                                                                    |                   |
| Dirección 🗃 http://037824-admin-o:8889/forms/frmservlet?form=guainit8.config=webutil                                                                                                    | 💌 🄁 Ir            |
| Google 🖸 🗸 Ir 🖗 🦪 🦉 👻 🏠 Marcadores 🛛 🖓 Pop-ups permitidos 🛛 🏘 Corrector ortográfico 👻 🍙 Enviar a 🗸 🥖                                                                                                    | 🔘 Configuración 🗸 |
| Cocyle       Image: Image: Image | Configuración -   |
| VIALICAD                                                                                                    |                   |
|                                                                                                    | <b>•</b>          |

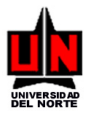

Manual de Convenios Internacionales

| 🚰 Oracle Application Server Forms Services - WebUtil - Microsoft Internet Explorer                          | _ 8 ×                        |
|----------------------------------------------------------------------------------------------------|------------------------------|
| Archivo Edición Ver Favoritos Herramientas Ayuda                                                            |                              |
| 🔇 Atrás 🔹 🕥 🖌 😰 🐔 🔎 Búsqueda 👷 Favoritos 🔣 😥 👟 💹 👻 🤤 🎎 🦓                                                    |                              |
| Dirección 🙆 http://037824-admin-o:8889/forms/frmservlet?form=guainit&config=webutil                         | 💌 🄁 Ir                       |
| Google 💽 🔻 🔽 Ir 🗄 💭 😴 🖌 🖈 🏠 Marcadores 🛛 🖓 Pop-ups permitidos 🕺 🎝 Corrector ortográfico 👻 🍙 Enviar a 🗸 🖉    | 🔘 Configuración <del>v</del> |
|                                                                                                    | <b>_</b>                     |
| Archivo Editar <u>Opciones</u> Bloque Elemento Registro <u>C</u> onsulta <u>H</u> erramientas <u>A</u> yuda | ORAC                         |
| 🕞 🖉 🖹 I 🍋 🖨 🖻 I 🎓 🍞 I 🎯 📾 😣 I 💁 I 🛎 I 🛎 I 🌾 I 🚸 I 🕼 I X                                                     |                              |
| 🤠 Forma Historial de Aprobaciones Convenios FZISHAC 7.2 UN (DESA) २०००००००००००००००००००००००००००००००० 🗹 न्न 🗙 |                              |
|                                                                                                    |                              |
|                                                                                                    |                              |
| No. Convenio: 299 Solicitante: NIVERSIDAD FRANCISCO DE VITORIA                                              |                              |
| Sec. Nro.<br>Envio Sec. Aprobador Fecha Comentarios                                                         |                              |
| 1 0 Mestra Polo Dina 27-AGO-2007 Propuesta de Convenio Aprobada - FZASAPC                                   |                              |
|                                                                                                    |                              |
|                                                                                                    |                              |
|                                                                                                    |                              |
|                                                                                                    |                              |
|                                                                                                    |                              |
|                                                                                                    |                              |
|                                                                                                    |                              |
|                                                                                                    |                              |
|                                                                                                    |                              |
|                                                                                                    |                              |
|                                                                                                    |                              |
|                                                                                                    |                              |
|                                                                                                    |                              |
|                                                                                                    |                              |
|                                                                                                    |                              |
|                                                                                                    | <b>T</b>                     |
| 1.1                                                                                                    |                              |

Para salir de la ventana sólo deberá presionar el botón Salir X o hacer clic en la opción Salir del menú <u>A</u>rchivo.

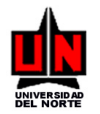

# 13. APROBACIÓN OCI DE PROPUESTAS DE CONVENIOS

FORMA: Aprobación OCI de Propuestas de Convenios: FZASAPC

**INGRESO:** Escribir en el campo de Acceso directo (**Ir A** ...) FZASAPC y presionar la tecla ENTER. **PROCEDIMIENTO:** 

1. La pantalla inicial que aparece, solicita la Empresa a la cual pertenecen los Convenios los cuales se desean visualizar para realizar las operaciones de aprobación, desaprobación, devolución a estudio o cargue de flujo de aprobación por parte de la OCI (Oficina de Cooperación Internacional).

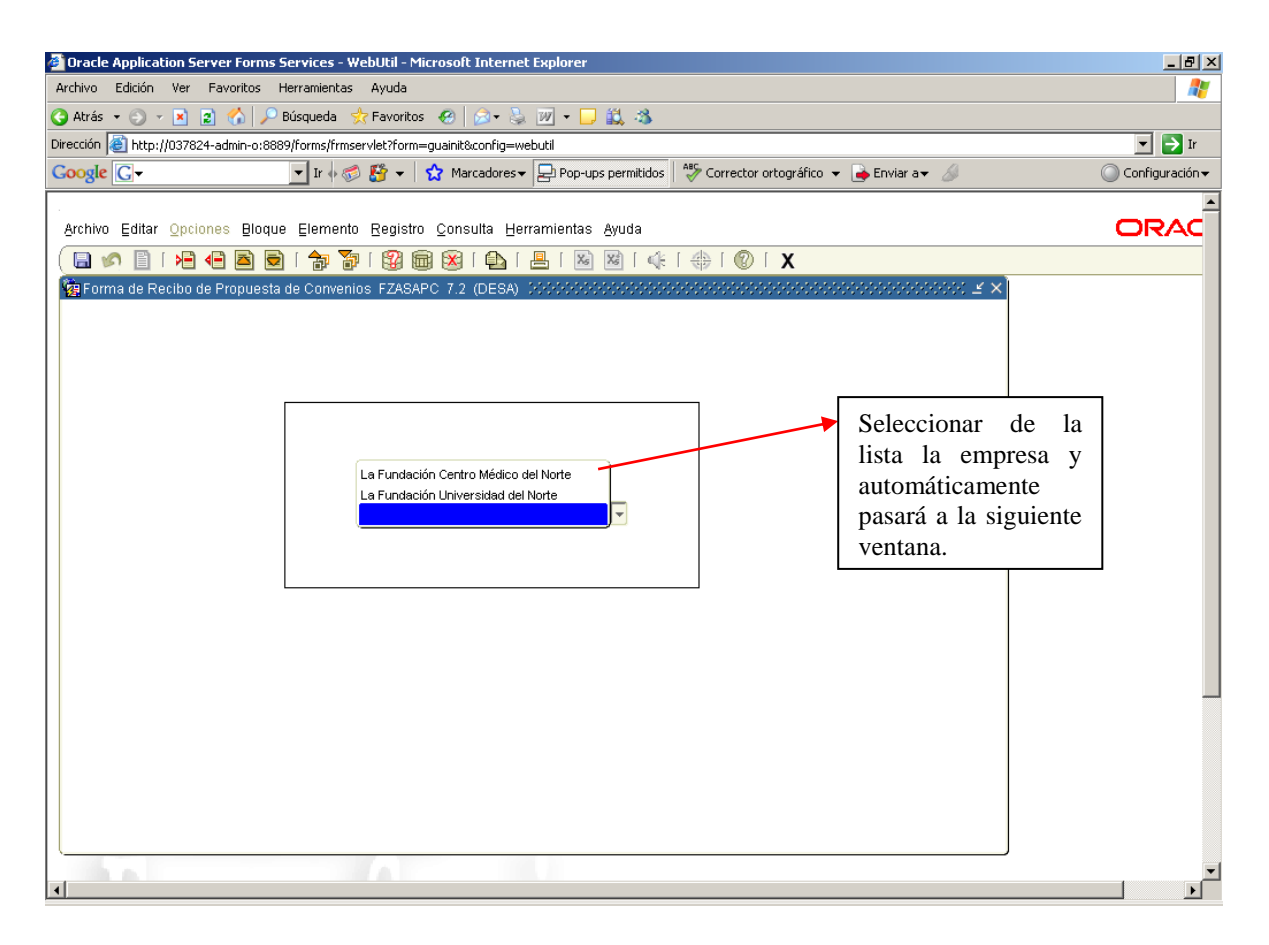

2. En la ventana que se observa podrá visualizar automáticamente el listado de todas las propuestas de convenio donde el usuario ha enviado para aprobación de la OCI.

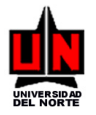

| 🚰 Oracle Application Server Forms Services - WebUtil - Microsoft Internet Explorer                     | <u>_ 문 ×</u>                 |
|----------------------------------------------------------------------------------------------------|------------------------------|
| Archivo Edición Ver Favoritos Herramientas Ayuda                                                       |                              |
| 🚱 Atrás 🔹 🕤 👻 😰 🏠 🔎 Búsqueda 👷 Favoritos  🧀 👻 💹 👻 🖵 🚉 🦓                                                |                              |
| Dirección 👜 http://037824-admin-o:8889/forms/frmservlet?form=guainit8.config=webutil                   | 💌 🄁 Ir                       |
| Coogle 💽 🗸 Ir 🗄 🔊 🏠 👻 🖈 🏠 Marcadores 🗸 🖃 Pop-ups permitidos 🛛 🎝 Corrector ortográfico 🔹 🍙 Enviar a 🗸   | S Configuración <del>v</del> |
| Archivo Editar Opciones Bloque Elemento Registro Consulta Herramientas Ayuda                           |                              |
| 🕞 🖉 🖺 🖶 🖨 🗟 I 🍃 🦻 I 🌚 📾 🚱 I 🏝 I 📇 I 🗟 🖉 I 🔅 I 🌐 I 🖉 I X                                                |                              |
| 🙀 Forma de Recibo de Propuesta de Convenios FZASAPC 7.2 (DESA) 000000000000000000000000000000000000    | 995 <b>≚</b> ×               |
| Desde Hasta Propuesta Solicitante                                                                      |                              |
| No. Fecha<br>Propuesta Solicitante Propuesta Institución Tipo Inst. Trámite Estado                     | sián                         |
|                                                                                                    |                              |
| Ver Propuesta: 📉 Aprobar: M Desaprobar: M Devolver a Estudio: 🖬 Cargar Flujo: 🎦                        |                              |
| 357 Joswill Pajaro Rodriguez 28-AGO-2007 AMERICAN UNIVERSITY OF PARIS Nacional Elaboración En elaborac | ión                          |
| Ver Propuesta: 🔍 Aprobar: 🗹 Desaprobar: 🌮 Devolver a Estudio: 🖺 Cargar Flujo: 🔞                        |                              |
| 359 Pierre Julliard Amador 03-SEP-2007 COLOMBUS UNIVERSITY Nacional Elaboración En elaborac            | ión                          |
| Ver Propuesta: 🔍 Aprobar: 🗹 Desaprobar: 🌮 Devolver a Estudio: 🖺 Cargar Flujo: 🕮                        |                              |
| 305 Dina Mestra Polo 06-SEP-2007 UNIVERSIDAD DE NUEVA GRANADA Extranjera Elaboración En elaborac       | ión                          |
| Ver Propuesta: 🔍 Aprobar: 🗹 Desaprobar: 🌮 Devolver a Estudio: 🖺 Cargar Flujo: 🕎                        |                              |
| 306 Dina Mestra Polo 06-SEP-2007 UNIVERSIDA DE JAPÓN Extranjera Elaboración En elaborac                | ión                          |
| Ver Propuesta: 🗨 Aprobar: 🗹 Desaprobar: 🌮 Devolver a Estudio: 🖺 Cargar Flujo: 😰                        |                              |
|                                                                                                    | <br>                         |

En esta ventana, el usuario puede consultar los datos registrados en la propuesta de convenio (Botón Ver Propuesta 🔍), aprobar la propuesta de convenio (Botón Aprobar 🖾), desaprobar la propuesta de convenio (Botón Desaprobar 🖗), devolver la propuesta de convenio al estado de Estudio para modificaciones por parte del usuario solicitante (Botón Devolver a Estudio 🗳) o ingresar el listado de usuarios que deberán aprobar la propuesta para que luego pueda ser legalizada en el sistema Athena (Botón Cargar Flujo

Botón Ver Propuesta S: Al hacer clic sobre este botón aparecerá la ventana de 'Consulta de convenios internacionales' (FZISCIM) y en la casilla 'No. de Convenio' se podrá ver el número de convenio sobre el cual se hizo clic. Desde esta ventana para poder continuar debe hacer clic sobre el botón Bloque Siguiente internacionales o clic sobre el menú <u>B</u>loque en la opción <u>S</u>iguiente.

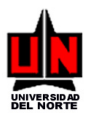

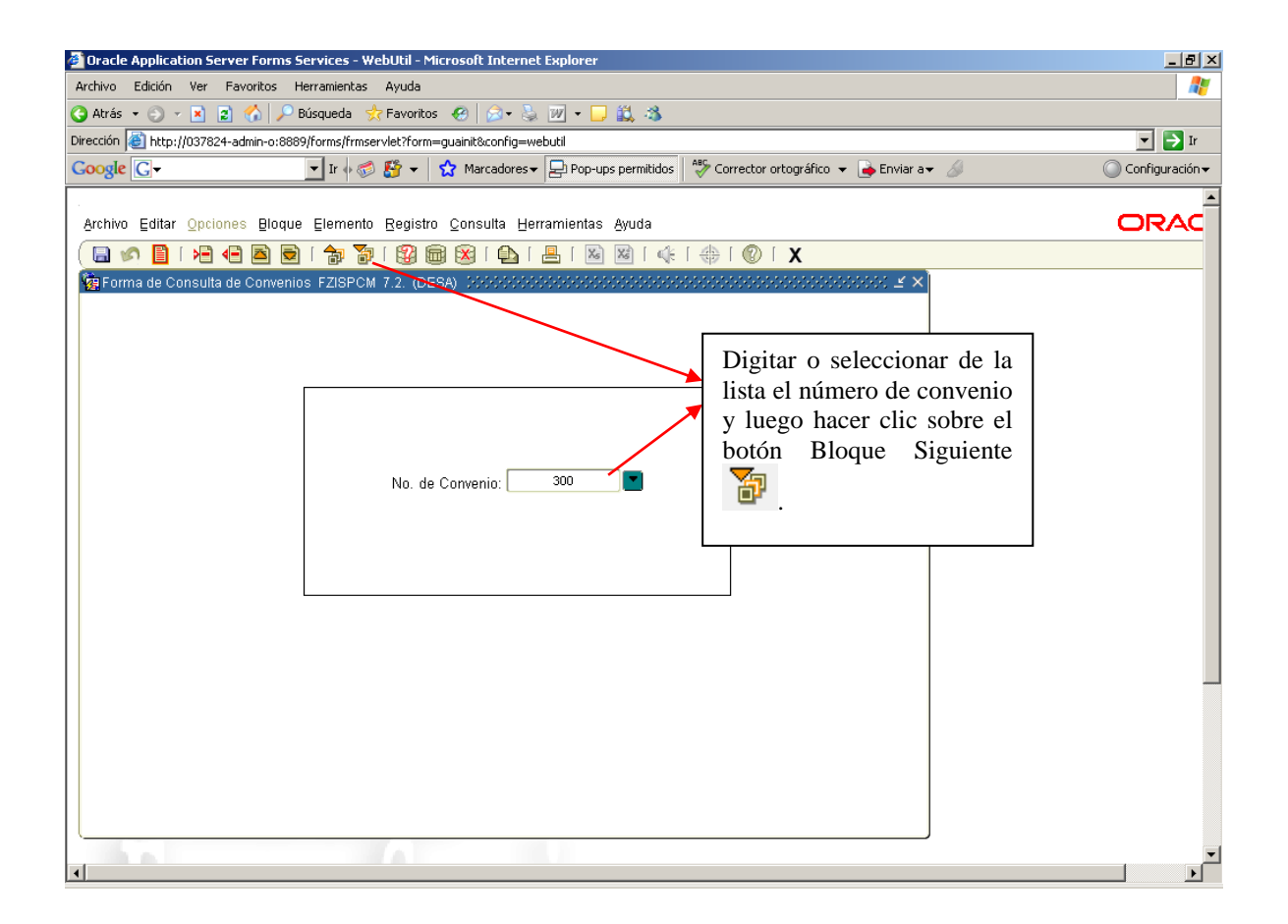

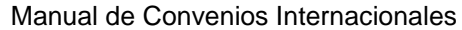

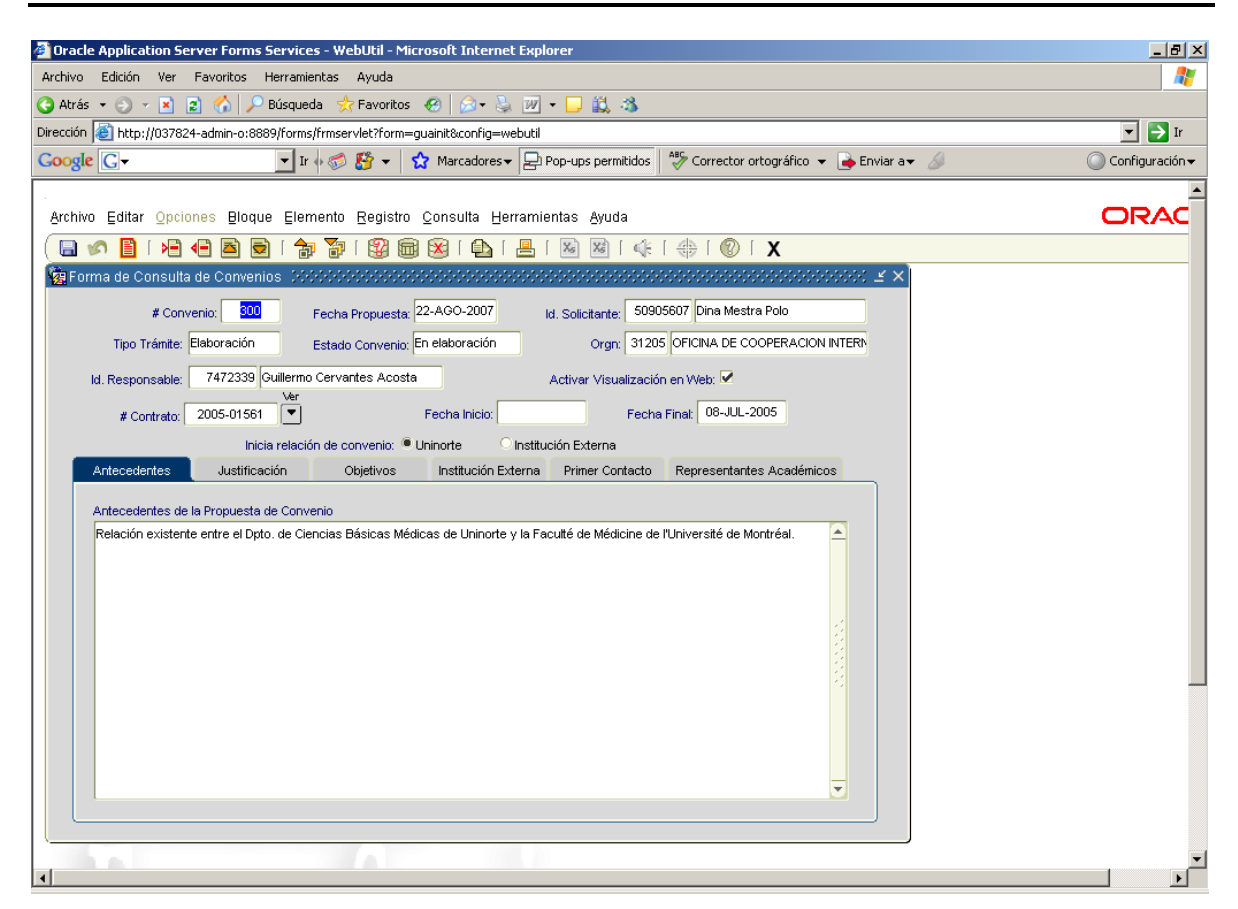

Botón Aprobar 🖾: Este botón estará activo sólo para aquellas propuestas que no han sido aprobadas antes por la OCI y que son enviadas directamente por el usuario solicitante. Cuando el usuario haga clic sobre éste botón aparecerá en la pantalla la Ventana de Comentarios, en la cual podrá escribir toda la información necesaria para describir su decisión de aprobar la propuesta. Si presiona el botón OK significa que la propuesta será aprobada y envianrá un mensaje al usuario solicitante con los comentarios registrados en la ventana, si presiona el botón Anular estará indicando que desea cancelar la aprobación.

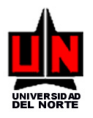

| Oracle Application Server Forms Services - WebUtil - Microsoft Internet Explorer                                                                                                    | _ [2] ×                              |
|----------------------------------------------------------------------------------------------------|--------------------------------------|
| Archivo Edición Ver Favoritos Herramientas Ayuda                                                                                                    | 2                                    |
| 🥝 Atrás 🔹 🕤 🖌 😰 🐔 🔎 Búsqueda 👷 Favoritos  🧔 🔹 🤯 📨 👇 🎉 🖉                                                                                                    |                                      |
| Dirección 🕘 http://037824-admin-o:8889/forms/frmservlet?form=guainit&config=webutil                                                                                                    | 💌 🏓 Ir                               |
| Google 💽 🗸 🖬 🐨 🐨 🖈 😭 🖈 😭 Marcadores 🗸 😓 Pop-ups permitidos 🛛 🏘 Corrector ortográfico 👻 🍙 Enviar a 🗸 🖉                                                                                                    | 🔘 Configuración 🕶                    |
| Archivo Editar Opciones Bloque Elemento Registro Consulta Herramientas Ayuda                                                                                                    |                                      |
| ( 🖬 🖉 🖹 🛏 🔁 🖻 I 🎓 🐉 I 🄀 📾 😣 I 💁 I 🗏 I 🕺 🕺 I 🌾 I 🚸 I 🗶 I 🗴                                                                                                    |                                      |
| En este lugar puede escribir todas las observaciones relacionadas con la aprobación                                                                                                    |                                      |
| de la propuesta. Tiene una capacidad de 450<br>No.<br>Propues<br>Si desea apro<br>deberá presiona<br>Si desea apro<br>deberá presiona                                                                                                    | obar la propuesta,<br>ar éste botón. |
| Ver Propuesta:       Aprobar:       Image: Comparison of the propuest of the propuest of the propremode of the propuest of the propuest of th |                                      |
| 306 Dina Mestra Polo     Comentarios:       Ver Propuesta:     Aproba                                                                                                    | desea cancelar la<br>obación de la   |
| 308 Dina Mestra Polo     pion       Ver Propuesta:     Aprobe                                                                                                    | e botón.                             |
| 312 Dina Mestra Polo Ver Propuesta: Aproba                                                                                                    |                                      |
|                                                                                                    | ×                                    |

Después de presionar el botón OK aparecerá en la pantalla la siguiente ventana, informándole que la propuesta señalada fue aprobada y está en espera de que se le cargue flujo de aprobación, para continuar su proceso. Éste puede ser ingresado por medio del botón Cargar Flujo (2011), en el mismo momento o más adelante.

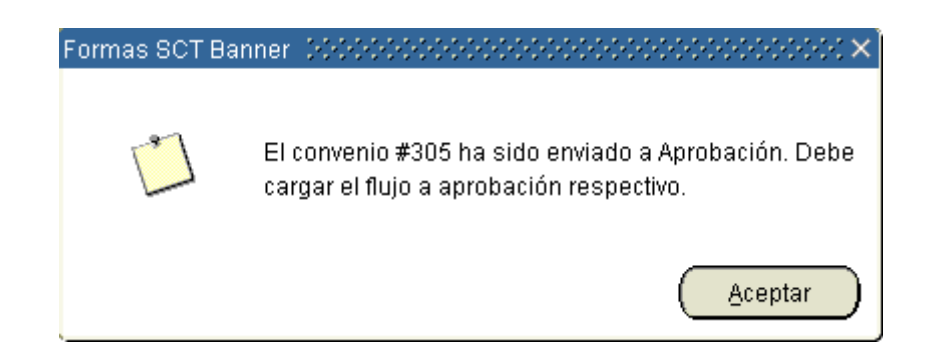

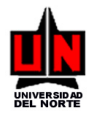

Botón Desaprobar Este botón estará activo sólo para aquellas propuestas que no han sido aprobadas antes por la OCI y que son enviadas directamente por el usuario solicitante. Cuando el usuario haga clic sobre éste botón aparecerá en la pantalla la Ventana de Comentarios, en la cual podrá escribir toda la información necesaria para describir su decisión de desaprobar la propuesta. Si presiona el botón OK significa que la propuesta será desaprobada y enviará un mensaje al usuario solicitante con los comentarios registrados en la ventana, si presiona el botón Anular estará indicando que desea cancelar la desaprobación.

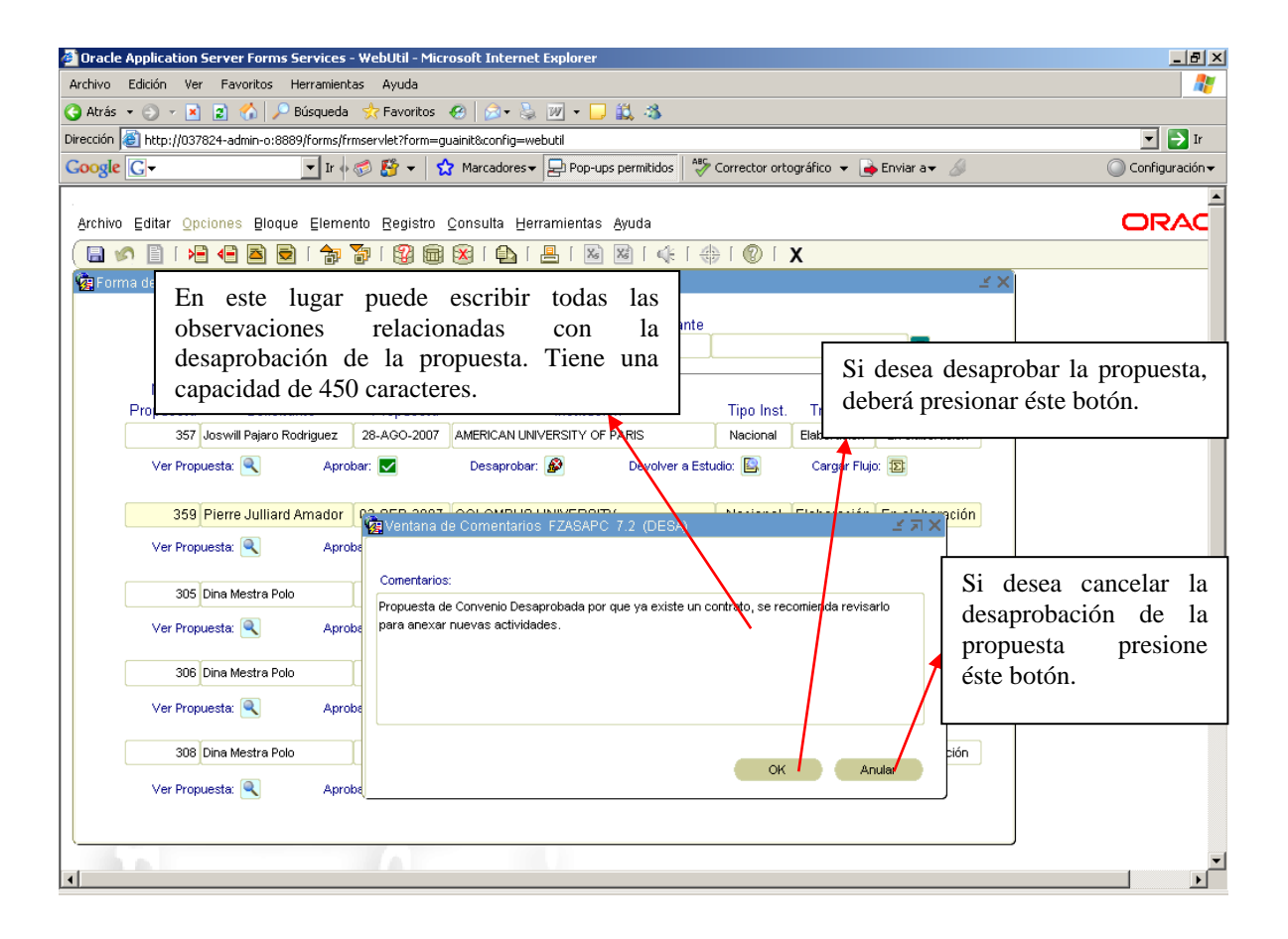

Después de presionar el botón OK aparecerá en la pantalla la siguiente ventana, informándole que la propuesta señalada fue desaprobada.

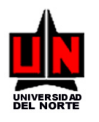

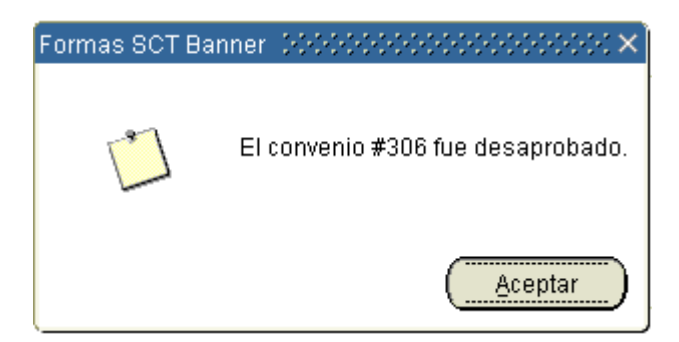

Botón Devolver a Estudio E: Este botón estará activo sólo para aquellas propuestas que no han sido aprobadas antes por la OCI y que son enviadas directamente por el usuario solicitante. Cuando el usuario haga clic sobre éste botón aparecerá en la pantalla la Ventana de Comentarios, en la cual podrá escribir toda la información necesaria para describir su decisión de enviar la propuesta nuevamente al estado Estudio, es decir, habilitarla para que el usuario solicitante realice las modificaciones relacionadas. Si presiona el botón OK significa que la propuesta será devuelta para modificaciones y se enviará un mensaje al usuario solicitante con los comentarios registrados en la ventana, si presiona el botón Anular esta indicando que desea cancelar la devolución.

| 💈 Oracle Application Server Forms Services - WebUtil - Microsoft Internet Explorer 📃 🧃                                                                                                    |
|----------------------------------------------------------------------------------------------------|
| Archivo Edición Ver Eavoritos Herramientas Ayuda                                                                                                    |
| 🔇 Akrás 🔹 🕤 👻 😰 🏠 🔎 Búsqueda 👷 Favoritos  😥 👟 💹 👻 🧾 🗸 🎉                                                                                                    |
| Diregalón 🗿 http://037824-admin-o:8889/forms/frmservlet?form=guainit&config=webuti                                                                                                    |
| Google 💭 🔻 🚽 👔 🖓 🖉 🗸 Marcadores 🕇 😓 Pop-ups permitidos 🛛 🍄 Corrector ortográfico 👻 🍙 Enviar a 🗸 🖉 Configuración                                                                                                    |
| Archivo       Ed       En este lugar puede escribir todas las observaciones relacionadas con la devolución de la propuesta al estado En estudio para que sea modificada por el usuario. Tiene una capacidad de 450 caracteres.       Si desea enviar la propuesta a modificación por el usuario con los comentarios digitados, deberá presionar éste botón.                                                                                                    |
| 300 Dina Mestra Polo 22-AGO-2007 UNIVERSITE DE MONTREA. Extranjera Elaboración En elaboración                                                                                                    |
| Ver Propuesta: <a>Aprobar: <a>Desaprobar: <a>Desaprobar: <a>Devolver a Estudio: <a>Cargar Flujo: <a>Devolver a Estudio: <a>Cargar Flujo: <a>Devolver a Estudio: <a>Devolver a Estudio: <a>Devolver: <a>Devolv</a></a> |
| Ver Propuesta: Aprobe Comentarios:                                                                                                    |
| 359 Pierre Juliard Amador Propuesta de Convenio Enviada a Estudio devolución de la                                                                                                    |
| Ver Propuesta: 🔍 Aprobe                                                                                                    |
| 305 Dina Mestra Polo                                                                                                    |
| Ver Propuesta: 🔍 Aprobe                                                                                                    |
| 306 Dina Mestra Polo                                                                                                    |
| Ver Propuesta: Aproba                                                                                                    |
|                                                                                                    |

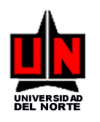

Después de presionar el botón OK aparecerá en la pantalla la siguiente ventana, informándole que la propuesta señalada fue enviada al estado En Estudio para que el usuario solicitante realice las modificaciones respectivas.

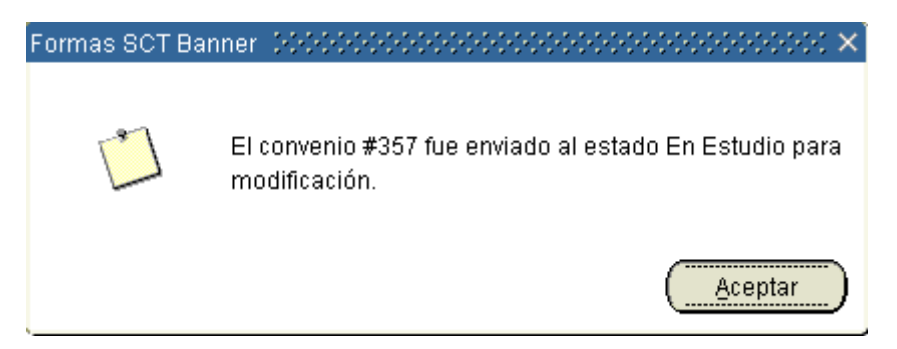

Botón Cargar Flujo E: Este botón estará activo sólo para aquellas propuestas que no han sido aprobadas antes por la OCI y que son enviadas directamente por el usuario solicitante. Cuando el usuario haga clic sobre éste botón aparecerá la ventana de Cargue Flujo de Aprobación que se muestra a continuación, esperando que el usuario ingrese los datos de los usuarios que van a ser aprobadores.
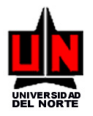

| racle Application Server Forms Serv      | vices - WebUtil - Microsoft Internet Explorer                                                                   | _16          |
|------------------------------------------|----------------------------------------------------------------------------------------------------|--------------|
| ivo Edición Ver Eavoritos Herr           | amientas Ayuda                                                                                                  |              |
| itrás 🝷 🕘 👻 🙁 😭 🔑 Búso                   | queda 🛠 Favoritos 🛯 🖉 = 🖕 🔟 = 📙 🚉 🦓                                                                             |              |
| ción 🕘 http://037824-admin-o:8889/fc     | orms/frmservlet?form=guainit&config=webutil                                                                     | <b>_</b> ⊇ ⊇ |
| ogle G-                                  | ' 🖞 Ir 🖗 🖉 🔻 🛛 🏠 Marcadores 🛪 💾 Pop-ups permitidos 🛛 🚏 Corrector ortográfico 🔻 🍙 Enviar a 🛪 🖉                   | Configuració |
| chivo Editar Opciones Bloque E           | Elemento Registro Consulta Herramientas Ayuda                                                                   |              |
| a 🔊 🖹 i 🗚 🗗 🗖 🗟 i                        | ╆ 🐌 I 🕲 📾 I 💁 I 📇 I 🕺 📽 I 🚸 I 🛞 I 🗴                                                                             |              |
| Forma de Recibo de Propuesta de          | Convenios FZASAPC 7.2 (DESA)                                                                                    |              |
| Desde H                                  | Hasta Propuesta Solicitante                                                                                     |              |
|                                          |                                                                                                    |              |
| No.                                      | Fecha                                                                                                    |              |
| Propuesta Solicitante                    | e Propuesta Institución Tipo Inst. Trámite Estado                                                               |              |
| 305 Dina Mestra Polo                     | 06-SEP-2007 UNIVERSIDAD DE NUEVA GRANADA Extranjera Elaboración Aprobación OCI                                  |              |
| Ver Propuesta: 🔍                         | 🗑 Cargue Flujo de Aprobación FZASAPC 7.2 (DESA) 000000000000000000000000000000000000                            |              |
|                                          |                                                                                                    |              |
| JUO DINA MESTRA POIO                     | Sec. Identificación Responsable Tipo Flujo Función por                                                          |              |
| Ver Propuesta: 🔍                         |                                                                                                    |              |
| 312 Dine Mestre Polo                     |                                                                                                    |              |
| ST2 Dina McSil a Folo                    |                                                                                                    |              |
| Ver Propuesta: 🔍                         |                                                                                                    |              |
| 313 Dina Mestra Polo                     |                                                                                                    |              |
|                                          |                                                                                                    |              |
| Ver Propuesta: 🔍                         |                                                                                                    |              |
|                                          | tión bión                                                                                                    |              |
| 314 Dina Mestra Polo                     | provide the second second second second second second second second second second second second second second s |              |
| 314 Dina Mestra Polo                     | Enviar Flujo Cancelar                                                                                           |              |
| 314 Dina Mestra Polo                     | Enviar Flujo Cancelar                                                                                           |              |
| 314 Dina Mestra Polo<br>Ver Propuesta: 🔍 | Enviar Flujo Cancelar                                                                                           |              |
| 314 Dina Mestra Polo<br>Ver Propuesta: 🍭 | Enviar Flujo Cancelar                                                                                           |              |

En está ventana se deberá registrar la siguiente información en las casillas así:

**Campo Sec.**: Se debe escribir un número que será el consecutivo en el que se enviará la propuesta a aprobación del usuario registrado en la casilla Identificación, teniendo en cuenta el tipo de flujo y la función.

**Campo Identificación/Responsable**: Se debe digitar el número de identificación (cédula) o seleccionar de la lista de la persona que se encargará de dar su aprobación para que la propuesta de convenio sea legalizada en el sistema Athena. En la casilla Responsable aparecerán los nombres y apellidos del usuario registrado.

**Campo Tipo Flujo**: En esta casilla deberá seleccionar si el tipo de flujo que se utilizará para el usuario ingresado en la casilla Identificación/Responsable será en Serie (significa que el usuario aprobará después o antes de otro usuario siguiendo el consecutivo de la casilla Sec., es decir, si el usuario tiene en la casilla Sec. el valor 1 será la primera persona en realizar la aprobación y luego

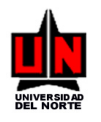

pasará a la siguiente o siguientes personas aprobadoras cuyo valor en la casilla Sec. sea 2) o en Paralelo (significa que el usuario deberá aprobar la propuesta al mismo tiempo que otro aprobador, para ello ambos deberán tener el mismo valor en la casilla Sec.).

**Campo Función**: Esta casilla permite indicar que tipo de función tendrá el usuario ingresado en la casilla Identificación/Responsable, Información (si al usuario se le define este tipo de función significa que él sólo recibirá un mensaje de información indicándole que existe una propuesta de convenio en el sistema) o Aprobación (si al usuario se le define este tipo de función significa que él recibirá un mensaje que le notificará que debe aprobar la propuesta, éste mensaje llegará según el tipo de flujo y la secuencia señalados para él).

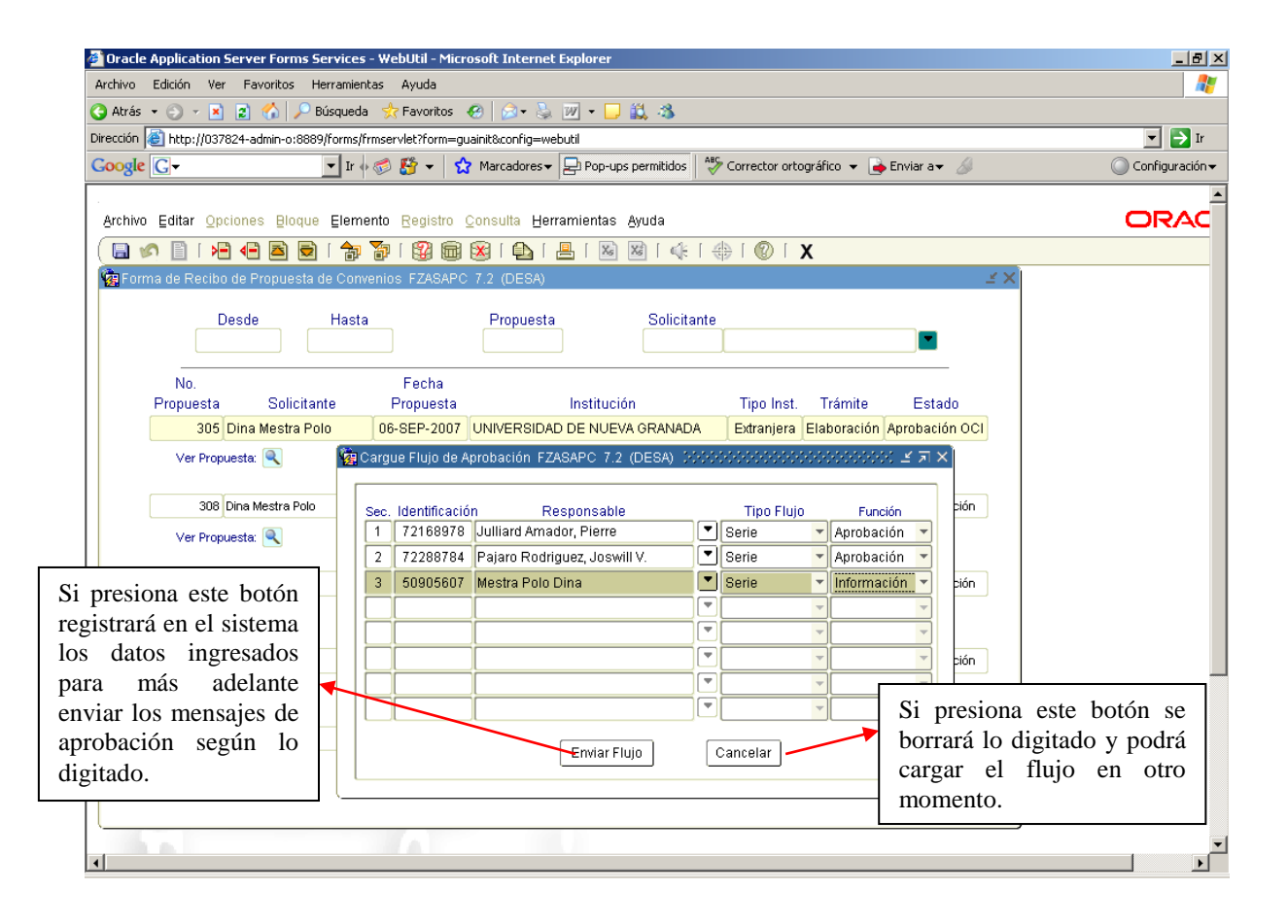

Cuando se hayan ingresado los datos de los aprobadores (secuencia, identificación/responsable, tipo flujo y función), deberá presionar el botón 'Enviar Flujo' para que la información quede registrada en el sistema para que se envíen los mensajes a los usuarios aprobadores según lo

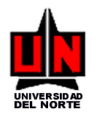

establecido. Si a pesar de haber digitado la información no desea enviar ese flujo, sólo debe presionar el botón 'Cancelar' y podrá cargue éste en otro momento.

Si presiona el botón 'Enviar Flujo' aparecerá en su pantalla una ventana que le informa que el se está cargando el flujo, sólo debe presionar sobre el botón 'Aceptar' para salir de esa ventana.

| 🚰 Oracle Application Server Forms Services - WebUtil - Microsoft Internet Explorer                 | _ 8 ×             |
|----------------------------------------------------------------------------------------------------|-------------------|
| Archivo Edición ⊻er Eavoritos Herramientas Ayuda                                                   |                   |
| 😮 Atrás 🔹 🕥 🖌 🖻 😰 🐔 🔎 Búsqueda 👷 Favoritos 🛛 🖉 😓 🐨 🌭 💹 🕶 🛄 🖏                                       |                   |
| Diregción 🗃 http://037824-admin-o:8889/forms/frmservlet?form=guainit&config=webutil                | 💌 🄁 Ir            |
| Google 🕞 🗸 Ir 🔶 🥵 👻 📩 Marcadores 🛛 🔁 Pop-ups permitidos 🛛 🏷 Corrector ortográfico 👻 🍙 Enviar a 🗸 🖉 | 🔘 Configuración 🗸 |
|                                                                                                    | <u> </u>          |
| Archivo Editar Opciones Bloque Elemento Registro Consulta Herramientas Ayuda                       | ORAC              |
| ( 🖬 🔊 🖹   🛥 🖶 I 🎓 🐉 📾 😹   🏝   📇   🕺 🕺   (‡   (‡   (‡   () (X                                       |                   |
| 🙀 Forma de Recibo de Propuesta de Convenios FZASAPC 7.2 (DESA)                                     |                   |
| Deade Units Descents Calificitate                                                                  |                   |
| Desde Hasta Propuesta Solicitante                                                                  |                   |
|                                                                                                    |                   |
| No. Fecha                                                                                          |                   |
| Propuesta Solicitante Propuesta institución lipo inst. Tramite Estado                              |                   |
|                                                                                                    |                   |
|                                                                                                    |                   |
| 308 Dina Mestra Polo Sec. Identificación Responsable Tino Fluio Función Dión                       |                   |
| Ver Propueda Q 1 / 72168978 Julliard Amador, Pierre V Serie V Aprobación V                         |                   |
| 2 72288784 Pajaro Enrmas SCT Banner Stocksourcessources herbación                                  |                   |
| 312 Dina Mestra Polo 3 50905607 Mestra nformación 🔻                                                |                   |
| Ver Propuesta: 🔍                                                                                   |                   |
|                                                                                                    |                   |
| 313 Dina Mestra Polo                                                                               |                   |
| Ver Propuesta: 🔍                                                                                   |                   |
|                                                                                                    |                   |
| 314 Dina Mestra Polo Erwiar Flujo Cancelar bión                                                    |                   |
| Ver Propuesta 🔍                                                                                    |                   |
|                                                                                                    |                   |
|                                                                                                    | _                 |
|                                                                                                    | •<br>•            |

Después de presionar el botón 'Aceptar' emergerá en su pantalla una nueva ventana informándole que la propuesta de convenio ya ha ingresado al flujo de aprobación establecido, es decir, se le enviará el primer mensaje de aprobación al primer aprobador que se encuentre en la lista según la secuencia, el tipo de flujo y la función registrados.

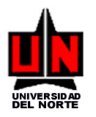

| 🚰 Oracle Application Server Forms Services - WebUtil - Microsoft Internet Explorer          | _ 8 ×             |
|---------------------------------------------------------------------------------------------|-------------------|
| Archivo Edición Ver Favoritos Herramientas Ayuda                                            |                   |
| 😮 Atrás 🔹 🕥 👻 😰 🐔 🔎 Búsqueda 😒 Favoritos <table-row> 🧔 🖉 👟 💹 🕶 💷 🎎 🚳</table-row>            |                   |
| Dirección 🕘 http://037824-admin-o:8889/forms/frmservlet?form=guainit&config=webutil         | 💌 🄁 Ir            |
| Google 🕞 🗸 🗸 🐨 🗸 Marcadores 🗸 🔁 Pop-ups permitidos 👘 Corrector ortográfico 👻 🍙 Enviar a + 🏑 | 🔘 Configuración 🗸 |
|                                                                                             |                   |
| Archivo Editar Opciones Bloque Elemento Registro Consulta Herramientas Ayuda                | ORAC              |
| 🕞 🔊 🖹 🖂 🖶 🗟 😭 🎓 🎯 📾 📾 🕒 🏻 📇 🛯 🚳 🔍 🖓 👘 🖉                                                     |                   |
| 🔞 Forma de Recibo de Propuesta de Convenios FZASAPC 7.2 (DESA) 🛛 🗳 🗙                        |                   |
| Deade Unite Descurite Orthiteste                                                            |                   |
| Desde Hasta Propuesta Solicitante                                                           |                   |
|                                                                                             |                   |
| No. Fecha                                                                                   |                   |
| Propuesta Solicitante Propuesta Institucion Ilipo Inst. Tramite Estado                      |                   |
|                                                                                             |                   |
| Ver Propuesta                                                                               |                   |
| 308 Dina Mestra Polo See Identificación Reenancable. Tino Eluio Euroión bión                |                   |
| Ver Propuestar 🔍 1 72168978 Julliard Amador, Pierre 🔍 Serie 🔽 Aprobación 🔽                  |                   |
| 2 722887 Enmas SCT Banner                                                                   |                   |
| 312 Dina Mestra Polo 3 509056 🔽 pión                                                        |                   |
| Ver Propuesta: 🔍 La Propuesta de Convenio. No. 305 ingresó al fluio de                      |                   |
|                                                                                             |                   |
| 313 Dina Mestra Polo                                                                        |                   |
| Ver Propuesta:                                                                              |                   |
|                                                                                             |                   |
| 314 Dina Mestra Polo Enviar Fluio Cancelar Dión                                             |                   |
| Ver Propuesta:                                                                              |                   |
|                                                                                             |                   |
|                                                                                             |                   |
|                                                                                             |                   |
|                                                                                             |                   |

Para salir de la ventana sólo deberá presionar el botón Salir  $\mathbf{X}$  o hacer clic en la opción <u>S</u>alir del menú <u>A</u>rchivo.

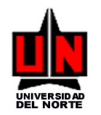

## 14. MODIFICACIÓN FLUJO DE APROBACIÓN DE CONVENIOS

FORMA: Modificación Flujo de Convenios: FZASMFC

**INGRESO:** Escribir en el campo de Acceso directo (**Ir A** ...) FZASMFC y presionar la tecla ENTER. **PROCEDIMIENTO:** 

1. La pantalla inicial que aparece, solicita la Empresa a la cual pertenece el Convenio al cual se le va a modificar el flujo de aprobación. Automáticamente seleccione aparecerá en su pantalla una nueva ventana.

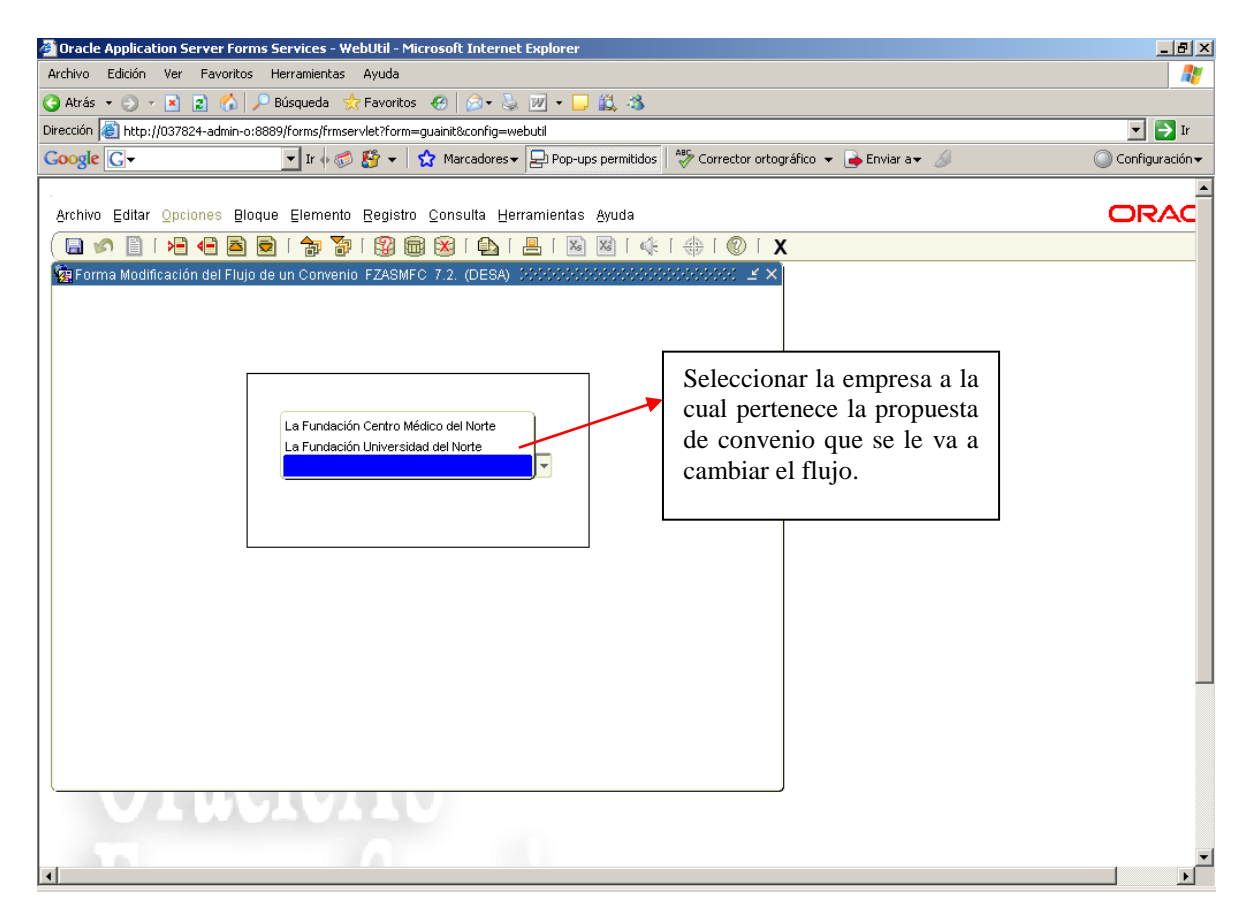

En la nueva ventana se observará las casillas 'Convenio No.' y 'Aprobador'. Podrá realizar la búsqueda por eso dos criterios. Si desea modificar el flujo de un convenio específico, sólo deberá escribir o seleccionar de la lista el número de convenio, si desea por el contrario desea ver primero los convenios registrados a un aprobador específico deberá escribir la identificación del mismo o

seleccionarla de la lista. Seguido, debe hacer clic en el botón Bloque Siguiente <sup>1</sup> o hacer clic en la opción <u>Siguiente del menú B</u>loque.

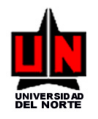

Se mostrará en la ventana los datos del convenio o del aprobador digitado. Para modificar el flujo,

debe seleccionar el convenio y luego hacer clic en el botón 'Ver Flujo' 📑.

| 🙆 Oracle Applical  | tion Server Forms Service   | es - WebUtil - Microsoft I            | nternet Explorer                      |                                                |                   |
|--------------------|-----------------------------|---------------------------------------|---------------------------------------|------------------------------------------------|-------------------|
| Archivo Edición    | Ver Favoritos Herrami       | entas Ayuda                           |                                       |                                                | A 1               |
| 🔇 Atrás 🝷 🕥 🝷      | 🛛 😰 🔥 🔎 Búsque              | da , 👷 Favoritos 🛛 🚱                  | े• 🖕 🔟 • 🖵 🚉 🚳                        |                                                |                   |
| Dirección 🥘 http:/ | //037824-admin-o:8889/forms | s/frmservlet?form=guainit&c           | onfig=webutil                         |                                                | 💌 🏓 Ir            |
| Google G-          | 💌 Ir                        | 🗄 🌍 🚰 👻 😭 Marca                       | adores 🗸 📮 Pop-ups permitidos         | s 🛛 🍣 Corrector ortográfico 👻 📑 Enviar a 🕶 🏼 🖉 | 🔘 Configuración 🗸 |
|                    |                             |                                       |                                       |                                                |                   |
| Archivo Editar     | Opciones Bloque Eler        | mento <u>R</u> egistro <u>C</u> onsul | ta <u>H</u> erramientas <u>A</u> yuda |                                                | ORAC              |
| ( 🔚 🔊 🗎            | í 🍋 🗣 🖻 í 🎓                 | p 🍞 i 😰 📾 🔀 i                         | 🗛 i 📇 i 📓 📓 i 🍕                       | e i 🕀 i 🔞 i 🗙                                  |                   |
| 🧟 Forma Modif      | icación del Flujo de un Co  | nvenio FZASMFC 7.2. (I                | DESA) (ANAMANANANANAN                 | <<<<<>><><<<>><<<>><<>><<<>><<>><<>><<         |                   |
|                    |                             |                                       |                                       |                                                |                   |
|                    |                             |                                       |                                       |                                                |                   |
| Convenio N         | 0.: 305                     | Aprobador:                            |                                       |                                                |                   |
|                    |                             |                                       |                                       |                                                |                   |
| Convenio           | Institución                 | Solicitante                           | Trámite                               | Ver                                            |                   |
| 305                | LINIVERSIDAD DE NUEVA (     | Mestra Polo Dina                      | FLABORACIÓN                           |                                                |                   |
|                    |                             |                                       |                                       |                                                |                   |
|                    |                             |                                       |                                       |                                                |                   |
|                    | 1                           |                                       |                                       |                                                |                   |
|                    |                             |                                       |                                       |                                                |                   |
|                    |                             |                                       |                                       |                                                |                   |
|                    |                             |                                       |                                       |                                                |                   |
|                    |                             |                                       |                                       |                                                |                   |
|                    |                             | ]                                     |                                       |                                                |                   |
|                    |                             |                                       |                                       |                                                | _                 |
|                    |                             |                                       |                                       |                                                |                   |
|                    |                             |                                       |                                       |                                                |                   |
|                    |                             |                                       |                                       |                                                |                   |
|                    | TRATE                       | 7                                     |                                       |                                                |                   |
|                    |                             |                                       |                                       |                                                |                   |
|                    |                             |                                       |                                       |                                                |                   |
|                    |                             |                                       |                                       |                                                |                   |

Se visualizará en su pantalla una nueva ventana que muestra la información del flujo de aprobación de todos los aprobadores registrados para ese convenio, informando si éste aprobó o no la propuesta.

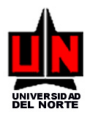

| 🚰 Oracle Application Server Forms Services - WebUtil - Microsoft Internet Explorer                   | _ 8 ×             |
|----------------------------------------------------------------------------------------------------|-------------------|
| Archivo Edición Ver Favoritos Herramientas Ayuda                                                     | 🦧                 |
| 🔇 Atrás 🔹 🕥 🖌 😰 🏠 🔎 Búsqueda 👷 Favoritos  🧭 😓 🕖 🔹 📜 🗱 🦓                                              |                   |
| Dirección 🕘 http://037824-admin-o:8889/forms/frmservlet?form=guainit&config=webutil                  | 💌 🄁 Ir            |
| Google 🕞 🗸 Ir 🖗 🍏 🦉 👻 📩 Marcadores 🛛 🖓 Pop-ups permitidos 🛛 🌮 Corrector ortográfico 👻 🍙 Enviar a 🗸 🥖 | 🔘 Configuración 🗸 |
|                                                                                                    | <u> </u>          |
| Archivo Editar Opciones Bloque Elemento Registro Consulta Herramientas Ayuda                         | ORAC              |
| ( 🖬 🖉 🗎 🕶 🖻 🖻 🛯 🎥 🕲 📾 😂 🕒 🛯 🔜 🛯 🖉 👘 😫 🕄 🔛 🖉                                                          |                   |
| 🙀 Forma Modificación del Flujo de un Convenio-FZASMFC 7.2. (DESA) 🕬 🕬 🖓                              |                   |
|                                                                                                    |                   |
|                                                                                                    |                   |
| Convenio No.: 305 Aprobador:                                                                         |                   |
|                                                                                                    |                   |
|                                                                                                    |                   |
| Convenio No.: 305                                                                                    |                   |
| Indicador<br>Sec. Id. Anrohador Tino Fluio Euroión Anrohación Modificar                              |                   |
| 1 72168978 Julliard Amador, Pierre ♥ Serie ♥ Aprobación ♥ Sin Aprobación ♥                           |                   |
| 2 72288784 Pajaro Rodriguez, Joswill V. 💌 Serie 💌 Aprobación 🔍 Sin Aprobar                           |                   |
| Sin Aprobar                                                                                          |                   |
|                                                                                                    |                   |
|                                                                                                    |                   |
|                                                                                                    |                   |
|                                                                                                    |                   |
|                                                                                                    |                   |
|                                                                                                    |                   |
|                                                                                                    |                   |
|                                                                                                    |                   |
|                                                                                                    |                   |
| VENUAVALU                                                                                            |                   |
|                                                                                                    | -1                |
| 4                                                                                                    |                   |

Se ubica el cursor en el aprobador al cual se desea modificar en el flujo y se presiona el botón 'Modificar' D. En ésta ventana podrá modificar el usuario aprobador dentro de la lista, más no podrá cambiar la secuencia, el tipo de flujo o la función. Cuando presione el botón 'Modificar' las casillas 'Id.' y 'Aprobador' quedarán en blanco esperando que se digite o seleccione una identificación para un nuevo usuario aprobador, escriba o seleccione la identificación y automáticamente aparecerá en su pantalla un mensaje donde se le pide que confirme si desea modificar realmente a ese usuario aprobador o no.

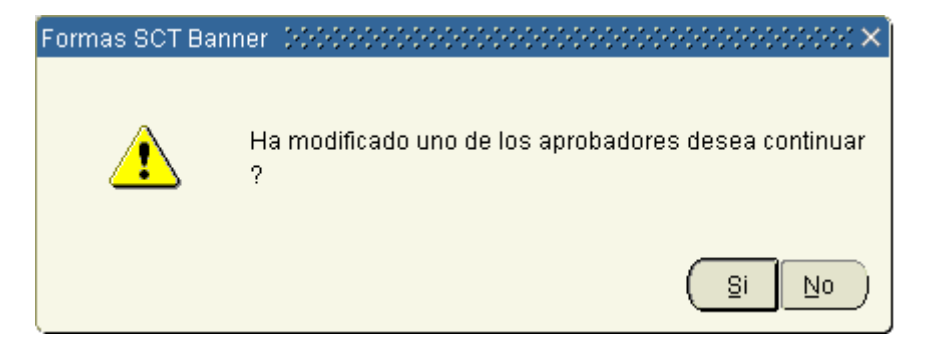

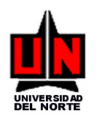

Si presiona el botón 'No' la información del usuario aprobador quedará igual, si presiona 'Si' podrá visualizar el nombre del usuario aprobador de la identificación digitada y se modificará en el sistema. Para confirmar estos cambios deberá presionar el botón Guardar 🗐.

Para salir de la ventana sólo deberá presionar el botón Salir X o hacer clic en la opción <u>Salir del</u> menú <u>A</u>rchivo.

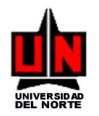

## 15. CAMBIO DE CONTRASEÑA DE BANNER

Para cambiar su contraseña de Banner deberá estar en la pantalla principal y hacer clic en la opción Cambiar Contraseña.

| 🚰 Oracle Application Server Forms Services - WebUtil - Microsoft Internet Explorer                                                                                                    |             |                         | <u>- 8 ×</u>       |
|----------------------------------------------------------------------------------------------------|-------------|-------------------------|--------------------|
| Archivo Edición Ver Eavoritos Herramientas Ayuda                                                                                                    |             |                         | <b>.</b>           |
| Q Atrás ▼ Q) ▼ R     R     Disqueda      Revoritos     Q     Q     N     Q     S     Q     N     Q     N     Q     Q     Q     Q     Q     Q     Q     Q     Q     Q     Q     Q     Q     Q     Q     Q     Q     Q     Q     Q     Q     Q     Q     Q     Q     Q     Q     Q     Q     Q     Q     Q     Q     Q     Q     Q     Q     Q     Q     Q     Q     Q | Haga        | clic sobre este         | Ir                 |
| Google C → Ir + Ø B + 1 A Marcadores Pop-ups permitidos 5 Corrector ortográfico - P                                                                                                    | la cor      | ntraseña                | ición <del>v</del> |
| Archivo Editar Opciones Bloque Elemento Registro Consulta Herramientas <b>Ayuda</b>                                                                                                    |             |                         |                    |
| (□ ∽ □ 1 + 0 ≤ 0 1 * 7 1 2 0 2 1 • 1 • 1 • 1 • 0 1 ×                                                                                                    |             |                         |                    |
| ig Menú general GUAGMNU 7.2 (DESA) - Miércoles Septiembre 05, 2007                                                                                                    |             |                         |                    |
| Ir A Bienvenido(A), DMESTRA Pr                                                                                                    | roductos: 🔽 | Menú   Mapa de S  Ayuda |                    |
| Mi Banner  SCT Banner                                                                                                    |             | Mis Enlaces             |                    |
| Sistema AURORA                                                                                                    |             | Cambiar Contraseña      |                    |
| Desarrollo/Ex-Alumnos                                                                                                    |             | Leer Mensajes de Banner |                    |
| Sistema Sirius                                                                                                    |             | Enlace Personal 1       |                    |
| General                                                                                                    |             | Enlace Personal 2       |                    |
| Constant Menú del Sistema de Recursos Tangibles                                                                                                    |             |                         |                    |
| 🗎 Menú de Parámetros del Sistema SIGNUS                                                                                                    |             | Enlace Personal 3       |                    |
|                                                                                                    |             | Enlace Personal 4       |                    |
|                                                                                                    |             | Enlace Personal 5       |                    |
|                                                                                                    |             | Enlace Personal 6       |                    |
|                                                                                                    |             |                         |                    |
|                                                                                                    |             | Mi Institución          |                    |
|                                                                                                    |             | UNIVERSIDAD             |                    |
| Envío de Mensajes de Banner                                                                                                    |             | ALL TYPE                |                    |
|                                                                                                    |             |                         | •                  |

En la ventana que aparece a continuación mostrará su ID de Usuario y la Base de Datos (Database) al cual usted se conecta cuando ingresa a Banner. Podrá observar además las casillas: Contraseña de Oracle, Nueva Contraseña Oracle y Verificar Contraseña, las cuales estarán en blanco para que usted registre información en ellas. Las casillas de contraseña por su seguridad no se podrán observar al momento de digitarlas, se observarán caracteres asteriscos (\*) por cada carácter que usted escriba.

En la casilla Contraseña de Oracle debe digitar la contraseña que usted utilizó al momento de ingresar a Banner.

En la casilla Nueva Contraseña Oracle debe escribir la nueva contraseña que utilizará la próxima vez que se ingrese a Banner.

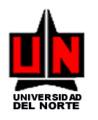

En la casilla Verificar Contraseña debe registrar la misma contraseña que escribió en la casilla anterior.

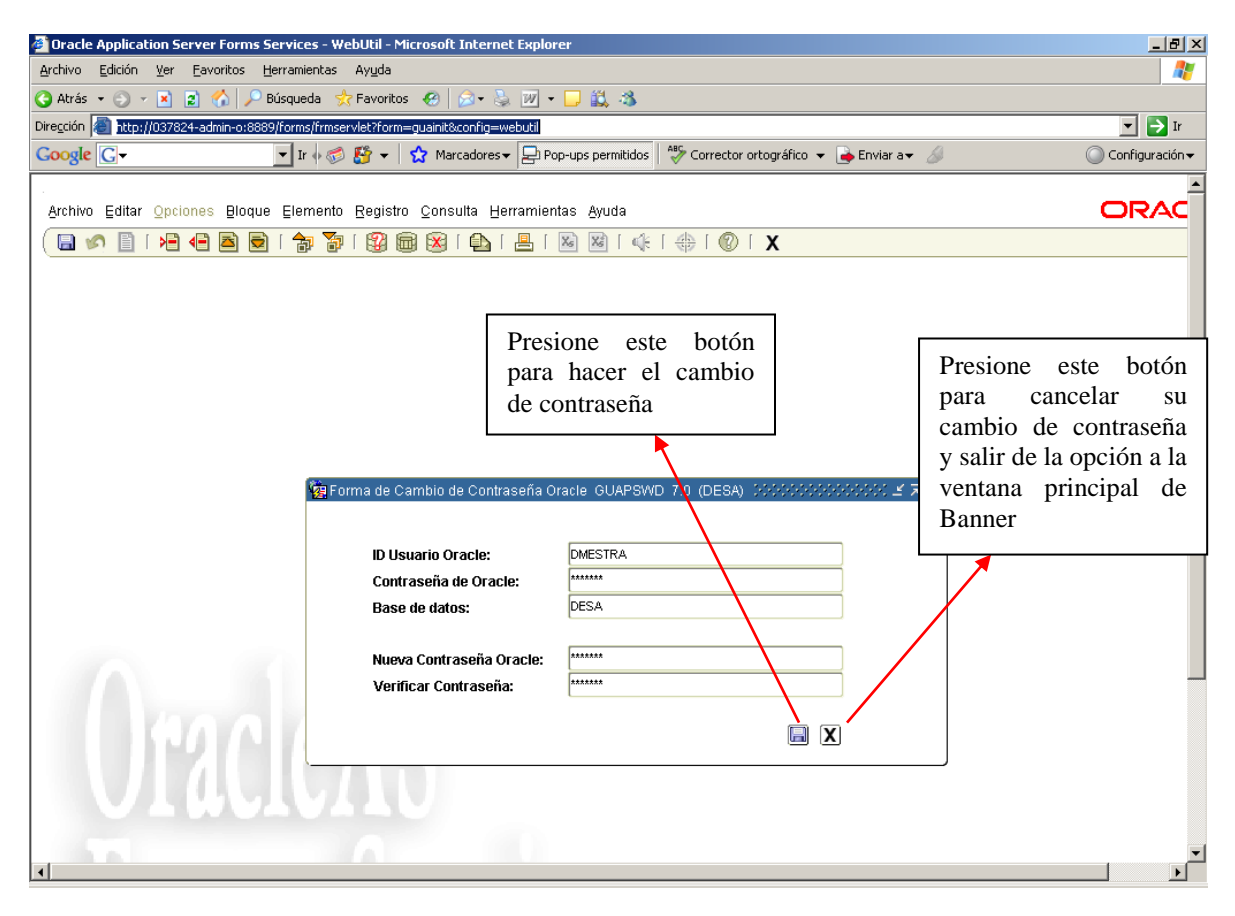

Para modificar su contraseña deberá presionar el botón 'Aplicar cambio de contraseña' il y automáticamente aparecerá en su pantalla un mensaje informándole que su cambio ha sido realizado.

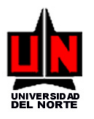

| 🚰 Oracle Application Server Forms Services - WebUtil - Microsoft Internet Explorer                     | <u>_ 8 ×</u>                 |
|----------------------------------------------------------------------------------------------------|------------------------------|
| Archivo Edición Ver Eavoritos Herramientas Ayuda                                                       |                              |
| 😮 Atrás 🔹 🕑 🖌 📃 👔 🏠 🔎 Búsqueda 🕏 Favoritos 🔗 😥 🔹 💹 🕶 🛄 🖏                                               |                              |
| Dire <u>c</u> ción 🕘 http://037824-admin-o:8889/forms/frmservlet?form=guainit&config=webutil           | 💌 🄁 Ir                       |
| Google 🕞 🗸 Ir 🗄 🐼 👪 👻 🤹 🏠 Marcadores 🛪 🔁 Pop-ups permitidos 🛛 🎝 Corrector ortográfico 🔻 🍙 Enviar a 🗸 🖉 | 🔘 Configuración <del>v</del> |
|                                                                                                    | <b>_</b>                     |
| Archivo Editar Opciones Bloque Elemento Registro Consulta Herramientas Ayuda                           | ORAC                         |
| ( 🖬 🍫 🖹   者 🖨 🗟   🎓 🥻   🏭 📾 😫   💁   📇   🔤 🔤   🚸   🏶   🕼   🖉   X                                        |                              |
|                                                                                                    |                              |
| Mensaie que anarece                                                                                    |                              |
| después de utilizar el                                                                                 |                              |
| boton Anliger cambios                                                                                  |                              |
|                                                                                                    |                              |
| de contrasena                                                                                          |                              |
| <b>•</b>                                                                                               |                              |
|                                                                                                    |                              |
| Val Forma de Cambio de Contrasena Oracle GUAPSWD 7.0 (DESA)                                            |                              |
|                                                                                                    |                              |
| ID Usuario O Forms - 00000000000000000000000000000000000                                               |                              |
| Contraseña /                                                                                           |                              |
| Base de dat                                                                                            |                              |
|                                                                                                    |                              |
| Nueva Contr                                                                                            |                              |
|                                                                                                    |                              |
|                                                                                                    |                              |
|                                                                                                    |                              |
|                                                                                                    |                              |
|                                                                                                    |                              |
|                                                                                                    | _                            |
|                                                                                                    |                              |

Presione el botón OK en el mensaje para salir de la opción de cambio de contraseña y regresar a la ventana principal de Banner. Cuando ingrese nuevamente al sistema de Banner deberá digitar la contraseña que escribió.

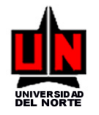

# 16. GUÍA RÁPIDA

Menú Parametrización de Convenios: Gestión de Elaboración

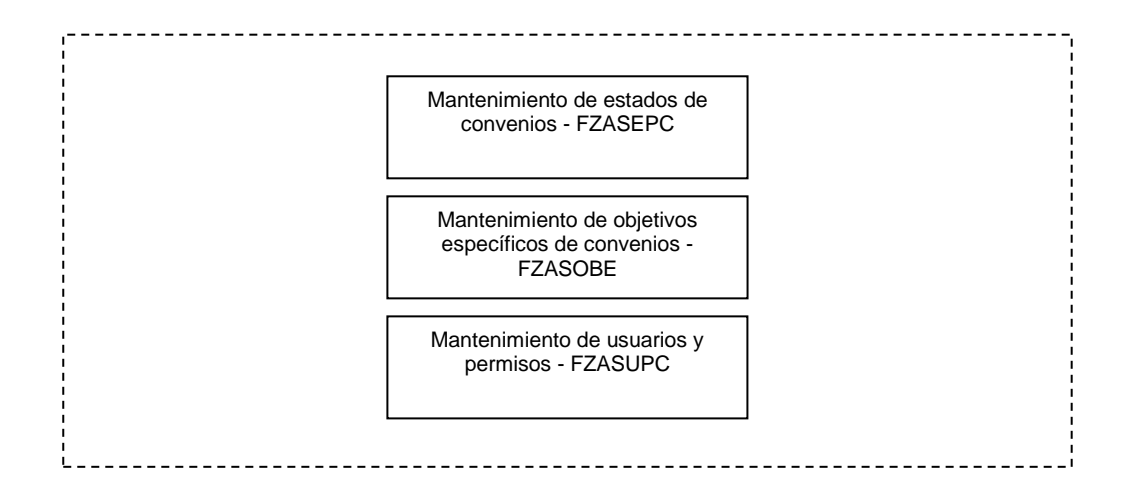

Menú Operación de Convenios: Gestión de Elaboración

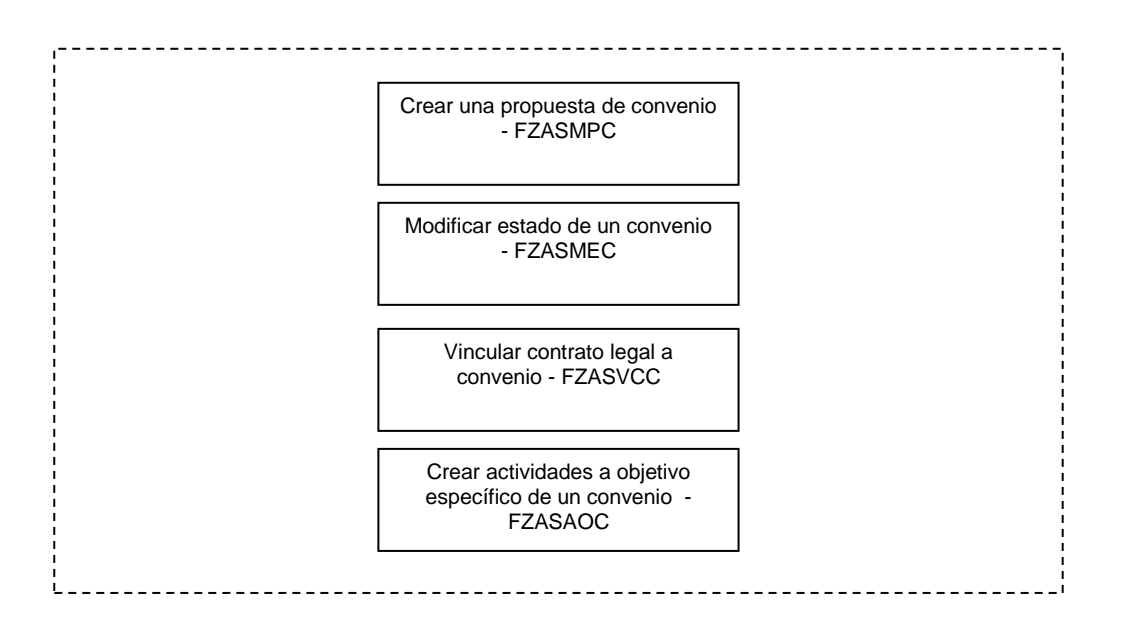

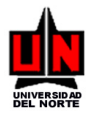

### Menú Operación de Convenios: Aprobación

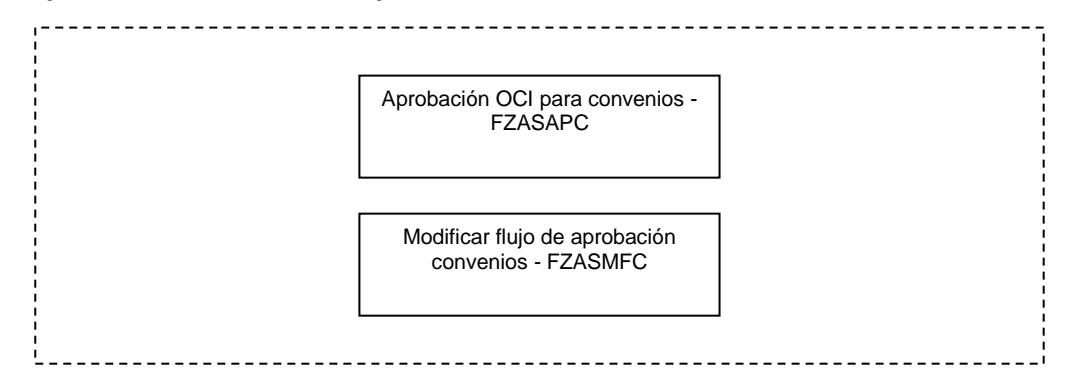

#### Menú Consulta de Convenios:

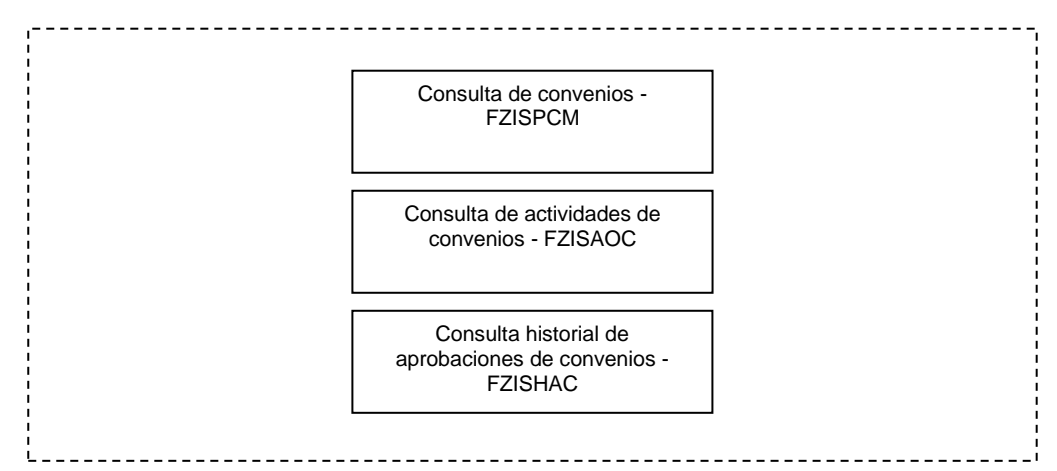